# SECTION **LU** DRIVER INFORMATION SYSTEM

## CONTENTS

| PRECAUTION                                      | . 4 |
|-------------------------------------------------|-----|
| Precautions for Supplemental Restraint System   |     |
| (SRS) "AIR BAG" and "SEAT BELT PRE-TEN-         |     |
| SIONER"                                         | . 4 |
| COMBINATION METERS                              | . 5 |
| System Description                              | . 5 |
| UNIFIED METER CONTROL UNIT                      | . 5 |
| UNIFIED METER AND A/C AMP                       | . 5 |
| HOW TO CHANGE THE DISPLAY FOR ODO/              |     |
| TRIP METER                                      | . 6 |
| POWER SUPPLY AND GROUND CIRCUIT                 | . 6 |
| SPEEDOMETER                                     | . 7 |
| TACHOMETER                                      | . 7 |
| WATER TEMPERATURE GAUGE                         | . 7 |
| FUEL GAUGE                                      | . 7 |
| Component Parts and Harness Connector Location  | . 7 |
| Arrangement of Combination Meter                | . 8 |
| Circuit Diagram                                 | . 9 |
| Wiring Diagram — METER —                        | 10  |
| Terminals and Reference Value for Combination   |     |
| Meter                                           | 12  |
| Terminals and Reference Value for Unified Meter |     |
| and A/C Amp                                     | 13  |
| Self-Diagnosis Mode of Combination Meter        | 14  |
| SELF-DIAGNOSIS FUNCTION                         | 14  |
| OPERATION PROCEDURE                             | 14  |
| CONSULT-II Function (METER A/C AMP)             | 14  |
| Trouble Diagnosis                               | 15  |
| HOW TO PERFORM TROUBLE DIAGNOSIS                | 15  |
| PRELIMINARY CHECK                               | 15  |
| Symptom Chart 1                                 | 17  |
| Symptom Chart 2                                 | 17  |
| Power Supply and Ground Circuit Inspection      | 18  |
| Vehicle Speed Signal Inspection                 | 20  |
| Engine Speed Signal Inspection                  | 21  |
| Engine Coolant Temperature Signal Inspection    | 21  |
| Fuel Level Sensor Signal Inspection             | 22  |
| Odo/ Irip Meter and Illumination Control Switch | ~ . |
| Inspection                                      | 24  |
| Fuel Gauge Pointer Fluctuates. Indicator Wrong  |     |

| Value or Varies<br>Fuel Gauge Does Not Move to FULL Position | 24<br>24 | F  |
|--------------------------------------------------------------|----------|----|
| Electrical Components Inspection                             | 25       |    |
| CHECK FUEL LEVEL SENSOR UNIT                                 | 25       | G  |
| Removal and Installation of Combination Meter                | 25       |    |
| Disassembly and Assembly of Combination Meter                | er 26    |    |
| DISASSEMBLY                                                  | 26       | Ы  |
| ASSEMBLY                                                     | 27       |    |
| Removal and Installation of Odo/Trip Meter and Ill           | u-       |    |
| mination Control Switch                                      | 27       |    |
| REMOVAL                                                      | 27       |    |
| INSTALLATION                                                 | 27       |    |
| UNIFIED METER AND A/C AMP                                    | 28       |    |
| System Description                                           | 28       | J  |
| INPUT/OUTPUT SIGNALS                                         | 28       |    |
| FAIL-SAFE                                                    | 29       |    |
| CAN Communication System Description                         | 29       | וס |
| CAN Communication Unit                                       | 29       |    |
| Schematic                                                    | 30       |    |
| CONSULT-II Function (METER A/C AMP)                          | 31       |    |
| CONSULT-II BASIC OPERATION                                   | 31       | L  |
| SELF-DIAGNOSTIC RESULTS                                      | 32       |    |
| DATA MONITOR                                                 | 32       |    |
| DTC [U1000] CAN Communication Circuit                        | 34       | M  |
| DTC [B2202] Meter Communication Circuit                      | 34       |    |
| DTC [B2205] Vehicle Speed Circuit                            | 37       |    |
| Removal and Installation of Unified Meter and A/             | С        |    |
| Amp                                                          | 37       |    |
| REMOVAL                                                      | 37       |    |
| INSTALLATION                                                 | 37       |    |
| COMPASS                                                      | 38       |    |
| System Description                                           | 38       |    |
| DIRECTION DISPLAY                                            | 38       |    |
| Wiring Diagram – COMPAS –                                    | 40       |    |
| Removal and Installation of Compass                          | 41       |    |
| WARNING LAMPS                                                | 42       |    |
| Schematic                                                    | 42       |    |
| Wiring Diagram — WARN —                                      | 43       |    |
| Oil Pressure Warning Lamp Stays Off (Ignition                |          |    |
| Switch ON)                                                   | 51       |    |

А

В

С

D

Е

| Oil Pressure Warning Lamp Does Not Turn Off (Oil     |           |
|------------------------------------------------------|-----------|
| Pressure Is Normal)                                  | .52       |
| Component Inspection                                 | .53       |
| OIL PRESSURE SWITCH                                  | 53        |
| A/T INDICATOR                                        | 54        |
| Wiring Diagram — AT/IND —                            | .54       |
| A/T Indicator Is Malfunction                         | 56        |
| WARNING CHIME                                        | 58        |
| System Description                                   | .58       |
| FUNCTION                                             | .58       |
| IGNITION KEY WARNING CHIME (WITHOUT                  |           |
| INTELLIGENT KEY)                                     | . 58      |
| IGNITION KEY WARNING CHIME (WITH INTEL-              |           |
| LIGENT KEY)                                          | .59       |
| LIGHT WARNING CHIME                                  | .59       |
| SEAT BELT WARNING CHIME                              | .59       |
| CAN Communication System Description                 | 60        |
| CAN Communication Unit                               | .60       |
| Component Parts and Harness Connector Location.      | 61        |
| Schematic                                            | 62        |
| Wiring Diagram — CHIME —                             | 63        |
| Terminals and Reference Value for BCM                | 66        |
| Terminals and Reference Value for Unified Meter      |           |
| and A/C Amp                                          | 67        |
| Terminals and Reference Value for Combination        |           |
| Meter                                                | . 67      |
| Trouble Diagnosis                                    | . 68      |
| HOW TO PERFORM TROUBLE DIAGNOSIS                     | . 68      |
| PRELIMINARY CHECK                                    | .68       |
| CONSULT-II Function (BCM)                            | .69       |
| DIAGNOSTIC ITEMS DESCRIPTION                         | .69       |
| CONSULT-IIBASICOPERATIONPROCEDURE                    |           |
|                                                      | .69       |
|                                                      | .70       |
|                                                      | .70       |
| SELF-DIAGNOSTIC RESULTS                              | . /1      |
| All Warnings Are Not Operated                        | /1        |
| Key Warning Chime and Light Warning Chime Does       |           |
| Not Operate (Seat Belt Warning Chime Does Oper-      | 70        |
|                                                      | 12        |
| Key warning Chime Does Not Operate (Without          | 70        |
| Intelligent Key)                                     | 13        |
| Key warning Chime Does Not Operate (with Intel-      | 75        |
| Igent Key, when Mechanical Key Is Used)              | 15        |
| key warning Chime Does Not Operate (with Intel-      |           |
| ligent Key, when intelligent Key is Carried with The |           |
| Driver)                                              | 70        |
| Light Warning Chime Does Not Operate                 | .79       |
|                                                      | 00        |
| Proceptions for Lano Departure Warning (LDW)         | 02        |
| system                                               | ວງ        |
| System Description                                   | 02<br>82  |
|                                                      | 202<br>22 |
|                                                      | 0Z        |
| CAN Communication                                    | Q1        |
|                                                      | 04<br>Q/  |
|                                                      | 85        |
| Action Test                                          | 85        |
| ,                                                    |           |

| LDW SYSTEM RUNNING TEST85                          |  |
|----------------------------------------------------|--|
| Camera Aiming Adjustment86                         |  |
| OUTLINE                                            |  |
| PREPARATION86                                      |  |
| TARGET SETTING86                                   |  |
| VEHICLE HEIGHT CHECK                               |  |
| AIMING ADJUSTMENT 89                               |  |
| Component Parts and Harness Connector Location 93  |  |
| Schematic Q4                                       |  |
| Wiring Diagram I DW/                               |  |
| Terminals and Reference Value for LDW Camera       |  |
|                                                    |  |
| CONCLUTINE Constitution (LDMA)                     |  |
|                                                    |  |
|                                                    |  |
| CONSULT-II BASIC OPERATION                         |  |
| WORK SUPPORT                                       |  |
| SELF-DIAG RESULTS99                                |  |
| DATA MONITOR100                                    |  |
| ACTIVE TEST101                                     |  |
| Trouble Diagnosis102                               |  |
| HOW TO PERFORM TROUBLE DIAGNOSIS .102              |  |
| SYMPTOM CHART102                                   |  |
| Preliminary Inspection103                          |  |
| Power Supply and Ground Circuit Inspection104      |  |
| DTC [C1B00] CAMERA UNIT MALE                       |  |
| DTC [C1B01] CAM AIMING INCMP 104                   |  |
| DTC [C1B02] VHCL SPD DATA MALE 105                 |  |
| DTC [C1B03] ABNRML TEMP DETECT 105                 |  |
|                                                    |  |
|                                                    |  |
| Dic [01010] CONTROL ONT (CAN)                      |  |
| LDW Chime Circuit Inspection                       |  |
| LDW Switch Circuit Inspection                      |  |
| LDW Indicator Lamp Circuit Inspection              |  |
| Turn Signal Input Inspection                       |  |
| Removal and Installation for LDW Camera Unit 111   |  |
| REMOVAL 111                                        |  |
| INSTALLATION 111                                   |  |
| Removal and Installation for LDW Chime 111         |  |
| REMOVAL 111                                        |  |
| INSTALLATION 111                                   |  |
| Removal and Installation for LDW Switch 111        |  |
| CLOCK112                                           |  |
| Wiring Diagram — CLOCK — 112                       |  |
| Removal and Installation of Clock                  |  |
| REMOVAL                                            |  |
| INSTALLATION113                                    |  |
| REAR VIEW MONITOR114                               |  |
| System Description 114                             |  |
| POWER SUPPLY AND GROUND 114                        |  |
| AV COMMUNICATION LINE 114                          |  |
| REAR VIEW CAMERA OPERATION 114                     |  |
| Component Parts and Harness Connector Location 115 |  |
| Schamptic 416                                      |  |
| Wiring Diagram $= D^{1/1} M$                       |  |
| Torminale and Poferance Value for Paer View Com    |  |
| are Control Unit                                   |  |
|                                                    |  |
|                                                    |  |
|                                                    |  |
| WORK SUPPORT122                                    |  |
|                                                    |  |

| DATA MONITOR 122                                 | Remov   |
|--------------------------------------------------|---------|
| Side Distance Guideline Correction 123           | trol Un |
| SIDE DISTANCE GUIDELINE CORRECTION               | REM     |
| PROCEDURE 123                                    | INST    |
| Power Supply and Ground Circuit Inspection 125   | Remov   |
| Rear View Is Not Displayed With The A/T Selector | REM     |
| Lever In R-Position 126                          | INST    |
| The Rear View Image Is Distorted 130             |         |

| Removal and Installation of Rear View Camera Con- |         |  |
|---------------------------------------------------|---------|--|
| rol Unit                                          | 131 A   |  |
| REMOVAL                                           | 131     |  |
| INSTALLATION                                      | 131     |  |
| Removal and Installation of Rear View Camera      | 131 🛛 🕞 |  |
| REMOVAL                                           | 131     |  |
| INSTALLATION                                      | 132     |  |
|                                                   |         |  |

L

Μ

С

D

Е

F

G

Н

J

## PRECAUTION

# Precautions for Supplemental Restraint System (SRS) "AIR BAG" and "SEAT BELT PRE-TENSIONER"

The Supplemental Restraint System such as "AIR BAG" and "SEAT BELT PRE-TENSIONER", used along with a front seat belt, helps to reduce the risk or severity of injury to the driver and front passenger for certain types of collision. This system includes seat belt switch inputs and dual stage front air bag modules. The SRS system uses the seat belt switches to determine the front air bag deployment, and may only deploy one front air bag, depending on the severity of a collision and whether the front occupants are belted or unbelted. Information necessary to service the system safely is included in the SRS and SB section of this Service Manual.

#### WARNING:

- To avoid rendering the SRS inoperative, which could increase the risk of personal injury or death in the event of a collision which would result in air bag inflation, all maintenance must be performed by an authorized NISSAN/INFINITI dealer.
- Improper maintenance, including incorrect removal and installation of the SRS, can lead to personal injury caused by unintentional activation of the system. For removal of Spiral Cable and Air Bag Module, see the SRS section.
- Do not use electrical test equipment on any circuit related to the SRS unless instructed to in this Service Manual. SRS wiring harnesses can be identified by yellow and/or orange harnesses or harness connectors.

### **COMBINATION METERS**

#### System Description UNIFIED METER CONTROL UNIT

- Speedometer, odo/trip meter, tachometer, fuel gauge and water temperature gauge are controlled by the unified meter control unit, which is built into the combination meter. Unified meter control unit receives signals from unified meter and A/C amp.
- Warning lamp and indicator lamp of combination meter are controlled by signals drawn from the unified meter and A/C amp.
- Digital meter is adopted for odo/trip meter\*.
   \*The record of the odo meter is kept even if the battery cable is disconnected. The record of the trip meter is erased when the battery cable is disconnected.
- Odo/trip meter, A/T indicator and ICC system display segments can be checked in diagnosis mode.
- Meters/gauges can be checked in diagnosis mode.

#### **Illumination Control**

The unified meter control unit outputs the odo/trip meter and A/T indicator lighting when the ignition switch is turned on. When the lighting switch is turned on, light on for the combination meter dial, illumination control switch and external lighting are output. In addition, when the lighting switch is turned on, the illumination control switch on the left side of the combination meter can be used to adjust the brightness of each light. The brightness can be adjusted to sixteen different levels: From 0 (no lights) to 15 (maximum). Pressing the illumination control switch will brighten or darken the lights. When the ignition switch is in the START position, the combination meter dial lighting and illumination control switch lighting are turned off.

#### UNIFIED METER AND A/C AMP.

Refer to <u>DI-28, "System Description"</u> in "UNIFIED METER AND A/C AMP".

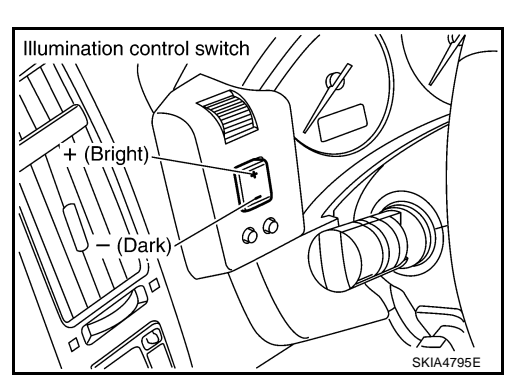

# PFP:24814

А

C

F

E

Н

DI

Μ

#### HOW TO CHANGE THE DISPLAY FOR ODO/TRIP METER

- The vehicle speed signal and the memory signals from the meter memory circuit are processed by the combination meter and the mileage is displayed.
- Switch modes with following procedure.

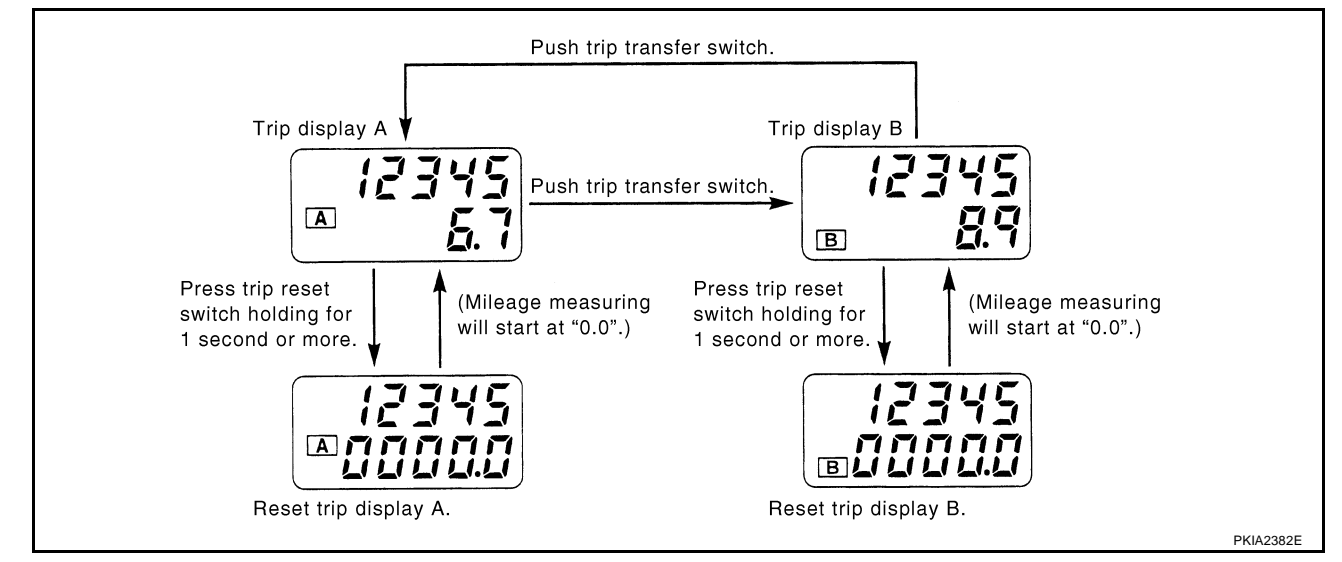

- When trip transfer switch is pressed, trip meter display changes.
- If trip reset switch is pressed for 1 second or more while trip A is displayed, only trip A is reset. (Trip B operates the same way.)
- If the battery is disconnected, odometer mileage will be retained but the trip meter is reset to 0.0.

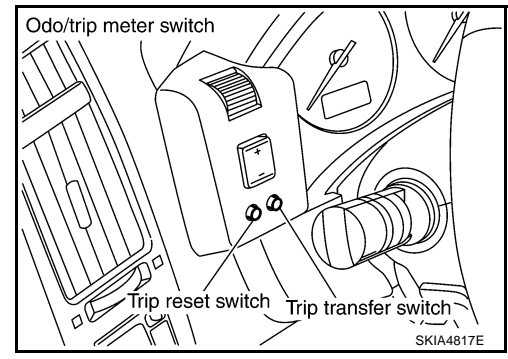

## POWER SUPPLY AND GROUND CIRCUIT

Power is supplied at all times

- through 10A fuse [No. 19, located in the fuse block (J/B)]
- to combination meter terminal 8, and
- to unified meter and A/C amp. terminal 21.

With the ignition switch in the ON or START position, power is supplied

- through 10A fuse [No. 14, located in the fuse block (J/B)]
- to combination meter terminal 7,
- through 10A fuse [No. 12, located in the fuse block (J/B)]
- to unified meter and A/C amp. terminal 22.

With the ignition switch in the ACC or ON position, power is supplied

- through 15A fuse [No. 10, located in the fuse block (J/B)], and
- through 15A fuse [No. 11, located in the fuse block (J/B)]
- to unified meter and A/C amp. terminal 46. Ground is supplied
- to combination meter terminals 5, 6 and 15
- through grounds M35, M45 and M85,
- to unified meter and A/C amp. terminals 29 and 30
- through grounds M35, M45 and M85.

#### SPEEDOMETER

ABS actuator and electric unit (control unit) provides a vehicle speed signal to the unified meter and A/C amp. A with CAN communication line. After unified meter and A/C amp. received the vehicle speed signal, it changes the signal to 8 pulse signal and provides the 8 pulse signal to the combination meter for the speedometer.

#### TACHOMETER

The tachometer indicates engine speed in revolutions per minute (rpm).

ECM provides an engine speed signal to unified meter and A/C amp. with CAN communication line. Unified meter and A/C amp. provides an engine speed signal to combination meter for tachometer with communication line between unified meter and A/C amp. and combination meter.

#### WATER TEMPERATURE GAUGE

The water temperature gauge indicates the engine coolant temperature.

ECM provides an engine coolant temperature signal to unified meter and A/C amp. with CAN communication line. Unified meter and A/C amp. provides a engine coolant temperature signal to combination meter for water temperature gauge with communication line between unified meter and A/C amp. and combination meter.

#### FUEL GAUGE

The fuel gauge indicates the approximate fuel level in the fuel tank.

The fuel gauge is regulated by a variable ground signal supplied

- from unified meter and A/C amp. terminal 36
- through the fuel level sensor unit and fuel pump (main) terminals 5 and 2, and
- through the fuel level sensor unit (sub) terminals 2 and 1
- to unified meter and A/C amp. terminal 28 for the fuel gauge.

Unified meter and A/C amp. provides a fuel level signal to combination meter for fuel gauge with communication line between unified meter and A/C amp. and combination meter.

## **Component Parts and Harness Connector Location**

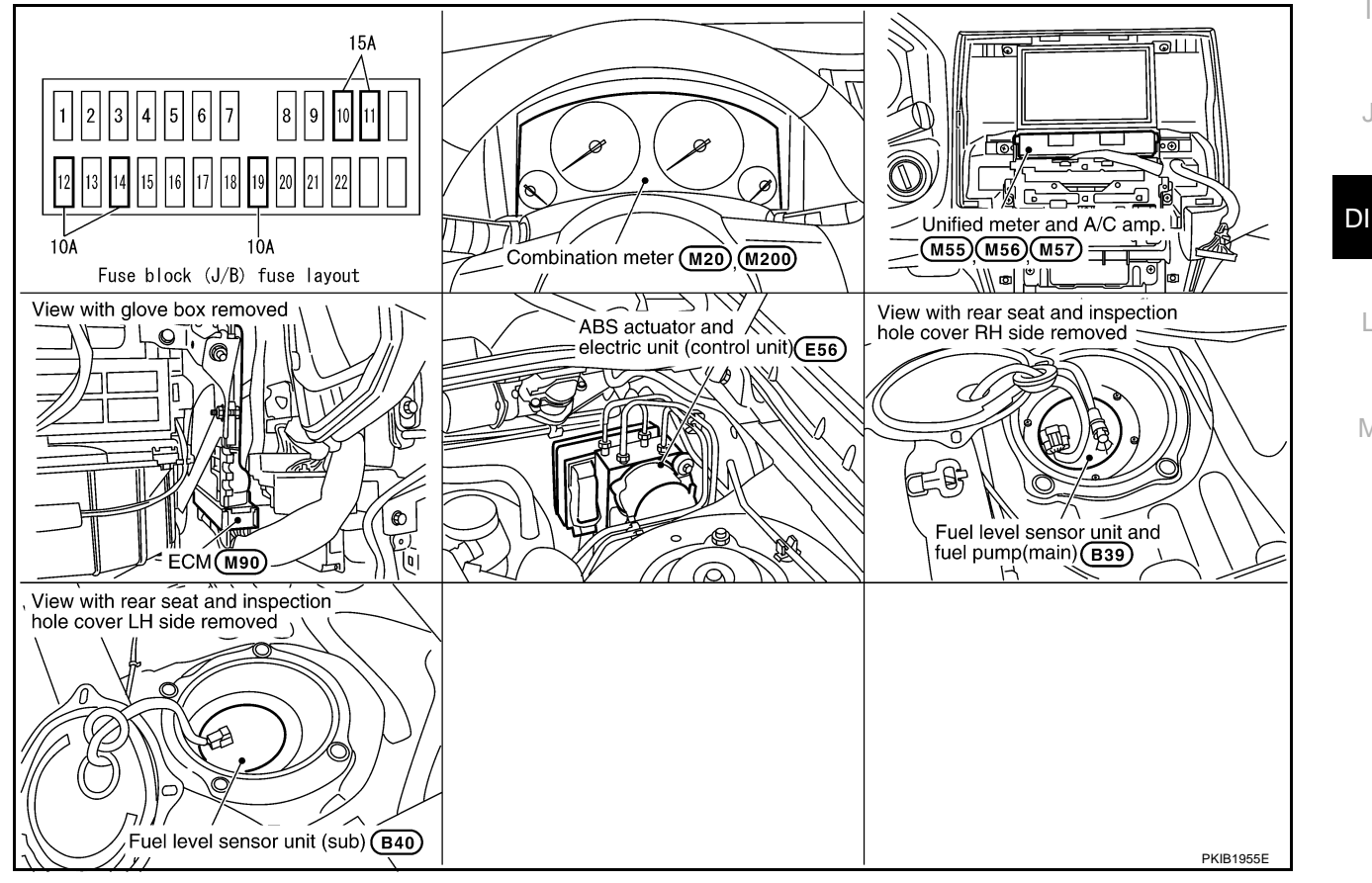

В

F

E

AKS005MI

### **Arrangement of Combination Meter**

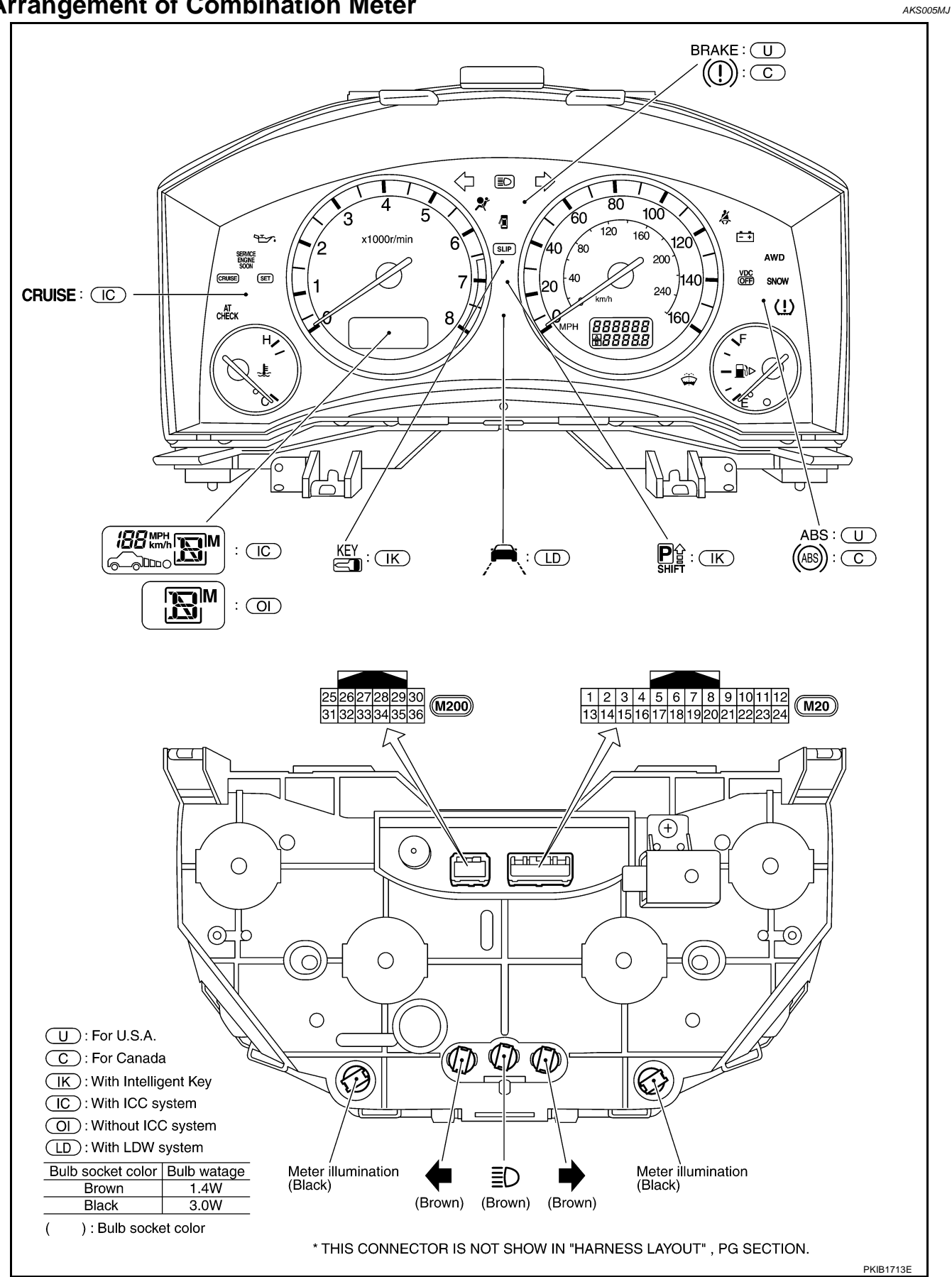

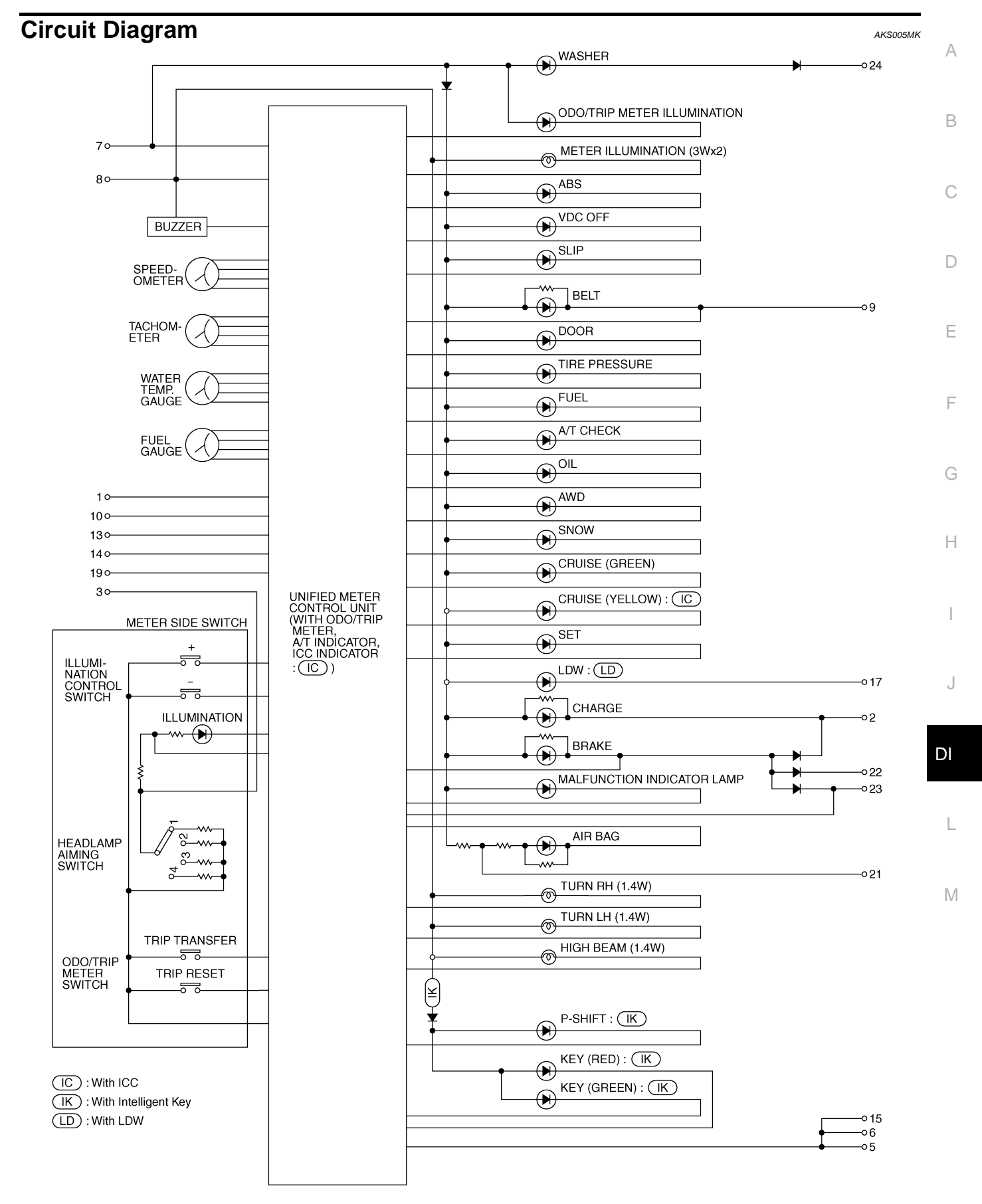

TKWM2054E

#### Wiring Diagram — METER — AKS005ML IGNITION SWITCH ON OR START IGNITION SWITCH ACC OR ON **DI-METER-01** BATTERY FUSE BLOCK REFER TO PG-POWER. ठ ठ Ò Ċ 15A 10 (J/B) 10A 10A 15A 12 19 11 (M1), (M2) • 8B 3B 8A 2A L/W DATA LINE R/W L/W G/R R/W R/W G/R L/W 21 22 46 BATT IGN IGN2 UNIFIED METER AND A/C AMP. GND FUEL SENS FUEL SENS GND (M55), (M56), (M57) (POWER) GND CAN-H CAN-L 30 28 36 29 11 в/w В В W/B L 🗖 15G 🗖 L 🗔 (M11) 18J 28J (M41) (E211) TO LAN-CAN (B1) -LG В = R 🔳 14G 🗖 R 🗆 FUEL LEVEL FUEL 5 UNIT AND LEVEL Ť. Z SENSOR UNIT (MAIN) (FUEL (SUB) LEVEL SENSOR) 2 2 (B40) (B39) R R [11] 15 86 В В В B В B 94 ABS ACTUATOR AND ELECTRIC UNIT Ī CAN-H CAN-L VDC/TCS/ CAN1-H CAN1-L ABS CONTROL UNIT ECM (CONTROL UNIT) (M90) M35 (M85) (M45) E56) REFER TO THE FOLLOWING. (E211), (B1) -SUPER MULTIPLE 티드 IJ 1 2 3 4 5 6 7 8 9 10 23 24 25 26 27 28 JUNCTION (SMJ) (M55) (M56) 11 12 13 14 15 16 17 18 19 20 29 30 31 32 33 34 35 36 M1, M2 -FUSE BLOCK-GY GY JUNCTION BOX (J/B) (M90), (E56) -ELECTRICAL UNITS 37 38 39 40 41 42 43 44 45 46 47 54321 B39 21) (B40) M57 48 49 50 51 52 53 54 55 56 57 58 59 60 W

TKWM2505E

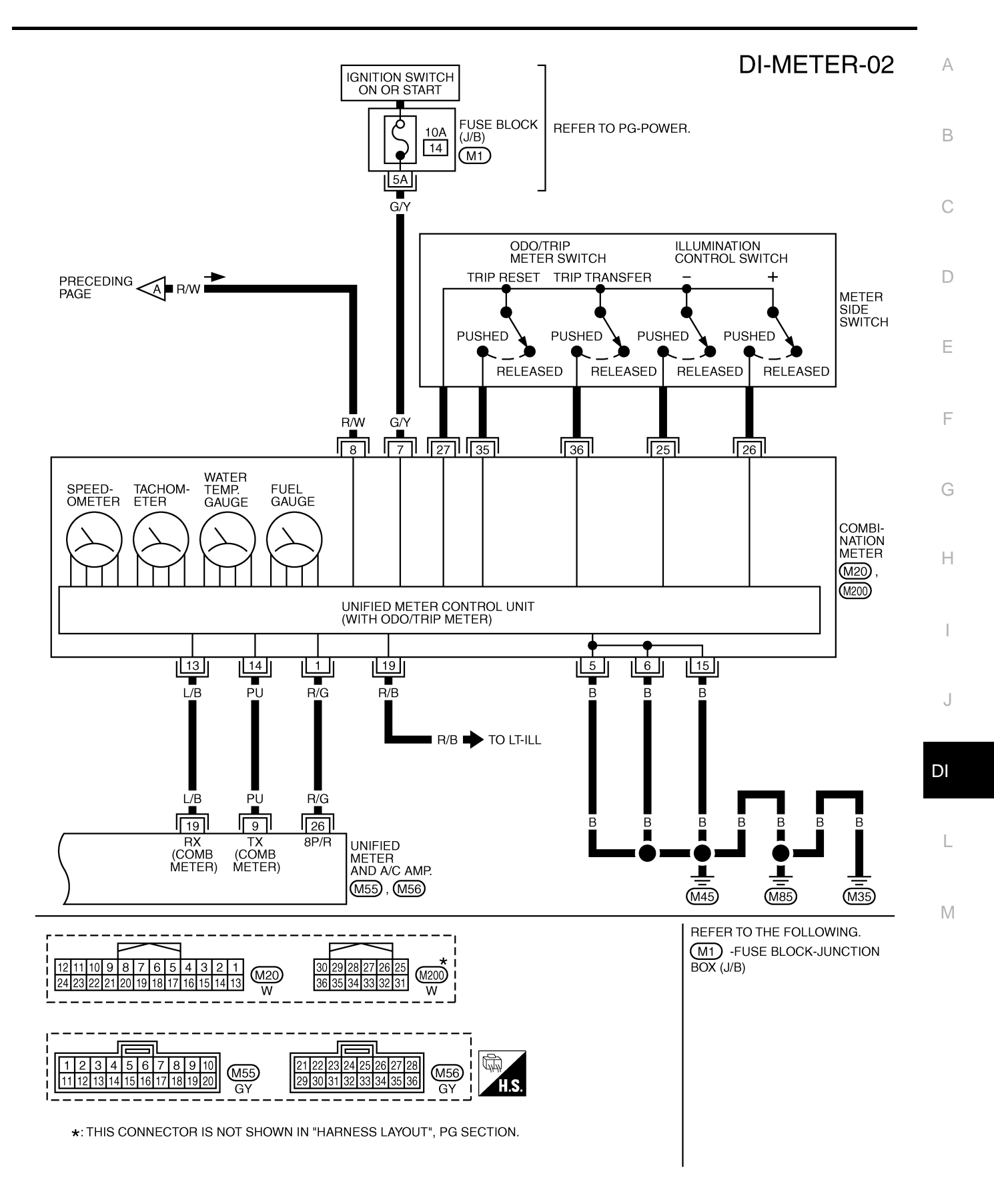

TKWM0682E

## Terminals and Reference Value for Combination Meter

| - · ·           |               |                                                            |                    | Condition                                                                   |                                                                                 |
|-----------------|---------------|------------------------------------------------------------|--------------------|-----------------------------------------------------------------------------|---------------------------------------------------------------------------------|
| Ierminal<br>No. | Wire<br>color | ltem                                                       | Ignition<br>switch | Operation or condition                                                      | Reference value                                                                 |
| 1               | R/G           | Vehicle speed signal<br>(8-pulse)                          | ON                 | Speedometer operated<br>[When vehicle speed is<br>approx. 40 km/h (25 MPH)] | NOTE:<br>Maximum voltage may be 5 V due<br>to specifications (connected units). |
| 5               | в             | Ground                                                     | ON                 | _                                                                           |                                                                                 |
| 6               | D             | Ground                                                     | ÖN                 |                                                                             | Approx. 6 V                                                                     |
| 7               | G/Y           | Ignition switch ON or START                                | ON                 | _                                                                           | Battery voltage                                                                 |
| 8               | R/W           | Battery power supply                                       | OFF                | _                                                                           | Battery voltage                                                                 |
| 13              | L/B           | TX communication line (To<br>unified meter and A/C amp.)   | ON                 |                                                                             | (V)<br>6<br>4<br>9<br>0<br>0<br>• • • 1ms<br>SKIA3361E                          |
| 14              | PU            | RX communication line (From unified meter and A/C amp.)    | ON                 |                                                                             | (V)<br>6<br>4<br>2<br>0<br>• • • 1 ms<br>SKIA3362E                              |
| 15              | В             | Ground                                                     | ON                 | _                                                                           | Approx. 0 V                                                                     |
| 19              | R/B           | Illumination signal                                        | ON                 | Lighting switch ON, then oper-<br>ate the illumination control switch.      | <e.g.> When brightness level is<br/>midway.</e.g.>                              |
|                 |               |                                                            |                    | Lighting switch OFF                                                         | Approx. 0 V                                                                     |
| 25              | _             | Illumination control switch (-)                            | OFF                | Illumination control switch (–)<br>is pushed.                               | Approx. 0 V                                                                     |
|                 |               |                                                            |                    | Illumination control switch (-)<br>is released.                             | Approx. 5 V                                                                     |
| 26              | _             | Illumination control switch (+)                            | OFF                | Illumination control switch (+) is pushed.                                  | Approx. 0 V                                                                     |
|                 |               |                                                            |                    | Illumination control switch (+) is released.                                | Approx. 5 V                                                                     |
| 27              | —             | Odo/trip meter and illumina-<br>tion control switch ground | OFF                | _                                                                           | Approx. 0 V                                                                     |

AKS005MM

| Terminal | Wire  |                     | Condition                    | Condition                        |                 |                                | _           |   |
|----------|-------|---------------------|------------------------------|----------------------------------|-----------------|--------------------------------|-------------|---|
| No.      | color | ltem                | Ignition<br>switch           | Operation or condition           | Reference value | F                              |             |   |
| 25       |       | Trip react outitab  | OFF                          | Trip reset switch is pushed      | Approx. 0 V     |                                |             |   |
| 35 —     | 55    |                     | The reset switch             |                                  | OFF             | Trip reset switch is released  | Approx. 5 V |   |
| 36       |       | <b>.</b>            | <b>T ( ( ( ( ( ( ( ( ( (</b> |                                  |                 | Trip transfer switch is pushed | Approx. 0 V | _ |
|          |       | The transfer switch | UFF                          | Trip transfer switch is released | Approx. 5 V     | C                              |             |   |

## Terminals and Reference Value for Unified Meter and A/C Amp.

| Toursiand | 14/5  |                                                |                    | Condition                                                                   |                                                                                                    |
|-----------|-------|------------------------------------------------|--------------------|-----------------------------------------------------------------------------|----------------------------------------------------------------------------------------------------|
| No.       | color | ltem                                           | Ignition<br>switch | Operation or condition                                                      | Reference value                                                                                                    |
| 1         | L     | CAN H                                          |                    | —                                                                           | _                                                                                                    |
| 9         | PU    | TX communication line (To combination meter)   | ON                 | _                                                                           | (V)<br>6<br>2<br>0<br>••• 1 ms<br>SKIA3362E                                                                                         |
| 11        | R     | CAN L                                          | —                  | —                                                                           | —                                                                                                    |
| 19        | L/B   | RX communication line (From combination meter) | ON                 | _                                                                           | (V)<br>6<br>2<br>0<br>••• 1ms<br>SKIA3361E                                                                                          |
| 21        | R/W   | Battery power supply                           | OFF                | —                                                                           | Battery voltage                                                                                                    |
| 22        | G/R   | Ignition switch ON or START                    | ON                 | —                                                                           | Battery voltage                                                                                                    |
| 26        | R/G   | Vehicle speed signal<br>(8-pulse)              | ON                 | Speedometer operated<br>[When vehicle speed is<br>approx. 40 km/h (25 MPH)] | NOTE:<br>Maximum voltage may be 5 V due to<br>specifications (connected units).<br>(V)<br>15<br>10<br>5<br>0<br>+ 20ms<br>PKIA1935E |
| 28        | W/B   | Fuel level sensor signal                       |                    |                                                                             | Refer to <u>DI-25. "CHECK FUEL</u><br>LEVEL SENSOR UNIT"                                                                            |
| 29        | В     | Ground (for power)                             | ON                 | —                                                                           | Approx. 0 V                                                                                                    |
| 30        | В     | Ground                                         | ON                 | —                                                                           | Approx. 0 V                                                                                                    |
| 36        | B/W   | Fuel level sensor ground                       | ON                 | _                                                                           | Approx. 0 V                                                                                                    |
| 46        | L/W   | Ignition switch ACC or ON                      | ACC                |                                                                             | Battery voltage                                                                                                    |

AKS005MN

# Self-Diagnosis Mode of Combination Meter SELF-DIAGNOSIS FUNCTION

- Odo/trip meter segment, A/T indicator segment and ICC system display segment operation can be checked in self-diagnosis mode.
- Meters/gauges can be checked in self-diagnosis mode.

#### **OPERATION PROCEDURE**

1. Turn ignition switch ON, and switch the odo/trip meter to "trip A" or "trip B". **NOTE:** 

If the diagnosis function is activated with the trip meter A displayed, the mileage on the trip meter A will indicate 0000.0, but the actual trip mileage will be retained. (Trip B operates the same way.)

- 2. Turn ignition switch OFF.
- 3. Turn ignition switch ON while pressing trip transfer switch and trip reset switch at the same time.
- 4. After ignition switch is turned ON, release trip transfer switch and trip reset switch. (With 7 seconds after the ignition switch is turned ON.)
- 5. All the segments on the odo/trip meter, A/T indicator and ICC system display illuminates, and simultaneously the low-fuel warning lamp indicator illuminates. At this time, the unified meter control unit is turned to diagnosis mode.

#### NOTE:

If any of the segments is not displayed, replace combination meter.

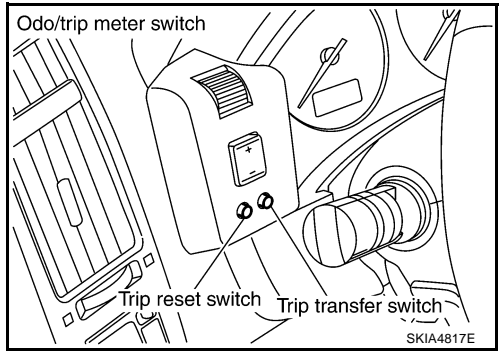

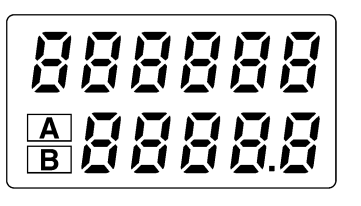

Odo/trip meter

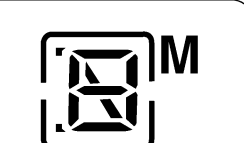

A/T indicator

Without ICC system

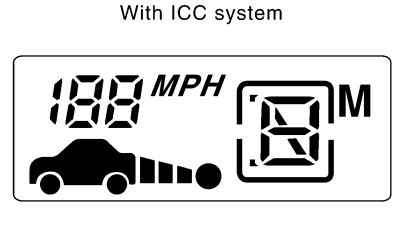

ICC system display and A/T indicator

SKIA6170E

6. Push the trip reset switch. Each meter/gauge should indicate as shown in the figure while pushing trip reset switch. (At this time, the low-fuel warning lamp goes off.)

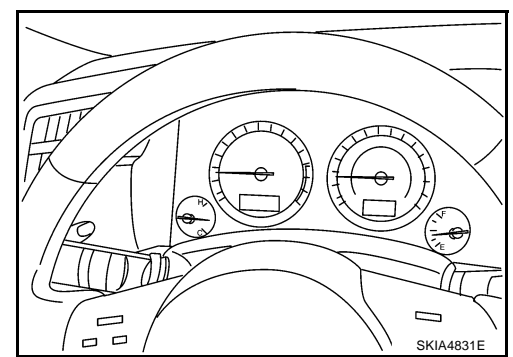

## **CONSULT-II Function (METER A/C AMP)**

Refer to DI-31, "CONSULT-II Function (METER A/C AMP)" in "UNIFIED METER AND A/C AMP".

AKS005MO

AKS005MP

| Trouble Diagnosis                                                                                                    | 5MQ         |
|----------------------------------------------------------------------------------------------------|-------------|
| 1. Confirm the symptom or customer complaint.                                                                                                    | 1           |
| 2. Perform preliminary check. Refer to DI-15, "PRELIMINARY CHECK".                                                                                                    |             |
| <ol> <li>According to the symptom chart, repair or replace the cause of the symptom. Refer to <u>DI-17, "Sympto</u><br/><u>Chart 1"</u>.</li> </ol>                                                                           | <u>m</u> B  |
| 4. Does the meter operate normally? If so, GO TO 5. If not, GO TO 2.                                                                                                    |             |
| 5. INSPECTION END                                                                                                    | С           |
| PRELIMINARY CHECK                                                                                                    |             |
| 1. CHECK SELF-DIAGNOSTIC RESULTS OF UNIFIED METER AND A/C AMP.                                                                                                    | D           |
| Select "METER A/C AMP" on CONSULT-II, and perform self-diagnosis of unified meter and A/C amp. Refer<br>DI-31, "CONSULT-II Function (METER A/C AMP)".<br>Self-diagnostic results content<br>No malfunction detected>>GO TO 2. | to<br>E     |
| Malfunction detected>> Go to <u>DI-17, "Symptom Chart 2"</u> .                                                                                                    | F           |
| 2. CHECK WARNING LAMP ILLUMINATION                                                                                                    |             |
| Turn ignition switch ON. (Engine stopped)<br><u>Do warning lamps (such as malfunction indicator lamp and oil pressure warning lamp) illuminate?</u><br>XES CO TO 3                                                            | G           |
| NO >> Check power supply circuit of combination meter when ignition switch is ON. Refer to <u>DI-1</u><br><u>"Power Supply and Ground Circuit Inspection"</u> .                                                               | <u>8,</u> H |
| 3. CHECK SELF-DIAGNOSIS OPERATION OF COMBINATION METER                                                                                                    | I           |
| Perform combination meter self-diagnosis. Refer to DI-14, "SELF-DIAGNOSIS FUNCTION".                                                                                                    | _           |
| Does self-diagnosis function operate?                                                                                                    |             |
| YES >> GO TO 5.<br>NO >> GO TO 4.                                                                                                    | J           |
| 4. CHECK POWER SUPPLY AND GROUND CIRCUIT OF COMBINATION METER                                                                                                    | DI          |
| Check power supply and ground circuit of combination meter. Refer to <u>DI-18, "Power Supply and Ground C</u> cuit Inspection".                                                                                               | <u>ir-</u>  |
| OK or NG                                                                                                    |             |
| OK >> Replace combination meter.                                                                                                    |             |

NG >> Repair as need.

M

## 5. CHECK ODO/TRIP METER OPERATION

Check odo/trip meter segment, A/T indicator or ICC system display segment.

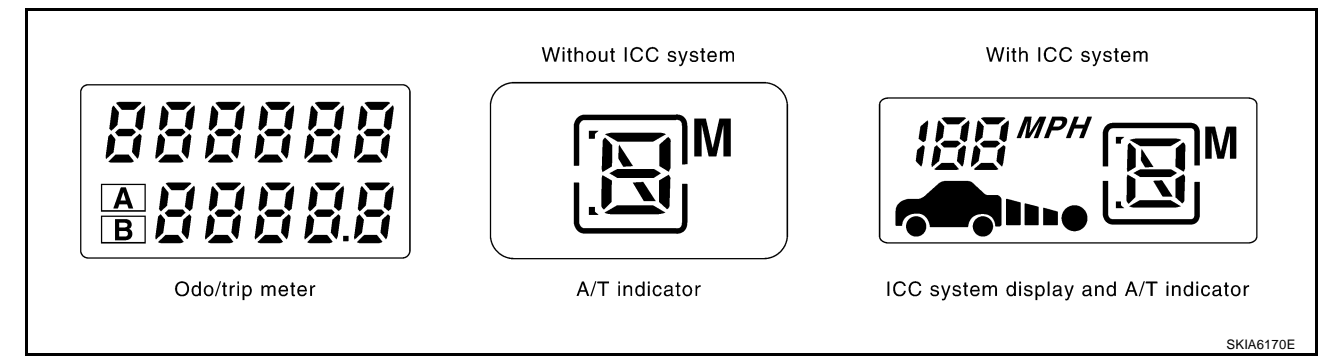

Do all segments illuminate?

YES >> GO TO 6.

NO >> Replace combination meter.

#### 6. CHECK LOW-FUEL WARNING LAMP ILLUMINATION CONFIRMATION

During low-fuel warning lamp check, confirm illumination of low-fuel warning lamp.

| Condition of odo/trip meter switch | Low-fuel warning lamp |
|------------------------------------|-----------------------|
| Pushed                             | Does not illuminate.  |
| Released                           | Illuminates.          |

#### OK or NG

OK >> GO TO 7.

NG >> Replace combination meter.

## 7. CHECK COMBINATION METER CIRCUIT

Check indication of each meter/gauge in self-diagnosis mode. OK or NG

OK >> Go to DI-17, "Symptom Chart 1".

NG >> Replace combination meter.

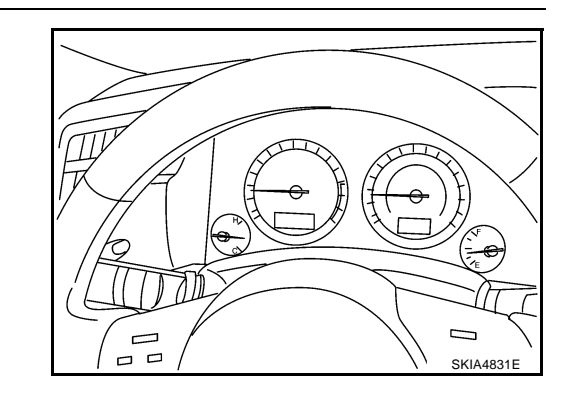

## Symptom Chart 1

| Symptom Chart 1                                                 | AKS005MT                                                                        | Λ |
|-----------------------------------------------------------------|---------------------------------------------------------------------------------|---|
| Trouble phenomenon                                              | Possible cause                                                                  | ~ |
| Indication is irregular for the speedometer and odo/trip meter. | Refer to DI-20, "Vehicle Speed Signal Inspection" .                             |   |
| Tachometer indication is malfunction.                           | Refer to DI-21, "Engine Speed Signal Inspection" .                              | В |
| Water temperature gauge indication is malfunction.              | Refer to DI-21, "Engine Coolant Temperature Signal Inspection" .                |   |
| Fuel gauge indication is malfunction.                           | Poter to DL 22 "Fuel Lovel Sensor Signal Inspection"                            | 0 |
| Low-fuel warning lamp indication is irregular.                  | Refer to <u>DI-22, Ther Lever Sensor Signar Inspection</u> .                    | C |
| A/T position indicator is malfunction.                          | Refer to DI-56, "A/T Indicator Is Malfunction" .                                |   |
| Illumination control does not operate.                          | Refer to DI-24, "Odo/Trip Meter and Illumination Control Switch<br>Inspection". | D |

## Symptom Chart 2

| Displayed item [Code]      | Inspection contents                                                                           | Possible cause                                                                                                    |
|----------------------------|-----------------------------------------------------------------------------------------------|----------------------------------------------------------------------------------------------------|
| CAN COMM CIRC [U1000]      | Inspect the CAN communication.                                                                | Refer to <u>DI-34, "DTC [U1000] CAN Communication Circuit"</u> .<br><b>CAUTION:</b><br>Even when there is no malfunction on CAN communica-<br>tion system, malfunction may be misinterpreted when bat-<br>tery has low voltage (when maintaining 7 - 8 V for about 2<br>seconds) or 10A fuse [No. 19, located in the fuse block (J/<br>B)] is disconnected. |
| METER COMM CIRC [B2202]    | Inspect the communication line<br>between combination meter and<br>unified meter and A/C amp. | Refer to DI-34, "DTC [B2202] Meter Communication Circuit".                                                                                                    |
| VEHICLE SPEED CIRC [B2205] | Inspect the vehicle speed input signal.                                                       | Refer to <u>DI-37, "DTC [B2205] Vehicle Speed Circuit"</u> .<br><b>CAUTION:</b><br>Even when there is no malfunction on speed signal sys-<br>tem, malfunction may be misinterpreted when battery has<br>low voltage (when maintaining 7 - 8 V for about 2 seconds).                                                                                         |

DI

L

Μ

AKS005MU

## Power Supply and Ground Circuit Inspection

### 1. CHECK FUSE

Check for blown combination meter and unified meter and A/C amp. fuses.

| Unit                       | Power source                | Fuse No. |  |
|----------------------------|-----------------------------|----------|--|
| Combination meter          | Pottony                     | 19       |  |
| Unified meter and A/C amp. | Dallery                     |          |  |
| Unified meter and A/C amp  | Ignition switch ACC or ON   | 10, 11   |  |
| Combination meter          | Ignition switch ON or START | 14       |  |
| Unified meter and A/C amp. | Ignition switch ON or START | 12       |  |

#### OK or NG

OK >> GO TO 2.

NG >> If fuse is blown, be sure to eliminate cause of malfunction before installing new fuse. Refer to <u>PG-</u> <u>3, "POWER SUPPLY ROUTING CIRCUIT"</u>.

## 2. CHECK POWER SUPPLY CIRCUIT

 Check voltage between combination meter harness connector M20 terminals 8 (R/W), 7 (G/Y) and ground.

| Terminals |                                    |        | Ignition switch position |                 |
|-----------|------------------------------------|--------|--------------------------|-----------------|
| (+)       |                                    |        |                          | ON              |
| Connector | Connector Terminal<br>(Wire color) |        | OFF                      |                 |
| M20       | 8 (R/W)                            | Ground | Battery voltage          | Battery voltage |
| IVI20     | 7 (G/Y)                            | Ground | 0 V                      | Battery voltage |

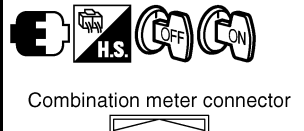

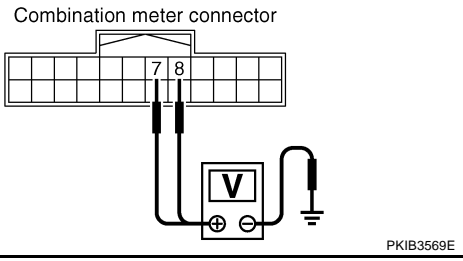

AKS005MS

2. Check voltage between unified meter and A/C amp. harness connector terminals and ground.

| Terminals |                                    |        | Ignition switch position |                 |                 |
|-----------|------------------------------------|--------|--------------------------|-----------------|-----------------|
| (+)       |                                    |        | OFF                      | ACC             | ON              |
| Connector | Connector Terminal<br>(Wire color) |        |                          |                 |                 |
| M56       | 21 (R/W)                           | Ground | Battery voltage          | Battery voltage | Battery voltage |
|           | 22 (G/R)                           |        | 0 V                      | 0 V             | Battery voltage |
| M57       | M57 46 (L/W)                       |        | 0 V                      | Battery voltage | Battery voltage |

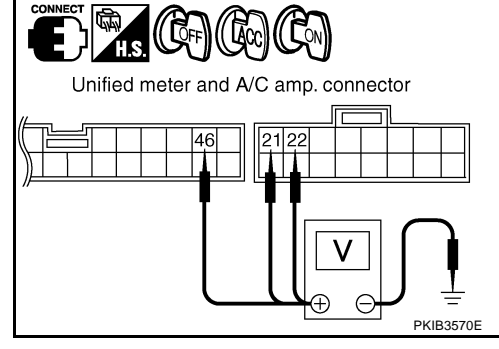

#### OK or NG

OK >> GO TO 3.

NG >> Check the following.

- Harness between combination meter and fuse
- Harness between unified meter and A/C amp. and fuse

## 3. CHECK GROUND CIRCUIT

- 1. Turn ignition switch OFF.
- 2. Disconnect combination meter connector and unified meter and A/C amp. connector.
- 3. Check continuity between combination meter harness connector M20 terminals 5 (B), 6 (B), 15 (B) and ground.
  - 5 (B) Ground
  - 6 (B) Ground
  - 15 (B) Ground

: Continuity should exist.

- 4. Check continuity between unified meter and A/C amp. harness connector M56 terminals 29 (B), 30 (B) and ground.
  - 29 (B) Ground
  - 30 (B) Ground

: Continuity should exist.

#### OK or NG

- OK >> INSPECTION END
- NG >> Repair harness or connector.

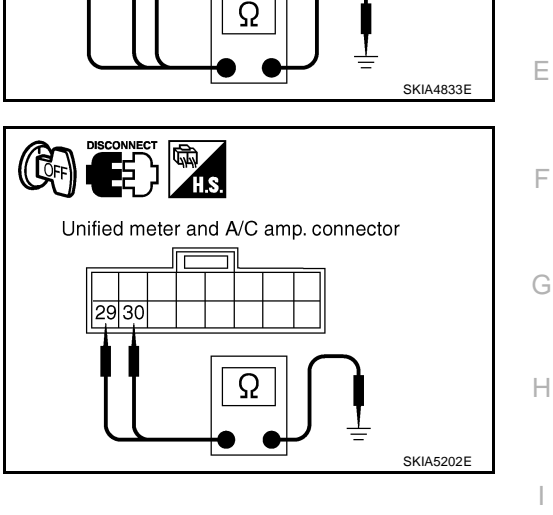

Combination meter connector

5 6

А

В

D

Μ

## Vehicle Speed Signal Inspection

Symptom: Indication is irregular for the speedometer and odo/trip meter.

#### **1.** CHECK ABS ACTUATOR AND ELECTRIC UNIT (CONTROL UNIT) SELF-DIAGNOSIS

Preform the ABS actuator and electric unit (control unit) self-diagnosis. Refer to <u>BRC-25, "CONSULT-II Func-tions"</u>.

Self-diagnostic results content

No malfunction detected>>GO TO 2.

Malfunction detected>>Check applicable parts, and repair or replace corresponding parts.

## 2. CHECK UNIFIED METER AND A/C AMP. OUTPUT SIGNAL

- 1. Start engine and drive vehicle at approximately 40 km/h (25 MPH).
- Check voltage signal between unified meter and A/C amp. harness connector M56 terminal 26 (R/G) and ground.

NOTE: Maximum voltage may be 5 V due to specifications (connected units).

26 (R/G) – Ground:

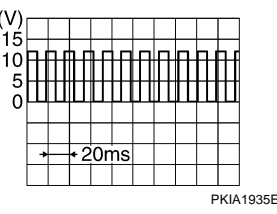

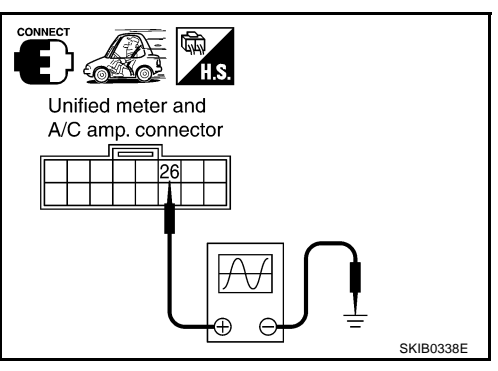

AKS005MV

#### OK or NG

OK >> GO TO 3.

- NG >> If monitor indicates "0 V" constantly, repair or replace malfunctioning parts after checking each unit inputting vehicle speed signal (8 pulse), harness and connector between each unit and unified meter and A/C amp.
  - If monitor indicates "5 V" or "12 V" constantly, replace unified meter and A/C amp. Refer to <u>DI-37</u>, "Removal and Installation of Unified Meter and A/C Amp."

#### 3. CHECK CONTINUITY BETWEEN COMBINATION METER AND UNIFIED METER AND A/C AMP.

- 1. Turn ignition switch OFF.
- 2. Disconnect combination meter connector and unified meter and A/C amp. connector.
- 3. Check continuity between combination meter harness connector M20 terminal 1 (R/G) and unified meter and A/C amp. harness connector M56 terminal 26 (R/G).

#### 1 (R/G) – 26 (R/G) : Continuity should exist.

OK or NG

- OK >> Replace combination meter.
- NG >> Repair harness or connector.

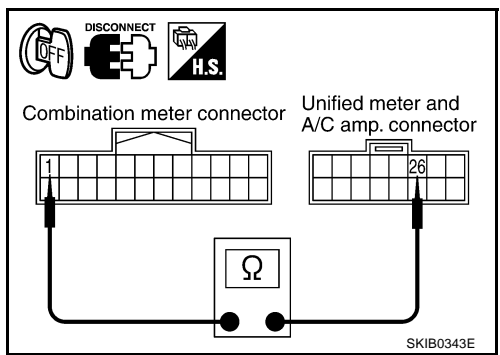

## **Engine Speed Signal Inspection**

Symptom: Tachometer indication is malfunction.

#### 1. CHECK UNIFIED METER AND A/C AMP. OUTPUT SIGNAL

- 1. Start an engine and select "METER A/C AMP" on CONSULT-II.
- 2. Using "TACHO METER" on "DATA MONITOR", compare the value of "DATA MONITOR" with tachometer pointer of combination meter.

#### OK or NG

- OK >> GO TO 2.
- NG >> Replace combination meter.

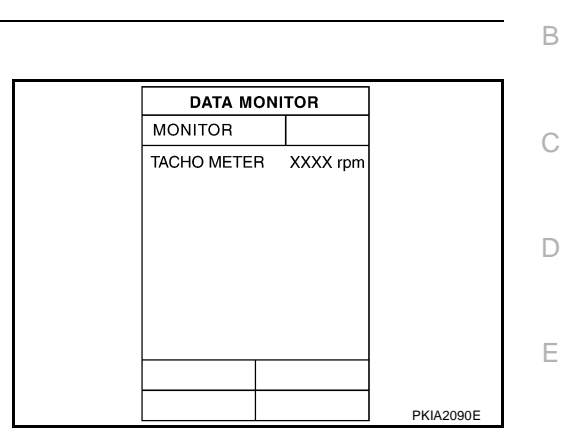

AKS005MW

А

F

Н

### 2. CHECK UNIFIED METER AND A/C AMP. INPUT SIGNAL

- 1. Select "ENGINE" on CONSULT-II.
- 2. Using "ENG SPEED" on "DATA MONITOR", print out the CON-SULT-II screen when the engine is idling.
- 3. Select "METER A/C AMP" on CONSULT-II.
- 4. Using "TACHO METER" on "DATA MONITOR", compare the value of "DATA MONITOR" of the idling speed with that of the "ENG SPEED".

#### OK or NG

- OK >> Perform ECM self-diagnosis. Refer to <u>EC-132, "CON-</u> <u>SULT-II Function (ENGINE)"</u> (for VQ35DE) or <u>EC-822,</u> <u>"CONSULT-II Function (ENGINE)"</u> (for VK45DE).
- NG >> Replace unified meter and A/C amp. Refer to <u>DI-37</u>, <u>"Removal and Installation of Unified Meter and A/C Amp."</u>.

## **Engine Coolant Temperature Signal Inspection**

Symptom: Water temperature gauge indication is malfunction.

#### **1. CHECK UNIFIED METER AND A/C AMP. INPUT SIGNAL**

- 1. Start engine and select "METER A/C AMP" on CONSULT-II.
- 2. Using "W TEMP METER" on "DATA MONITOR", compare the value of "DATA MONITOR" with water temperature gauge pointer of combination meter.

| Water temperature gauge pointer | Reference value of data monitor °C (°F) |
|---------------------------------|-----------------------------------------|
| Hot                             | Approx. 130 (266)                       |
| Middle                          | Approx. 70 - 105 (158 - 221)            |
| Cold                            | Approx. 50 (122)                        |

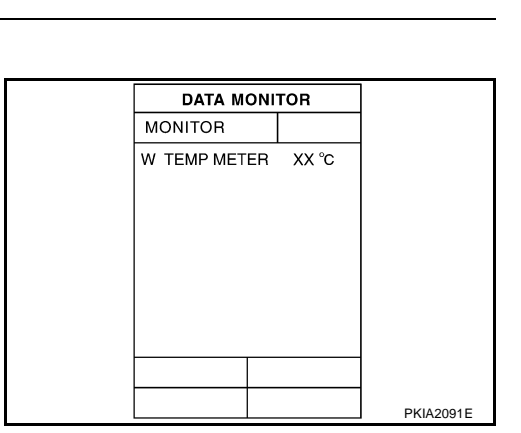

#### OK or NG

OK >> GO TO 2.

NG >> Replace combination meter.

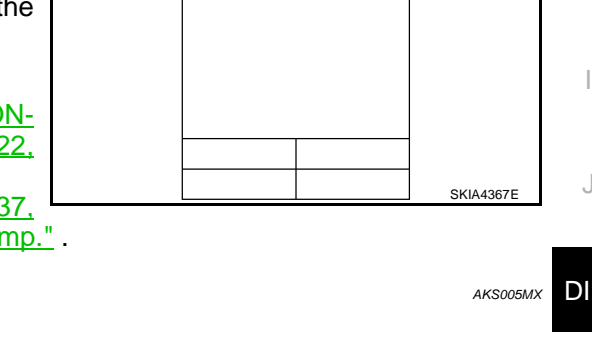

DATA MONITOR

XXX rpm

MONITOR

ENG SPEED

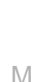

## $\overline{2.}$ CHECK UNIFIED METER AND A/C AMP. INPUT SIGNAL

- 1. Select "ENGINE" on CONSULT-II.
- Using "COOLAN TEMP/S" on "DATA MONITOR", print out the CONSULT-II screen.
- 3. Select "METER A/C AMP" on CONSULT-II.
- 4. Using "W TEMP METER" on "DATA MONITOR", compare the value of "DATA MONITOR" with that of the "COOLAN TEMP/S".

#### OK or NG

- OK >> Perform ECM self-diagnosis. Refer to <u>EC-132</u>, "<u>CON-</u> <u>SULT-II Function (ENGINE)</u>" (for VQ35DE) or <u>EC-822</u>, <u>"CONSULT-II Function (ENGINE)</u>" (for VK45DE).
- NG >> Replace unified meter and A/C amp. Refer to <u>DI-37,</u> <u>"Removal and Installation of Unified Meter and A/C Amp."</u>.

## **Fuel Level Sensor Signal Inspection**

Symptom:

- Fuel gauge indication is malfunction.
- Low-fuel warning lamp indication is irregular.

#### NOTE:

The following symptoms are not malfunction.

Fuel level sensor unit

- Depending on vehicle position or driving circumstance, the fuel level in the tank various, and the pointer may fluctuate.
- If the vehicle is fueled with the ignition switch ON, the pointer will move slowly.

Low-fuel warning lamp

• Depending on vehicle position or driving circumstance, the fuel in the tank flows and the warning lamp ON timing may change.

#### 1. CHECK UNIFIED METER AND A/C AMP. INPUT SIGNAL

- 1. Select "METER A/C AMP" on CONSULT-II.
- Using "FUEL METER" on "DATA MONITOR", compare the value of "DATA MONITOR" with fuel gauge pointer of combination meter.

| Fuel gauge pointer | Reference value of data monitor [lit.] |  |
|--------------------|----------------------------------------|--|
| Full               | Approx. 86                             |  |
| Three quarters     | Approx. 70                             |  |
| Half               | Approx. 48                             |  |
| A quarter          | Approx. 25                             |  |
| Empty              | Approx. 9                              |  |

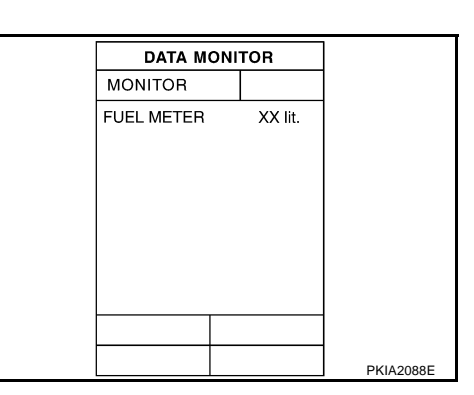

#### OK or NG

OK >> GO TO 2.

NG >> Replace combination meter.

## 2. CHECK FUEL LEVEL SENSOR

Check components. Refer to DI-25, "CHECK FUEL LEVEL SENSOR UNIT" .

- OK or NG
- OK >> GO TO 3.

NG >> Replace fuel level sensor unit.

| ombination meter. |  |
|-------------------|--|
|                   |  |

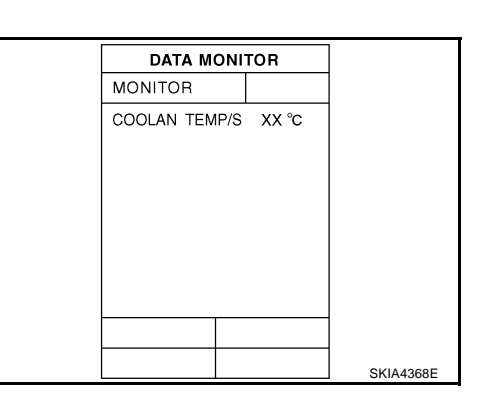

AKS005MY

## 3. CHECK FUEL LEVEL SENSOR (SUB) CIRCUIT

- 1. Disconnect unified meter and A/C amp. connector and fuel level sensor unit (sub) connector.
- 2. Check continuity between unified meter and A/C amp. harness connector M56 terminal 28 (W/B) and fuel level sensor unit (sub) harness connector B40 terminal 1 (LG).

28 (W/B) - 1 (LG): Continuity should exist.

3. Check continuity between unified meter and A/C amp. harness connector M56 terminal 28 (W/B) and ground.

#### 28 (W/B) – Ground : Continuity should not exist.

#### OK or NG

OK >> GO TO 4.

NG >> Repair harness or connector.

#### 4. CHECK FUEL LEVEL SENSOR (MAIN-SUB) CIRCUIT

- 1. Disconnect fuel level sensor unit and fuel pump (main) connector.
- 2. Check continuity between fuel level sensor unit (sub) harness connector B40 terminal 2 (Y) and fuel level sensor unit and fuel pump (main) harness connector B39 terminal 2 (Y).

2(Y) - 2(Y)

#### : Continuity should exist.

Check continuity between fuel level sensor unit (sub) harness 3 connector B40 terminal 2 (Y) and ground.

#### 2 (Y) – Ground

: Continuity should not exist.

#### OK or NG

OK >> GO TO 5. NG

>> Repair harness or connector.

#### 5. CHECK FUEL LEVEL SENSOR (MAIN) CIRCUIT

1. Check continuity between fuel level sensor unit and fuel pump (main) harness connector B39 terminal 5 (B) and unified meter and A/C amp. harness connector M56 terminal 36 (B/W).

#### 5 (B) - 36 (B/W)

#### : Continuity should exist.

Check continuity between fuel level sensor unit and fuel pump 2. (main) harness connector B39 terminal 5 (B) and ground.

#### 5 (B) – Ground

: Continuity should not exist.

#### OK or NG

OK >> GO TO 6.

NG >> Repair harness or connector.

#### **6.** CHECK INSTALLATION CONDITION

Check fuel level sensor unit installation, and check whether the float arm interferes or binds with any of the internal components in the fuel tank.

#### OK or NG

- OK >> Replace unified meter and A/C amp. Refer to DI-37, "Removal and Installation of Unified Meter and A/C Amp."
- NG >> Install the fuel level sensor unit properly.

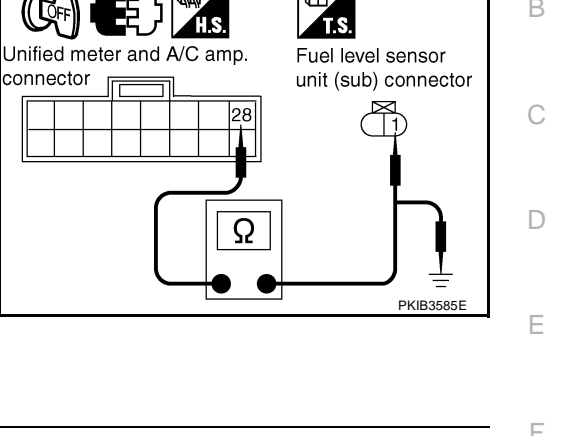

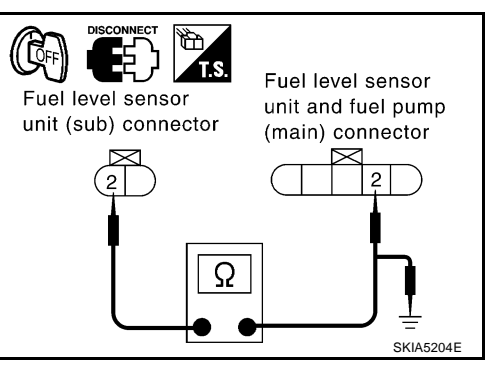

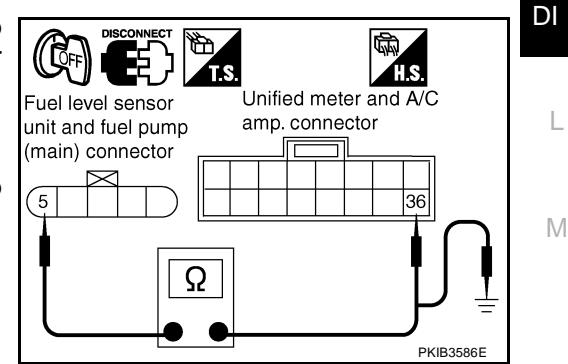

В

Н

## Odo/Trip Meter and Illumination Control Switch Inspection

Symptom: Illumination control does not operate.

#### 1. CHECK ODO/TRIP METER AND ILLUMINATION CONTROL SWITCH

- 1. Remove odo/trip meter and illumination control switch. Refer to <u>DI-27</u>, "Removal and Installation of Odo/ <u>Trip Meter and Illumination Control Switch"</u>.
- 2. Check continuity between odo/trip meter and illumination control switch harness connector terminals 25, 26, 35 or 36 and 27.

| Terminal |                                            | Condition                                    | Continuity |
|----------|--------------------------------------------|----------------------------------------------|------------|
| 25       |                                            | Illumination control switch (-) is pushed.   | Yes        |
| 20       |                                            | Illumination control switch (-) is released. | No         |
| 26       | Illumination control switch (+) is pushed. | Yes                                          |            |
|          | 27                                         | Illumination control switch (+) is released. | No         |
| 36       | 21                                         | Trip transfer switch is pushed.              | Yes        |
|          | Trip transfer switch is released.          | No                                           |            |
| 25       |                                            | Trip reset switch is pushed.                 | Yes        |
| 55       |                                            | Trip reset switch is released.               | No         |

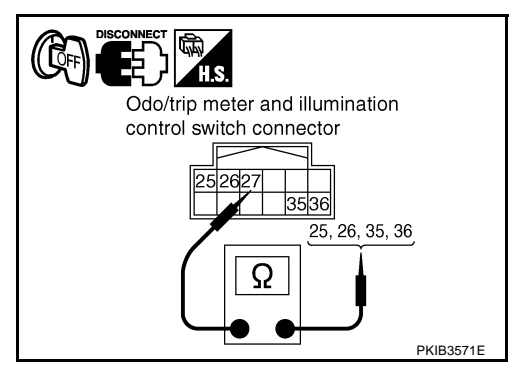

#### OK or NG

- OK >> Replace combination meter.
- NG >> Replace odo/trip meter and illumination control switch.

## Fuel Gauge Pointer Fluctuates, Indicator Wrong Value or Varies 1. CHECK FUEL GAUGE FLUCTUATION

AKS005N3

AKS005N4

AKS005N2

Test drive vehicle to see if gauge fluctuates only during driving or at the instant of stopping.

Does the indication value vary only during driving or at the instant of stopping?

- YES >> The pointer fluctuation may be caused by fuel level change in the fuel tank. Condition is normal.
- NO >> Ask the customer about the situation when the symptom occurs in detail, and perform the trouble diagnosis.

## Fuel Gauge Does Not Move to FULL Position

## 1. QUESTION 1

Does it take a long time for the pointer to move to FULL position?

| YES | >> GO TO 2. |
|-----|-------------|
| NO  | >> GO TO 3. |

## 2. QUESTION 2

Was the vehicle fueled with the ignition switch ON?

YES >> Be sure to fuel the vehicle with the ignition switch OFF. Otherwise, it will take a long time to move to FULL position because of the characteristic of the fuel gauge.

NO >> GO TO 3.

## 3. QUESTION 3

#### Is the vehicle parked on an incline?

YES >> Check the fuel level indication with vehicle on a level surface.

NO >> GO TO 4.

## 4. QUESTION 4

During driving, does the fuel gauge pointer move gradually toward EMPTY position?

- YES >> Check the fuel level sensor unit. Refer to DI-25, "CHECK FUEL LEVEL SENSOR UNIT" .
- NO >> The float arm may interfere or bind with any of the components in the fuel tank.

#### **Electrical Components Inspection** CHECK FUEL LEVEL SENSOR UNIT

For removal, refer to FL-4, "FUEL LEVEL SENSOR UNIT, FUEL FILTER AND FUEL PUMP ASSEMBLY" .

#### Check Fuel Level Sensor Unit and Fuel Pump (Main)

Check the resistance between terminals 2 and 5.

| Terr | ninal |    | Float position [mm (in)] |            | Resistance<br>value [Ω] |
|------|-------|----|--------------------------|------------|-------------------------|
| 2 5  |       | *1 | Empty                    | 29 (1.14)  | Approx. 80              |
| 2    | 5     | *2 | Full                     | 236 (9.29) | Approx. 3               |

\*1 and \*2: When float rod is in contact with stopper.

If the results of check are NG, check the fuel level sensor unit and fuel pump (main) harness. Refer to DI-25, "Check Fuel Level Sensor Unit and Pump (Main) Harness" .

#### **Check Fuel Level Sensor Unit and Pump (Main) Harness**

Check continuity at following terminals.

| Terminal            | Continuity |  |
|---------------------|------------|--|
| 2 - Signal terminal | Vos        |  |
| 5 - Ground terminal | 165        |  |

If the results of check are NG, replace fuel pump assembly. If the results of check are OK, replace fuel level sensor unit.

#### **Check Fuel Level Sensor Unit (Sub)**

Check resistance between terminals 1 and 2.

| Terr | ninal | Float position [mm (in)] |       | Resistance<br>value [Ω] |            |
|------|-------|--------------------------|-------|-------------------------|------------|
| 1 2  |       | *1                       | Full  | 6 (0.24)                | Approx. 3  |
| I    | 2     | *2                       | Empty | 203 (7.99)              | Approx. 48 |

\*1 and \*2: When float rod is in contact with stopper.

## Removal and Installation of Combination Meter

Refer to IP-10, "INSTRUMENT PANEL ASSEMBLY" .

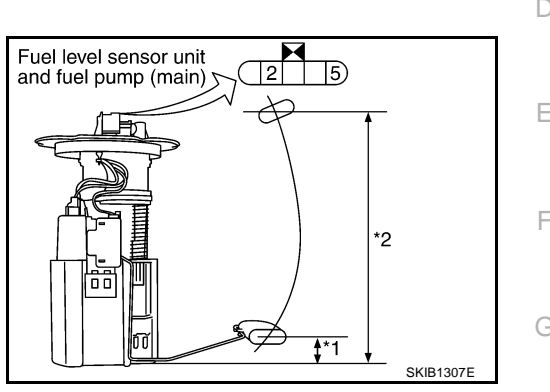

В

AK\$005N5

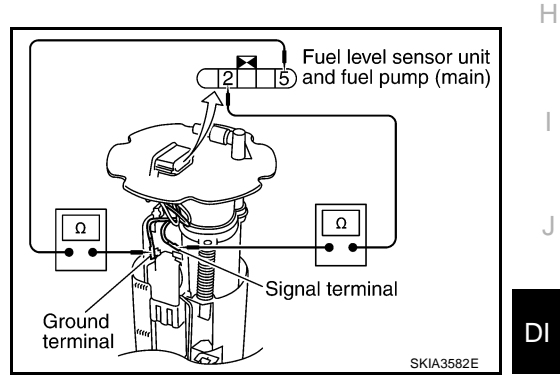

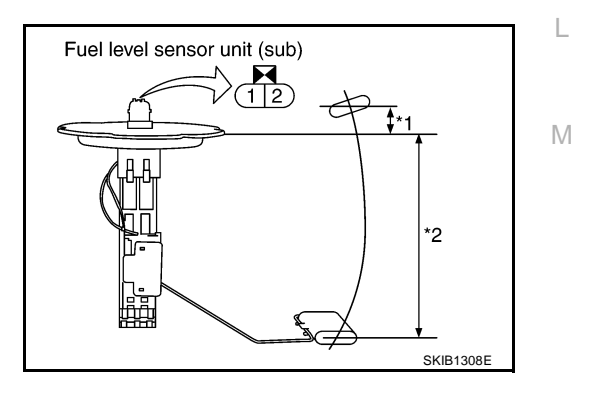

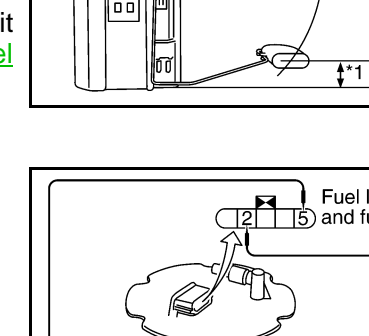

#### **Disassembly and Assembly of Combination Meter**

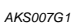

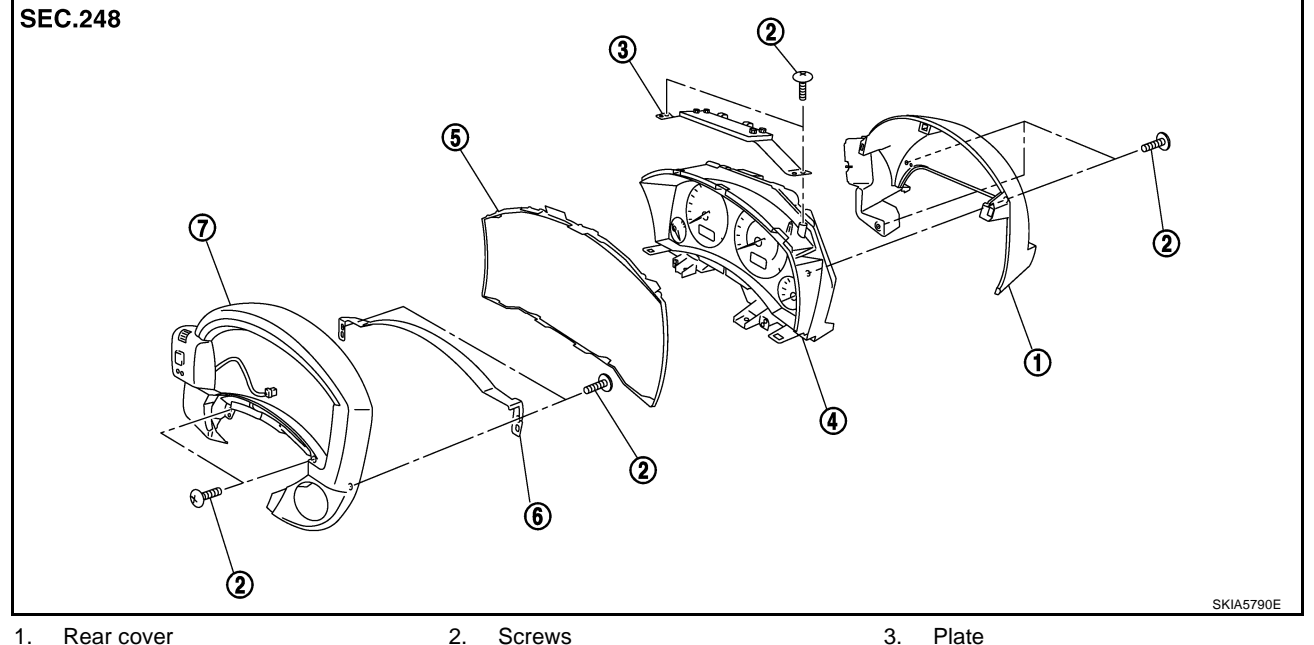

1. Rear cover

- 2. Screws
- 4. Unified meter control unit assembly 5. Front cover
- - 6. Reinforcing metal

7. Switch and meter housing

#### DISASSEMBLY

- 1. Remove screws (3) and remove rear cover.
- 2. Disconnect odo/trip meter and illumination control switch connector.

3. Remove screws (2) and remove switch and meter housing.

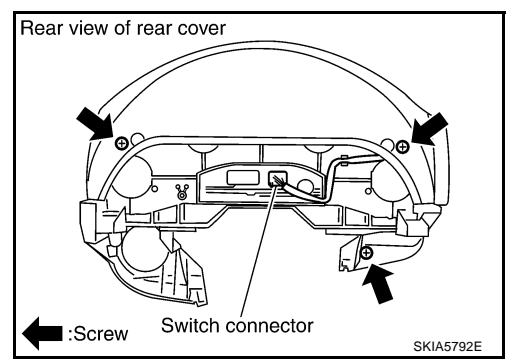

Screw SKIA5793E

- 4. Remove screws (2) and remove reinforcing metal.
- 5. Disengage tabs (8) to separate front cover.
- 6. Remove screws (2) and remove prate.

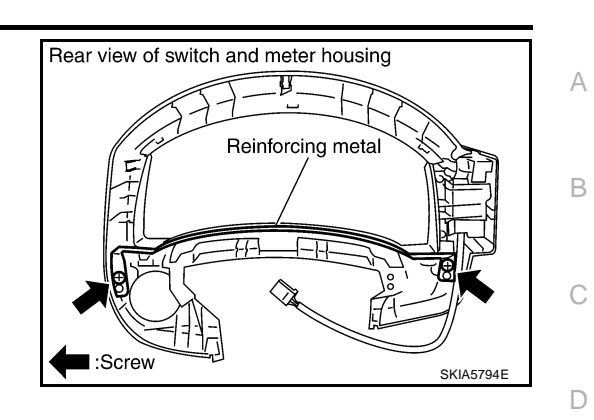

#### ASSEMBLY

Assembly is the reverse order of disassembly.

#### Removal and Installation of Odo/Trip Meter and Illumination Control Switch AKSOOTG2 REMOVAL

- 1. Remove combination meter. Refer to <u>IP-10, "INSTRUMENT</u> Rear view of switch and meter housing <u>PANEL ASSEMBLY"</u>.
- 2. Remove switch and meter housing. Refer to <u>DI-26, "Disassem-</u> bly and Assembly of Combination Meter".
- 3. Remove screws (2), and remove switch assembly.

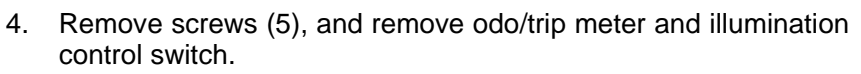

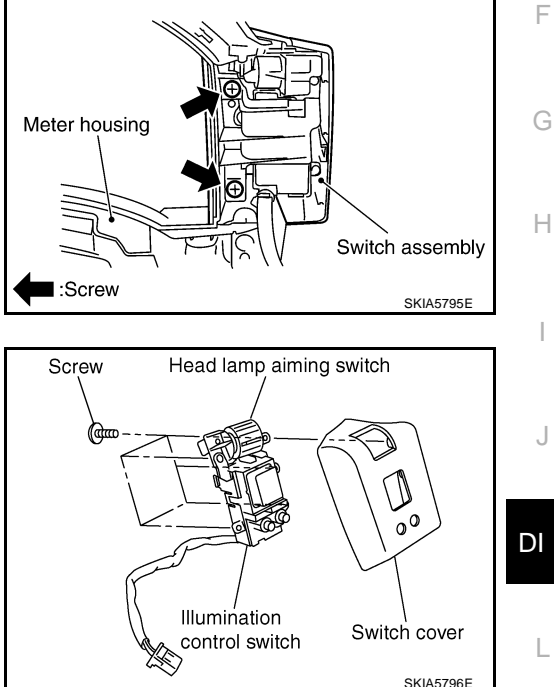

#### INSTALLATION

Installation is the reverse order of removal.

M

F

## UNIFIED METER AND A/C AMP

## UNIFIED METER AND A/C AMP

**System Description** 

- For the unified meter and A/C amp., the signal required for controlling the combination meter are integrated in the A/C auto amp.
- Unified meter and A/C amp. controls each operation for A/C auto amp. For information regarding A/C control, refer to <u>ATC-30, "AIR CONDITIONER CONTROL"</u> in ATC section.
- Unified meter and A/C amp. inputs necessary information for combination meter from each unit by CAN communication and so on.
- And unified meter and A/C amp. outputs these signals using communication line (TX, RX) between unified meter and A/C amp. and combination meter.
- The signals required for the distance to empty (DTE) display are centralized in the unified meter and A/C amp., converted into data, and sent to the display unit (without NAVI) display control unit (with NAVI) using CAN communication.
- Other input signals are also sent to the ECM, TCM, AWD control unit, BCM, display unit (without NAVI) and display control unit (with NAVI) using CAN communication.
- The unified meter and A/C amp. correspond a CONSULT-II function (self-diagnostic results, CAN diagnostic support monitor, data monitor).

| Unit                       | Input                                                                                                    | Output                                                                                                    |
|----------------------------|----------------------------------------------------------------------------------------------------|----------------------------------------------------------------------------------------------------|
| Unified meter and A/C amp. | <ul> <li>Seat belt buckle switch signal (Driver's side)</li> <li>Parking brake signal</li> <li>Illumination control nighttime required signal</li> <li>Refuel status signal</li> <li>Low-fuel warning lamp condition signal</li> <li>Combination meter receive error signal</li> <li>Delivery destination data signal</li> <li>Combination meter specifications signal</li> </ul> | <ul> <li>Vehicle speed signal (8-pulse)</li> <li>Engine speed signal</li> <li>Engine coolant temperature signal</li> <li>Fuel level sensor signal (resistance value)</li> <li>Malfunction indicator lamp signal</li> <li>ABS warning lamp signal</li> <li>Low tire pressure warning lamp signal</li> <li>Brake warning lamp signal</li> <li>A/T CHECK warning lamp signal</li> <li>ICC warning lamp signal</li> <li>Oil pressure switch signal</li> <li>Oil pressure switch signal</li> <li>Door switch signal</li> <li>VDC OFF indicator lamp signal</li> <li>SLIP indicator lamp signal</li> <li>CRUISE indicator lamp signal</li> <li>SET indicator lamp signal</li> <li>Turn indicator signal</li> <li>ICC system display signal</li> <li>A/T position indicator signal</li> <li>CAN communication condition signal of A/T</li> <li>Position lights request signal</li> <li>Buzzer output signal</li> </ul> |

#### INPUT/OUTPUT SIGNALS Between Unified Meter & A/C amp. and Combination Meter

Revision: 2005 July

2005 FX

PFP:27760

AKS005N8

## FAIL-SAFE Solution When Communication Error Between the Unified Meter & A/C Amp. and the Combi-

|                             | Function                       | Specifications                                                               | r |  |  |  |
|-----------------------------|--------------------------------|------------------------------------------------------------------------------|---|--|--|--|
| Speedometer                 |                                | Return to zero when discontinuing communication or receiving irregular data. |   |  |  |  |
| Tachometer                  |                                |                                                                              | ( |  |  |  |
| Fuel gauge                  |                                | Reset to zero by suspending communication.                                   |   |  |  |  |
| Water temperature gauge     |                                |                                                                              |   |  |  |  |
| Illumination control        | Combination meter illumination | When suspending communication, change to nighttime mode.                     | [ |  |  |  |
| Odo/trip meter              | •                              | Integrate in response to 8-pulse input.                                      |   |  |  |  |
| A/T position indicator      |                                | The display turns off by suspending communication.                           | [ |  |  |  |
| Warning buzzer              |                                | The warning buzzer turns off by suspending communication.                    | Ľ |  |  |  |
|                             | ABS warning lamp               |                                                                              |   |  |  |  |
|                             | VDC OFF indicator              | The lower turne on by suspending communication                               |   |  |  |  |
| :                           | SLIP indicator                 | - The lamp turns on by suspending communication.                             |   |  |  |  |
|                             | Brake warning lamp             |                                                                              |   |  |  |  |
|                             | Door warning lamp              |                                                                              | ( |  |  |  |
|                             | Low tire pressure warning lamp |                                                                              |   |  |  |  |
|                             | SET indicator lamp             |                                                                              |   |  |  |  |
| Morning lamp/indiactor lamp | CRUISE indicator lamp          |                                                                              |   |  |  |  |
| warning lamp/indicator lamp | AWD warning lamp               |                                                                              |   |  |  |  |
|                             | ICC warning lamp               |                                                                              |   |  |  |  |
|                             | A/T CHECK warning lamp         | - The lamp turns of by suspending communication.                             |   |  |  |  |
|                             | Oil pressure warning lamp      |                                                                              |   |  |  |  |
|                             | Snow mode indicator lamp       |                                                                              |   |  |  |  |
|                             | Turn signal indicator          | 1                                                                            |   |  |  |  |
|                             | Malfunction indicator lamp     | 1                                                                            | D |  |  |  |
|                             | High beam indicator            | 1                                                                            |   |  |  |  |

## **CAN Communication System Description**

CAN (Controller Area Network) is a serial communication line for real time application. It is an on-vehicle multiplex communication line with high data communication speed and excellent error detection ability. Many electronic control units are equipped onto a vehicle, and each control unit shares information and links with other control units during operation (not independent). In CAN communication, control units are connected with 2 communication lines (CAN H line, CAN L line) allowing a high rate of information transmission with less wiring. Each control unit transmits/receives data but selectively reads required data only.

## **CAN Communication Unit**

Refer to LAN-30, "CAN Communication Unit" in "LAN SYSTEM".

AKS007YX

AKS007Z1

Т

### UNIFIED METER AND A/C AMP

#### **Schematic**

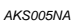

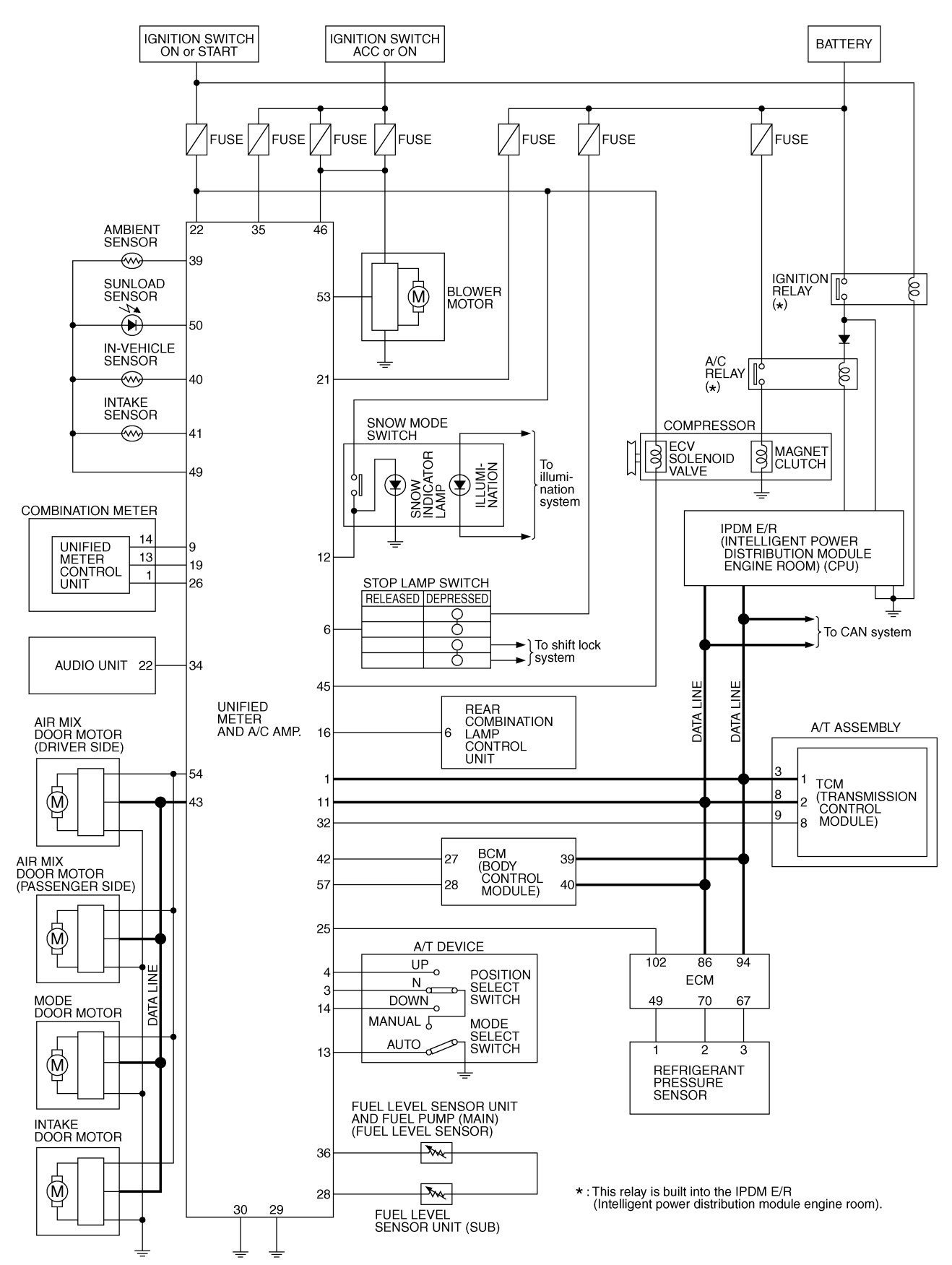

TKWM2062E

## UNIFIED METER AND A/C AMP

## **CONSULT-II Function (METER A/C AMP)**

CONSULT-II performs the following functions communicating with the unified meter and A/C amp.

| System        | Diagnosis mode                 | Description                                                                                                    | Reference<br>page |
|---------------|--------------------------------|----------------------------------------------------------------------------------------------------|-------------------|
| METER A/C AMP | Self-diagnostic results        | Unified meter and A/C amp. check the conditions and indi-<br>cates any error that unified meter and A/C amp. memo-<br>rized. | <u>DI-32</u>      |
|               | CAN diagnostic support monitor | The results of transmit/receive diagnosis of CAN communi-<br>cation can be read.                                             | <u>LAN-18</u>     |
|               | Data monitor                   | Displays unified meter and A/C amp. input data in real time.                                                                 | <u>DI-32</u>      |

#### **CONSULT-II BASIC OPERATION**

#### **CAUTION:**

If CONSULT-II is used with no connection of CONSULT-II CONVERTER, malfunctions might be detected in self-diagnosis depending on control unit which carry out CAN communication.

1. With the ignition switch OFF, connect "CONSULT-II" and "CON-SULT-II CONVERTER" to the data link connector, then turn ignition switch ON.

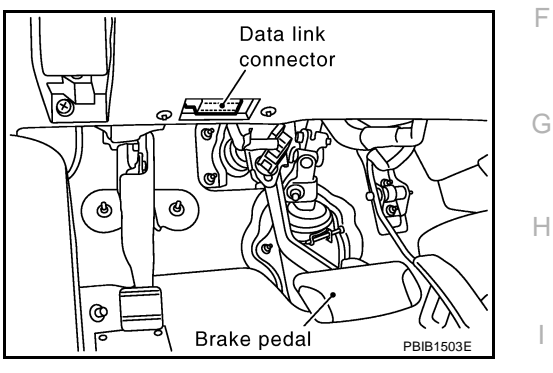

AKS005NB

А

F

2. Touch "START (NISSAN BASED VHCL)".

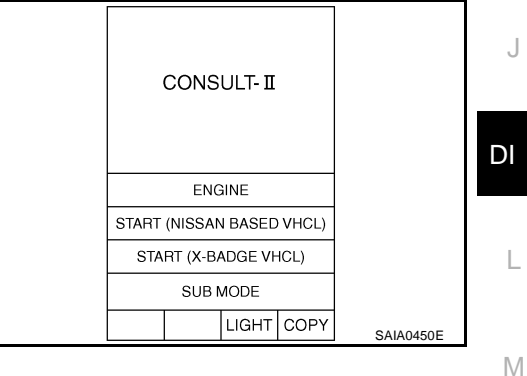

- 3. Touch "METER A/C AMP" on "SELECT SYSTEM" screen. If "METER A/C AMP" is not indicated, go to <u>GI-39</u>, "CONSULT-II <u>Data Link Connector (DLC) Circuit</u>".
- 4. Select "SELF-DIAG RESULTS", "CAN DIAG SUPPORT MNTR" or "DATA MONITOR".

| S    | ELECT   |       |      |           |
|------|---------|-------|------|-----------|
|      | IPDN    |       |      |           |
|      | BC      |       |      |           |
| IN   | ITELLIG |       |      |           |
| Al   | JTO DR  |       |      |           |
| RE   | ARVIEV  |       |      |           |
| N    | IETER . |       |      |           |
|      |         |       |      |           |
| Page | ə Up    |       |      |           |
|      | BACK    | LIGHT | COPY | PKIB1957E |
|      |         |       |      |           |

#### SELF-DIAGNOSTIC RESULTS Operation Procedure

- 1. Touch "SELF-DIAG RESULTS" on "SELECT DIAG MODE" screen.
- 2. Self-diagnosis results are displayed.

| Example) | S     | ELE-DIAG          |      |        |           |
|----------|-------|-------------------|------|--------|-----------|
| Example) | DTC F | RESULTS           |      | TIME   | I         |
|          | CAN   | COMM (<br>[U1000] | CIRC | 0      |           |
|          |       |                   |      |        |           |
|          |       |                   |      |        |           |
|          |       |                   |      |        |           |
|          | ER,   | ASE               | P    | RINT   |           |
|          | MODE  | BACK              | LIGH | Г СОРҮ | SKIA4956E |

#### **Display Item List**

| CONSULT-II display         | Malfunction is detected when                                                                                                    | Reference<br>page |
|----------------------------|----------------------------------------------------------------------------------------------------|-------------------|
| CAN COMM CIRC [U1000]      | Malfunction is detected in CAN communication.<br><b>CAUTION:</b><br>Even when there is no malfunction on CAN communication system, malfunction<br>may be misinterpreted when battery has low voltage (when maintaining 7 - 8 V<br>for about 2 seconds) or 10A fuse [No. 19, located in the fuse block (J/B)] is dis-<br>connected. | <u>DI-34</u>      |
| METER COMM CIRC [B2202]    | Malfunction is detected in communication of between combination meter and unified meter and A/C amp.                                                                                                    | <u>DI-34</u>      |
| VEHICLE SPEED CIRC [B2205] | When an erroneous speed signal is input for 1 second.<br><b>CAUTION:</b><br>Even when there is no malfunction on speed signal system, malfunction may be<br>misinterpreted when battery has low voltage (when maintaining 7 - 8 V for about<br>2 seconds).                                                                         | <u>DI-37</u>      |

"TIME" indicates the condition of the self-diagnostic results judged by each signal input.

- Normal: In case of operating properly at the present in spite of having malfunction in the past, then "TIME" indicates "1-63".
- Malfunction: Soon after detecting malfunctions by self-diagnoses or current malfunction, "0" is indicated.

After returning to normal condition, every time when ignition switch is turned to "OFF" from "ON", time will be added like " $1" \rightarrow "2" \rightarrow "3" \cdots "63"$ , and when the key operation is performed 64 times, the result of the self-diagnoses will be erased. And if any malfunction is detected again, "0" will be indicated.

#### **CAUTION:**

"TIME" keeps showing "0" after returning to normal condition only in the case that malfunction history of "CAN COMM CIRC [U1000]" remains because of low tire pressure warning control unit, display control unit (with NAVI) or display unit (without NAVI) malfunction.

#### DATA MONITOR

#### **Operation Procedure**

- 1. Touch "DATA MONITOR" on "SELECT DIAG MODE" screen.
- 2. Touch either "MAIN SIGNALS" or "SELECTION FROM MENU" on the "DATA MONITOR" screen.

| MAIN SIGNALS        | Monitors main signals.                  |
|---------------------|-----------------------------------------|
| SELECTION FROM MENU | Selects and monitors individual signal. |

3. When "SELECTION FROM MENU" is selected, touch individual items to be monitored. When "MAIN SIG-NALS" is selected, main items will be monitored.

## UNIFIED METER AND A/C AMP

#### 4. Touch "START".

5. Touch "RECORD" while monitoring, then the status of the monitored item can be recorded. To stop recording, touch "STOP".

| Example) | DATA M      |                     |           |  |  |  |  |
|----------|-------------|---------------------|-----------|--|--|--|--|
|          | MONITOR     |                     |           |  |  |  |  |
|          | SPEED METER | SPEED METER 0.0km/h |           |  |  |  |  |
|          | SPEED OUTPL | JT 0.0km/h          |           |  |  |  |  |
|          | TACHO METER | R 0 rpm             |           |  |  |  |  |
|          | W TEMP METE | R 26°C              |           |  |  |  |  |
|          | FUEL METER  | 6 lit.              |           |  |  |  |  |
|          | DISTANCE    | 0 km                |           |  |  |  |  |
|          | FUEL W/L    | ON                  |           |  |  |  |  |
|          | BUZZER      | OFF                 |           |  |  |  |  |
|          | M RANGE SW  | OFF                 |           |  |  |  |  |
|          |             | Page Down           |           |  |  |  |  |
|          |             | STOP                |           |  |  |  |  |
|          | MODE BACK   | LIGHT COPY          | SKIA4957E |  |  |  |  |
|          |             |                     |           |  |  |  |  |

А

В

С

D

### **Display Item List**

| Display item [Unit]          | MAIN<br>SIGNALS | SELECTION<br>FROM MENU | Contents                                                                                                    |
|------------------------------|-----------------|------------------------|----------------------------------------------------------------------------------------------------|
| SPEED METER [km/h] or [mph]  | х               | х                      | This is the angle correction value after the speed signal from the ABS actuator and electric unit (control unit) is converted into the vehicle speed.                                              |
| SPEED OUTPUT [km/h] or [mph] | х               | Х                      | This is the angle correction value before the speed signal from<br>the ABS actuator and electric unit (control unit) is converted into<br>the vehicle speed.                                       |
| TACHO METER [rpm]            | х               | х                      | This is the converted value for the engine speed signal from the ECM.                                                                                                    |
| W TEMP METER [°C] or [°F]    | х               | х                      | This is the converted value for the engine coolant temperature signal from the ECM.                                                                                                    |
| FUEL METER [lit.]            | х               | х                      | This is the processed value for the signal (resistance value) from the fuel gauge.                                                                                                    |
| DISTANCE [km] or [mile]      | Х               | х                      | This is the calculated value for the speed signal from the ABS actuator and electric unit (control unit), the signal (resistance signal) from the fuel gauge and fuel consumption signal from ECM. |
| FUEL W/L [ON/OFF]            | Х               | Х                      | Indicates [ON/OFF] condition of low-fuel warning lamp.                                                                                                    |
| MIL [ON/OFF]                 |                 | Х                      | Indicates [ON/OFF] condition of malfunction indicator lamp.                                                                                                    |
| AIR PRES W/L [ON/OFF]        |                 | Х                      | Indicates [ON/OFF] condition of low tire pressure warning lamp.                                                                                                    |
| SEAT BELT W/L [ON/OFF]       |                 | Х                      | Indicates [ON/OFF] condition of seat belt warning lamp.                                                                                                    |
| BUZZER [ON/OFF]              | Х               | Х                      | Indicates [ON/OFF] condition of buzzer.                                                                                                    |
| DOOR W/L [ON/OFF]            |                 | Х                      | Indicates [ON/OFF] condition of door warning lamp.                                                                                                    |
| HI-BEAM IND [ON/OFF]         |                 | Х                      | Indicates [ON/OFF] condition of high beam indicator.                                                                                                    |
| TURN IND [ON/OFF]            |                 | Х                      | Indicates [ON/OFF] condition of turn indicator.                                                                                                    |
| OIL W/L [ON/OFF]             |                 | Х                      | Indicates [ON/OFF] condition of oil pressure warning lamp.                                                                                                    |
| VDC/TCS IND [ON/OFF]         |                 | Х                      | Indicates [ON/OFF] condition of VDC OFF indicator lamp.                                                                                                    |
| ABS W/L [ON/OFF]             |                 | Х                      | Indicates [ON/OFF] condition of ABS warning lamp.                                                                                                    |
| SLIP IND [ON/OFF]            |                 | Х                      | Indicates [ON/OFF] condition of SLIP indicator lamp.                                                                                                    |
| BRAKE W/L [ON/OFF]           |                 | Х                      | Indicates [ON/OFF] condition of brake warning lamp.*                                                                                                    |
| KEY G W/L [ON/OFF]           |                 | Х                      | Indicates [ON/OFF] condition of key warning lamp (green).                                                                                                    |
| KEY R W/L [ON/OFF]           |                 | Х                      | Indicates [ON/OFF] condition of key warning lamp (red).                                                                                                    |
| KEY KNOB W/L [ON/OFF]        |                 | Х                      | Indicates [ON/OFF] condition of key knob warning lamp.                                                                                                    |
| M RANGE SW [ON/OFF]          | Х               | Х                      | Indicates [ON/OFF] condition of manual mode range switch.                                                                                                    |
| NM RANGE SW [ON/OFF]         | Х               | x                      | Indicates [ON/OFF] condition of except for manual mode range switch.                                                                                                    |
| AT SFT UP SW [ON/OFF]        | Х               | Х                      | Indicates [ON/OFF] condition of A/T shift-up switch.                                                                                                    |
| AT SFT DWN SW [ON/OFF]       | Х               | Х                      | Indicates [ON/OFF] condition of A/T shift-down switch.                                                                                                    |

Revision: 2005 July

## UNIFIED METER AND A/C AMP

| Display item [Unit]   | MAIN<br>SIGNALS | SELECTION<br>FROM MENU | Contents                                                         |
|-----------------------|-----------------|------------------------|------------------------------------------------------------------|
| BRAKE SW [ON/OFF]     |                 | Х                      | Indicates [ON/OFF] condition of brake switch (stop lamp switch). |
| AT-M IND [ON/OFF]     | Х               | Х                      | Indicates [ON/OFF] condition of A/T manual mode indicator.       |
| AT-M GEAR [5-1]       | Х               | Х                      | Indicates [5-1] condition of A/T manual mode gear position.      |
| P RANGE IND [ON/OFF]  | Х               | Х                      | Indicates [ON/OFF] condition of A/T shift P range indicator.     |
| R RANGE IND [ON/OFF]  | Х               | Х                      | Indicates [ON/OFF] condition of A/T shift R range indicator.     |
| N RANGE IND [ON/OFF]  | Х               | Х                      | Indicates [ON/OFF] condition of A/T shift N range indicator.     |
| D RANGE IND [ON/OFF]  | Х               | Х                      | Indicates [ON/OFF] condition of A/T shift D range indicator.     |
| AT CHECK W/L          |                 | Х                      | Indicates [ON/OFF] condition of AT CHECK warning lamp.           |
| CRUISE IND [ON/OFF]   |                 | Х                      | Indicates [ON/OFF] condition of CRUISE indicator lamp.           |
| SET IND [ON/OFF]      |                 | Х                      | Indicates [ON/OFF] condition of SET indicator lamp.              |
| CRUISE W/L [ON/OFF]   |                 | Х                      | Indicates [ON/OFF] condition of ICC warning lamp.                |
| 4WD LOCK SW [ON/OFF]  |                 | Х                      | Indicates [ON/OFF] condition of snow mode switch.                |
| 4WD LOCK IND [ON/OFF] |                 | Х                      | Indicates [ON/OFF] condition of SNOW indicator lamp.             |
| 4WD W/L [ON/OFF]      |                 | Х                      | Indicates [ON/OFF] condition of AWD warning lamp.                |

#### NOTE:

Any monitored item that does not match the vehicle being diagnosed is deleted from the display automatically. \*: Monitor keeps indicating "OFF" when brake warning lamp is on by the parking brake operation or low brake fluid level.

## DTC [U1000] CAN Communication Circuit

Symptom: Display CAN COMM CIRC [U1000] at the result of self-diagnosis for unified meter and A/C amp.

#### 1. CHECK CAN COMMUNICATION

- 1. Select "SELF-DIAG RESULTS" mode for "METER A/C AMP" with CONSULT-II.
- 2. Print out CONSULT-II screen.

>> Go to "CAN system". Refer to LAN-5, "Precautions When Using CONSULT-II" .

## **DTC [B2202] Meter Communication Circuit**

Symptom: Display METER COMM CIRC [B2202] at the result of self-diagnosis for unified meter and A/C amp.

#### 1. CHECK CONNECTOR

Check combination meter, unified meter and A/C amp. and terminals (combination meter side, unified meter and A/C amp. side, and harness side) for looseness or bent terminals.

OK or NG

OK >> GO TO 2.

NG >> Repair terminal or connector.

### 2. CHECK METER/GAUGES VISUALLY

Check the pointer on the meter/gauge fluctuate at the engine start.

Is the fluctuation acceptable?

YES >> GO TO 3. NO >> GO TO 6.

NO >> GO TO 6.

AKS00CM8

AKS00CM7

## 3. CHECK CONTINUITY COMMUNICATION CIRCUIT (TX: COMBINATION METER)

- 1. Turn ignition switch OFF.
- 2. Disconnect combination meter connector and unified meter and A/C amp. connector.
- Check continuity between combination meter harness connector M20 terminal 13 (L/B) and unified meter and A/C amp. harness connector M55 terminal 19 (L/B).

#### 13 (L/B) – 19 (L/B) : Continuity should exist.

4. Check continuity between combination meter harness connector M20 terminal 13 (L/B) and ground.

#### 13 (L/B) – Ground

## : Continuity should not exist.

#### OK or NG

OK >> GO TO 4.

NG >> Repair harness or connector.

#### 4. CHECK VOLTAGE OF UNIFIED METER AND A/C AMP.

- 1. Connect unified meter and A/C amp. connector.
- 2. Turn ignition switch ON.
- 3. Check voltage between combination meter harness connector M20 terminal 13 (L/B) and ground.

#### 13 (L/B) – Ground : Approx. 5 V

#### OK or NG

OK >> GO TO 5.

NG >> Replace unified meter and A/C amp. Refer to <u>DI-37</u>, <u>"Removal and Installation of Unified Meter and A/C Amp."</u>

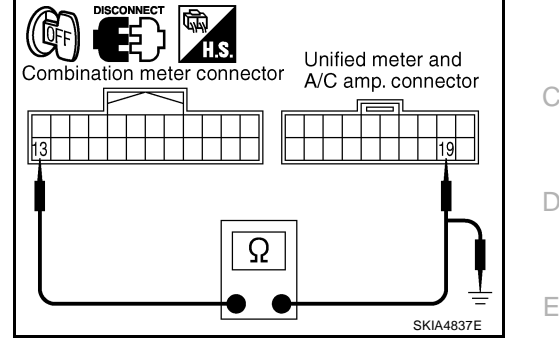

В

F

Н

DI

L

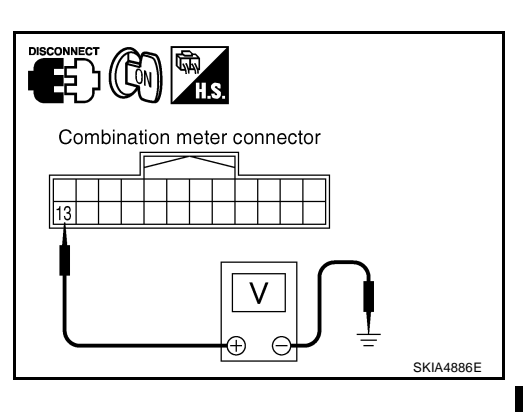

## 5. CHECK VOLTAGE SIGNAL OF COMBINATION METER

- 1. Turn ignition switch OFF and connect combination meter connector.
- 2. Turn ignition switch ON.
- 3. Check voltage signal between combination meter harness connector M20 terminal 13 (L/B) and ground.

13 (L/B) – Ground:

| (V)<br>6    |   | _ |     |    |  |   | <br>_ |     |       |   |
|-------------|---|---|-----|----|--|---|-------|-----|-------|---|
| 4<br>2<br>0 |   |   |     |    |  | H |       |     |       |   |
| v           | • |   | + 1 | ms |  |   | <br>  |     |       |   |
|             |   |   |     |    |  |   | s     | KIA | 3361E | = |

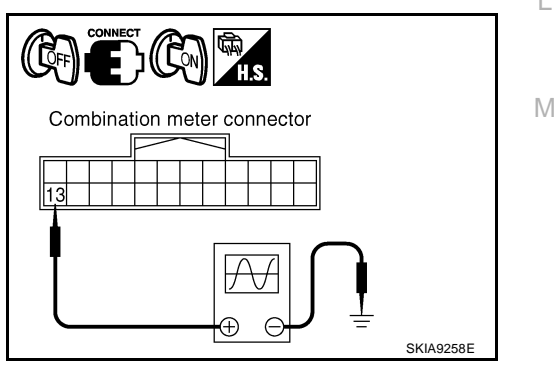

#### OK or NG

OK >> Replace unified meter and A/C amp. Refer to <u>DI-37</u>, "Removal and Installation of Unified Meter and A/C Amp."

NG >> Replace combination meter.

## UNIFIED METER AND A/C AMP

## 6. CHECK CONTINUITY COMMUNICATION CIRCUIT (RX: COMBINATION METER)

- 1. Turn ignition switch OFF.
- 2. Disconnect combination meter connector and unified meter and A/C amp. connector.
- Check continuity between combination meter harness connector M20 terminal 14 (PU) and unified meter and A/C amp. harness connector M55 terminal 9 (PU).

14 (PU) – 9 (PU) : 0

: Continuity should exist.

 Check continuity between combination meter harness connector M20 terminal 14 (PU) and ground.

14 (PU) - Ground

#### : Continuity should not exist.

#### OK or NG

OK >> GO TO 7.

NG >> Repair harness or connector.

#### 7. CHECK VOLTAGE OF COMBINATION METER

- 1. Connect combination meter connector.
- 2. Turn ignition switch ON.
- 3. Check voltage between unified meter and A/C amp. harness connector M55 terminal 9 (PU) and ground.

9 (PU) – Ground

: Approx. 5 V

#### OK or NG

- OK >> GO TO 8.
- NG >> Replace combination meter.

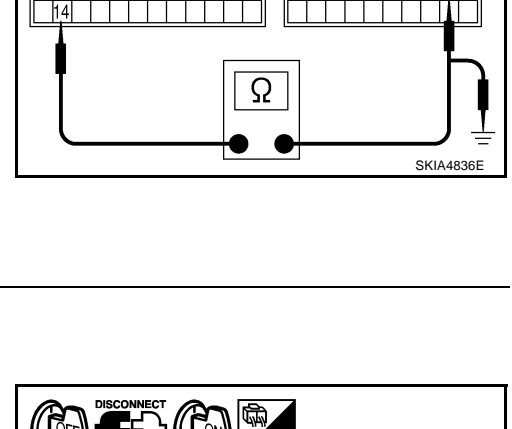

Combination meter connector

Unified meter and

A/C amp. connector

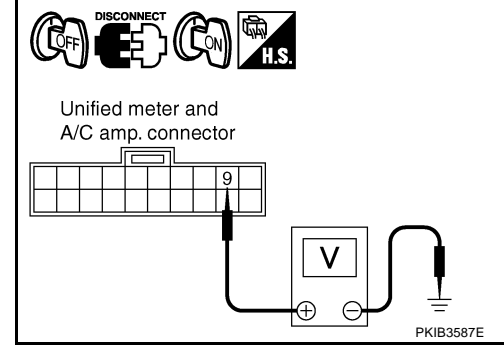

### 8. CHECK VOLTAGE SIGNAL OF UNIFIED METER AND A/C AMP.

- 1. Turn ignition switch OFF and connect unified meter and A/C amp. connector.
- 2. Turn ignition switch ON.
- Check voltage signal between combination meter harness connector M20 terminal 14 (PU) and ground.

14 (PU) – Ground:

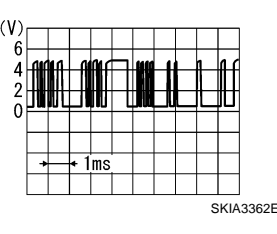

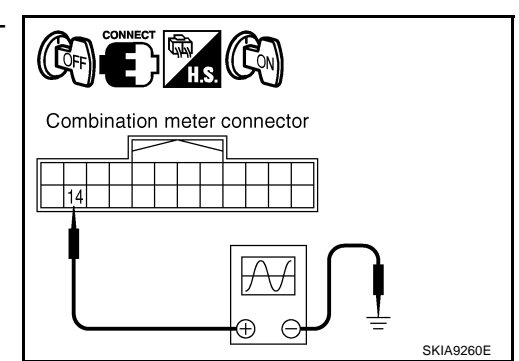

#### OK or NG

- OK >> Replace combination meter.
- NG >> Replace unified meter and A/C amp. Refer to <u>DI-37, "Removal and Installation of Unified Meter</u> and <u>A/C Amp."</u>
### UNIFIED METER AND A/C AMP

### DTC [B2205] Vehicle Speed Circuit

Symptom: Display VEHICLE SPEED CIRC [B2205] at the result of self-diagnosis for unified meter and A/C amp.

### 1. CHECK ABS ACTUATOR AND ELECTRIC UNIT (CONTROL UNIT) SELF-DIAGNOSIS

Preform the ABS actuator and electric unit (control unit) self-diagnosis. Refer to <u>BRC-25, "CONSULT-II Func-tions"</u>.

Self-diagnostic results content

No malfunction detected>>Replace unified meter and A/C amp.

Malfunction detected>>Check applicable parts, and repair or replace corresponding parts.

## Removal and Installation of Unified Meter and A/C Amp. REMOVAL

- 1. Remove the audio unit. Refer to <u>AV-47, "Removal and Installa-</u> tion of Audio Unit".
- 2. Remove the fixing screws, then remove the unified meter and A/ C amp.

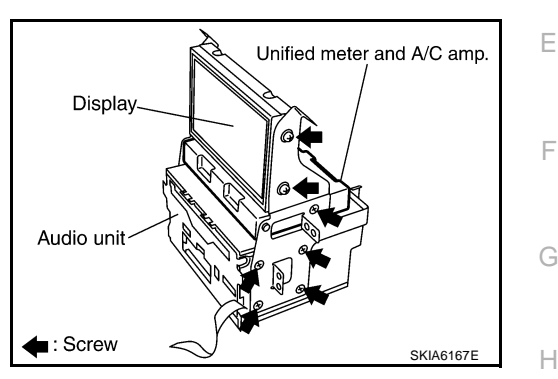

#### INSTALLATION

Installation is basically in the reverse order of removal.

DI

L

Μ

J

AKS00CM9

AKS005NC

А

В

С

D

### COMPASS

### **System Description**

This unit displays earth magnetism and heading direction of vehicle.

### DIRECTION DISPLAY

Push the switch when the ignition key is in the "ON" or "START" position. The direction will be displayed. Pushing the "COMP" switch a second time will turn off the display.

- 1. If the display reads "C" calibrate the compass by driving the vehicle in 3 complete circles at less than 8 km/h (5 MPH).
- 2. To adjust for compass variance:
- a. Press the "COMP" switch for more than 3 seconds. The current zone number will appear in the display.
- b. Find your current location and variance zone number on the zone map.
- c. Press the "COMP" switch until the new zone number appears in the display. After you stop pressing the button in, the display will show a compass direction within a few seconds.

#### NOTE:

- 1. Do not install the ski rack, antenna, etc. which are attached to the vehicle by means of a magnet. They affect the operation of the compass.
- 2. If the compass deviates from the correct indication soon after repeated adjustment, have the compass checked at an authorized dealer.
- 3. The compass may not indicate the correct compass point in tunnels or while driving up or down a steep hill. (The compass returns to the correct compass point when the vehicle moves to an area where the geomagnetism is stabilized.)
- 3. Cleaning the Mirror

When cleaning the mirror, use a paper towel or similar material dampened with glass cleaner. Do not spray glass cleaner directly on the mirror as that may cause the liquid cleaner to enter the mirror housing.

#### "C" is displayed in the compass window.

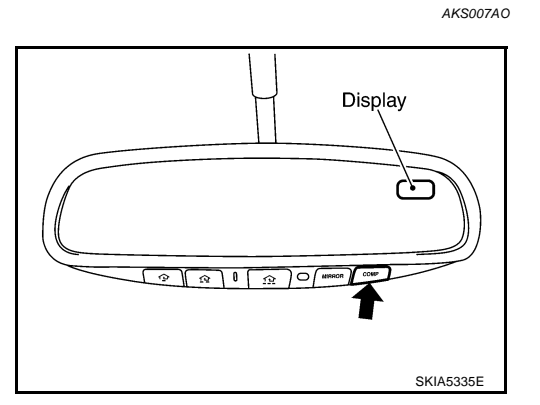

The compass needs to be calibrated. Drive the vehicle in 3 circles at 8 km/h (5 MPH) or less until the display reads a direction. You can also calibrate the compass by driving your vehicle on your everyday routine. The compass will be calibrated once it has tracked 3 complete circles.

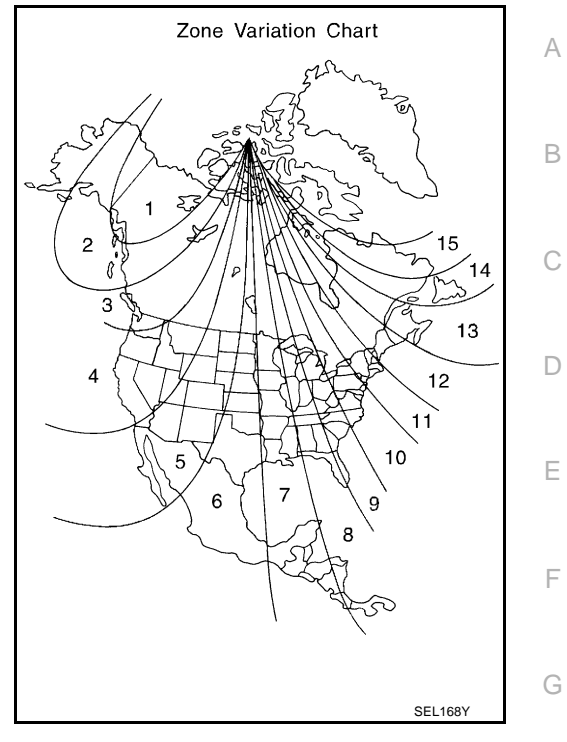

#### **Inaccurate Compass Direction**

- 1. With the display turned on, push the "COMP" switch for 3 seconds, until the zone selection comes up (a H number will be displayed in the mirror compass window).
- 2. Toggle until correct zone is found and release switch.
- 3. The display will show all segments, and return to the normal compass mode within 10 seconds of no switch activity.
- 4. If the vehicle changes zone, repeat steps 1 through 3. See map.

J

Μ

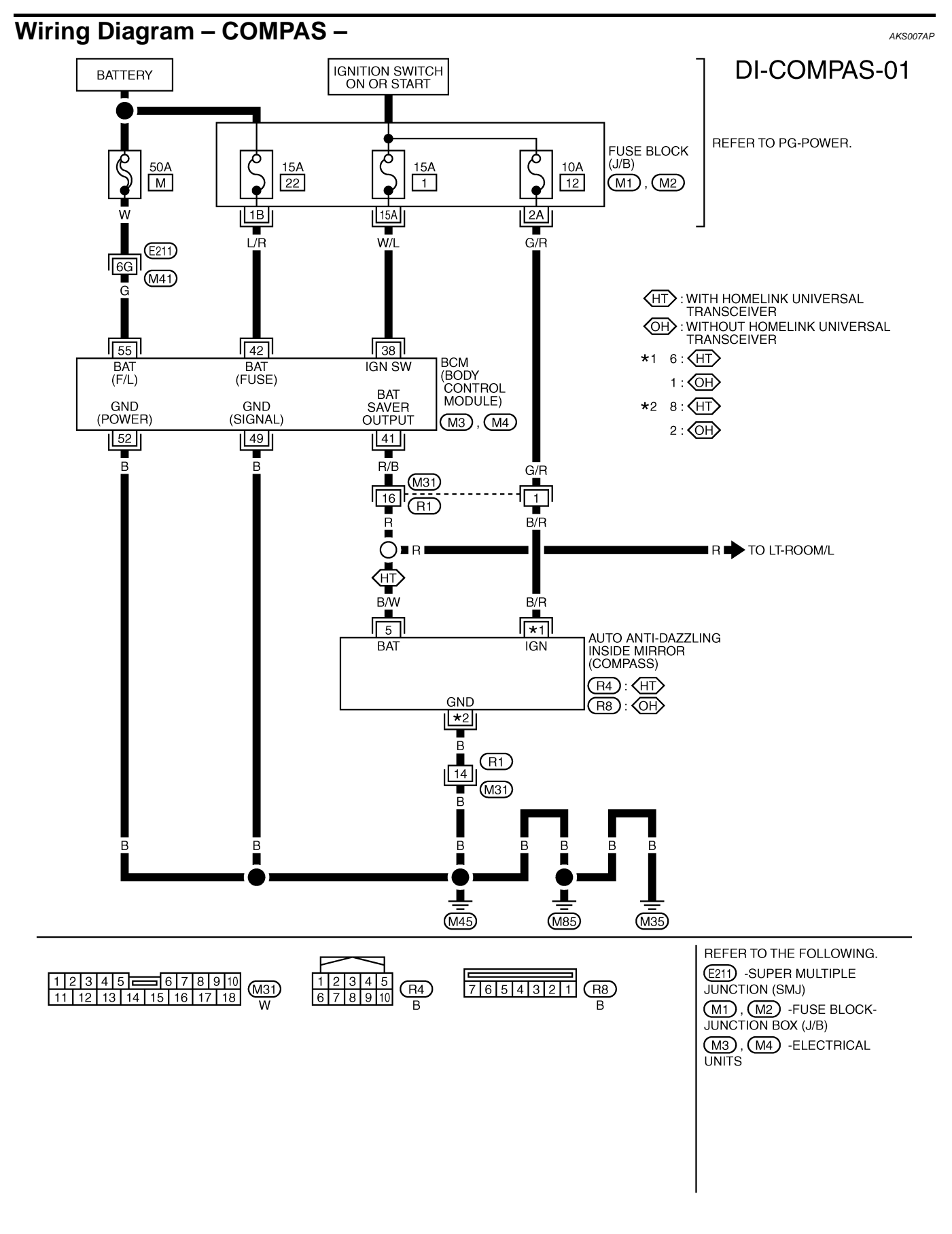

TKWM2055E

| Removal and Installation of Compass                 | AKS007AQ | 0  |
|-----------------------------------------------------|----------|----|
| Refer to <u>GW-85, "Removal and Installation"</u> . |          | А  |
|                                                     |          | R  |
|                                                     |          | D  |
|                                                     |          | С  |
|                                                     |          | D  |
|                                                     |          | E  |
|                                                     |          |    |
|                                                     |          | F  |
|                                                     |          | G  |
|                                                     |          | Н  |
|                                                     |          | I  |
|                                                     |          | J  |
|                                                     |          | DI |
|                                                     |          | L  |
|                                                     |          |    |
|                                                     |          | Μ  |
|                                                     |          |    |
|                                                     |          |    |

### WARNING LAMPS

### WARNING LAMPS Schematic

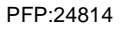

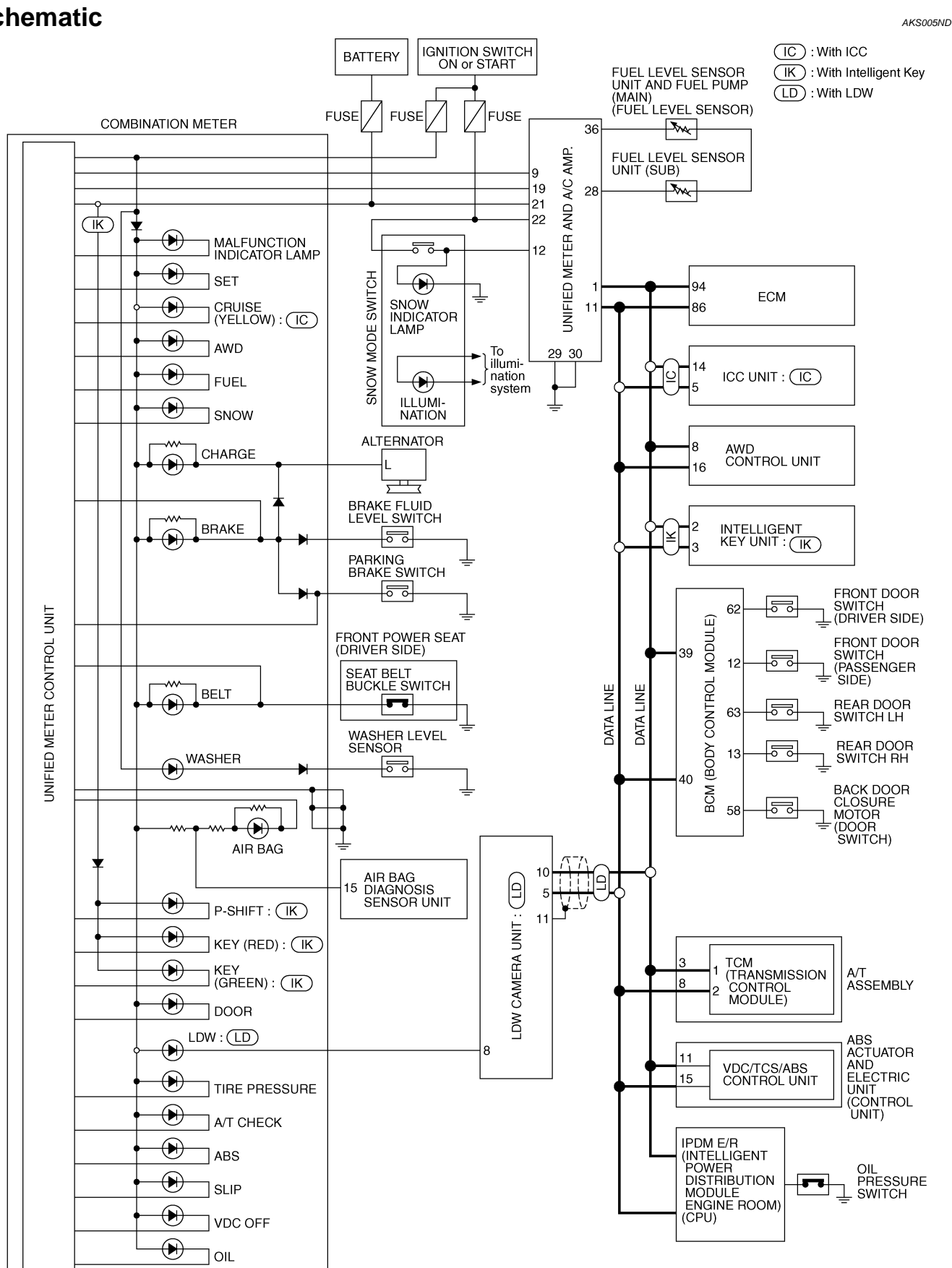

TKWM2056E

### WARNING LAMPS

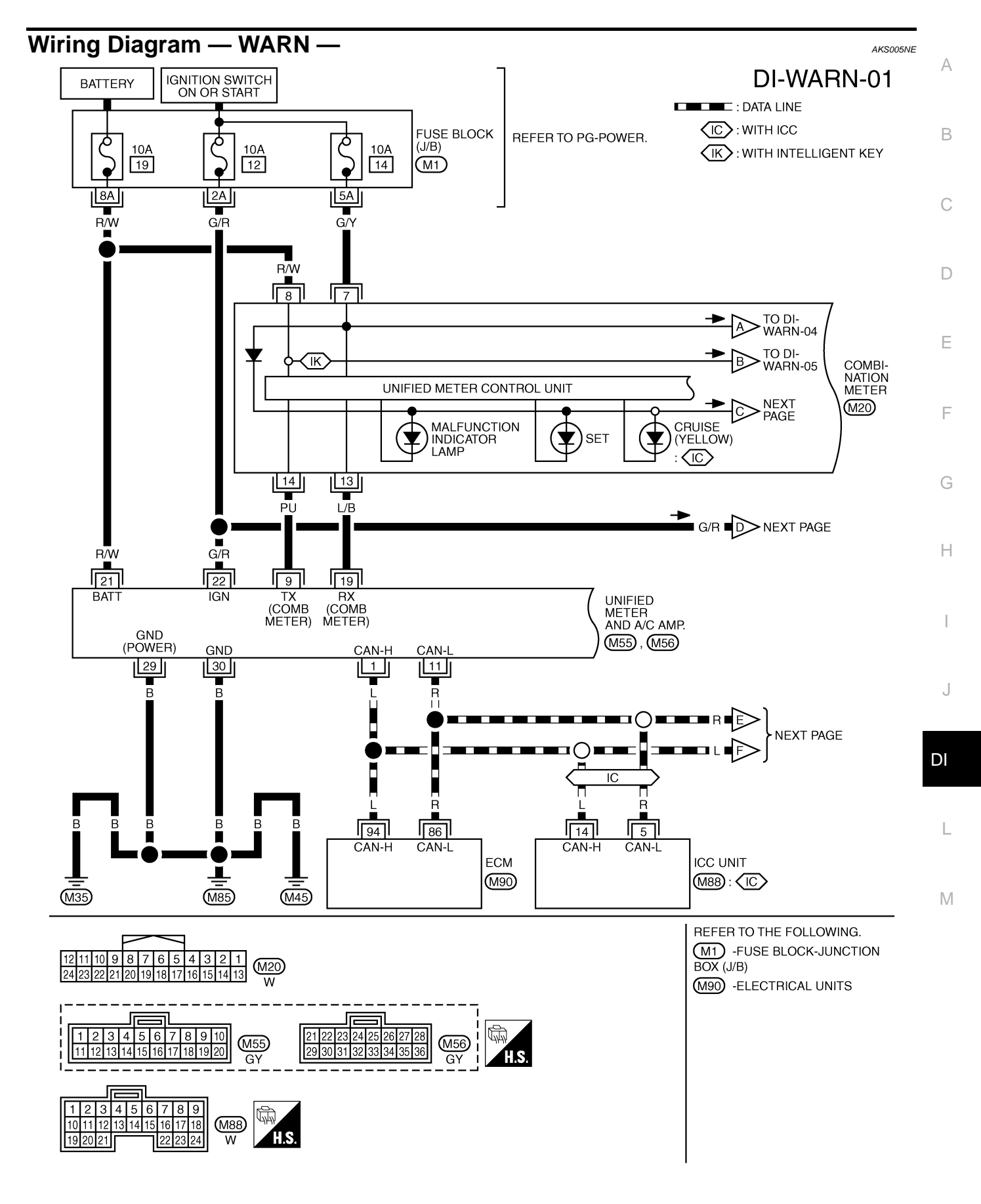

TKWM2433E

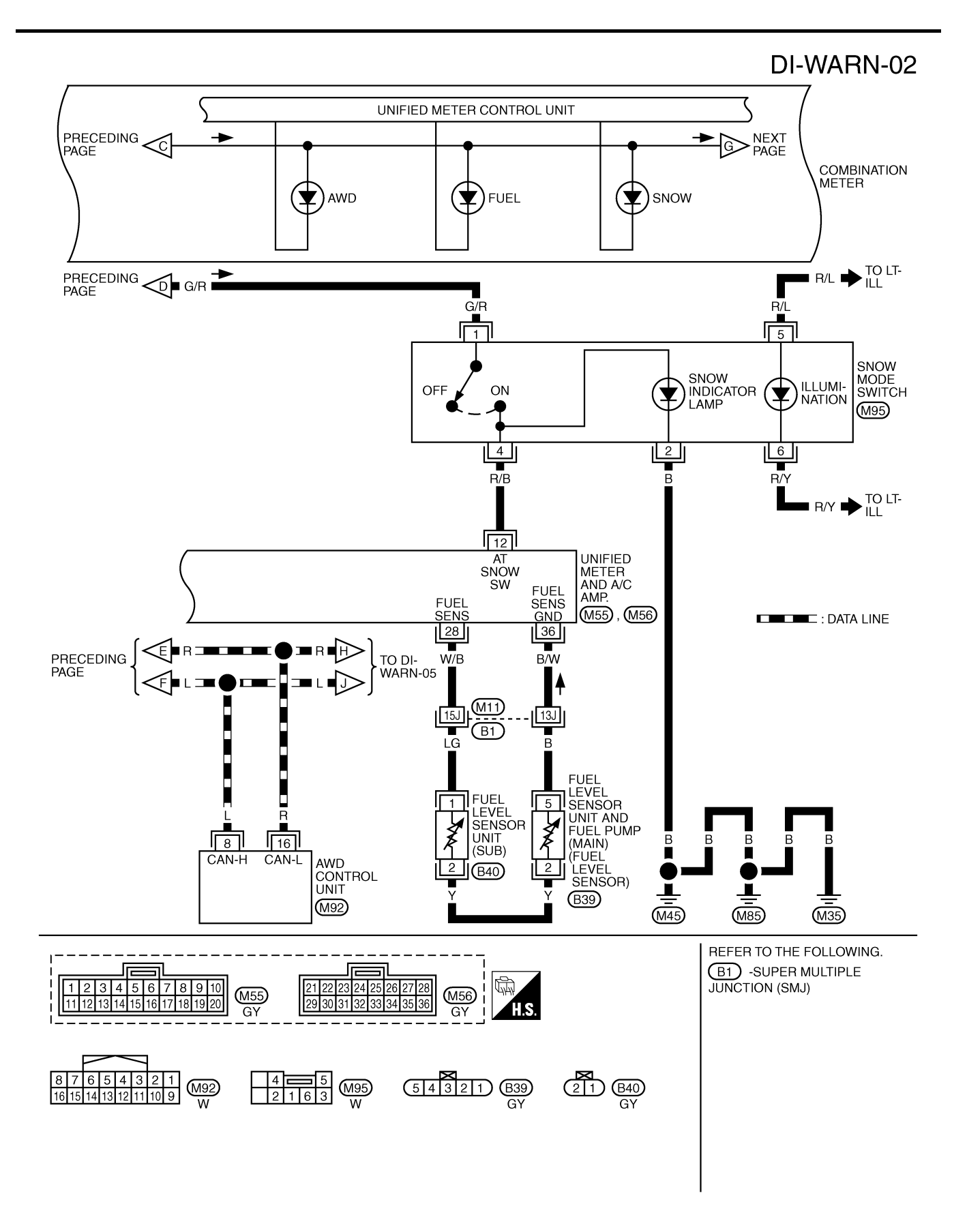

TKWM2057E

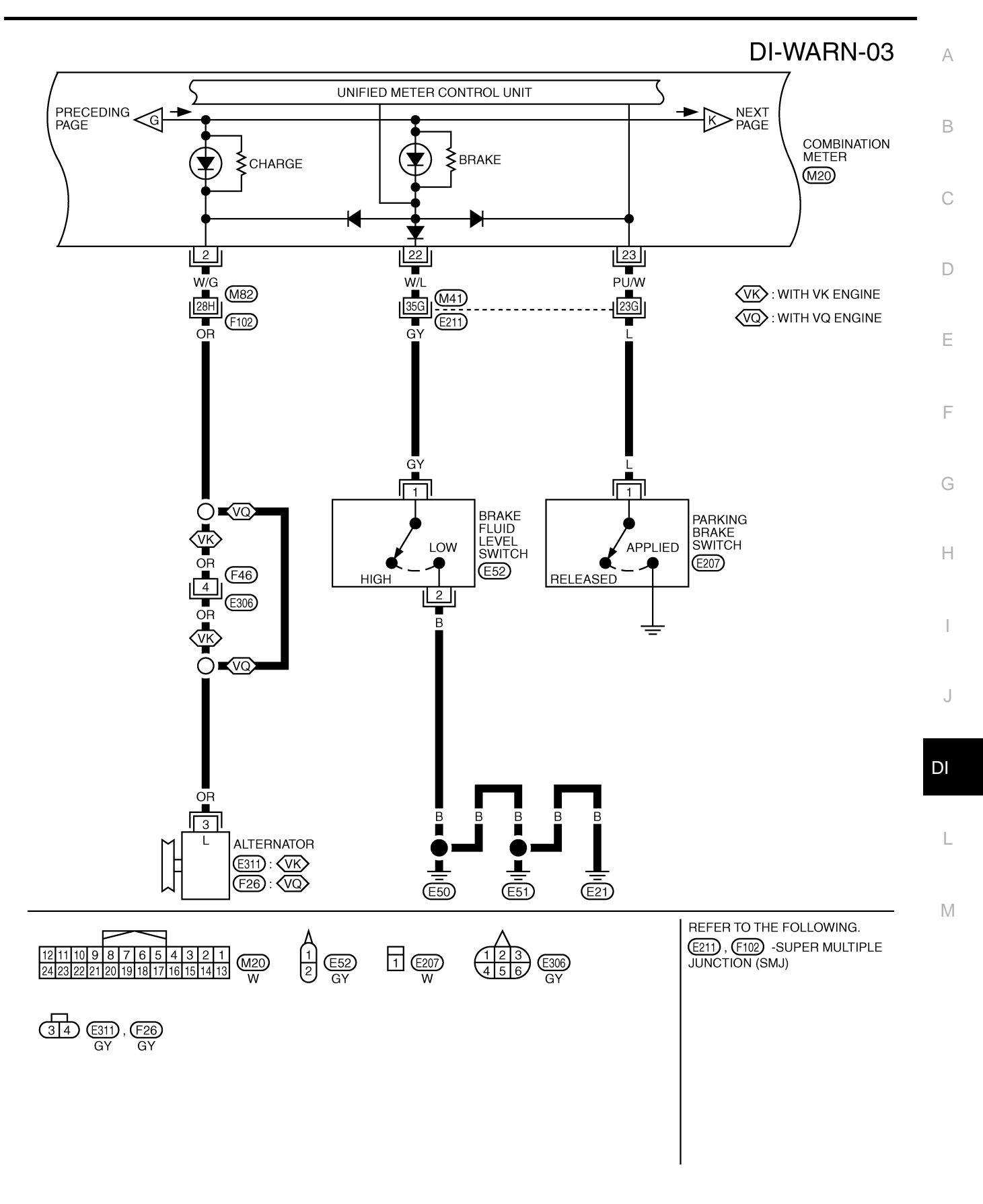

TKWM2058E

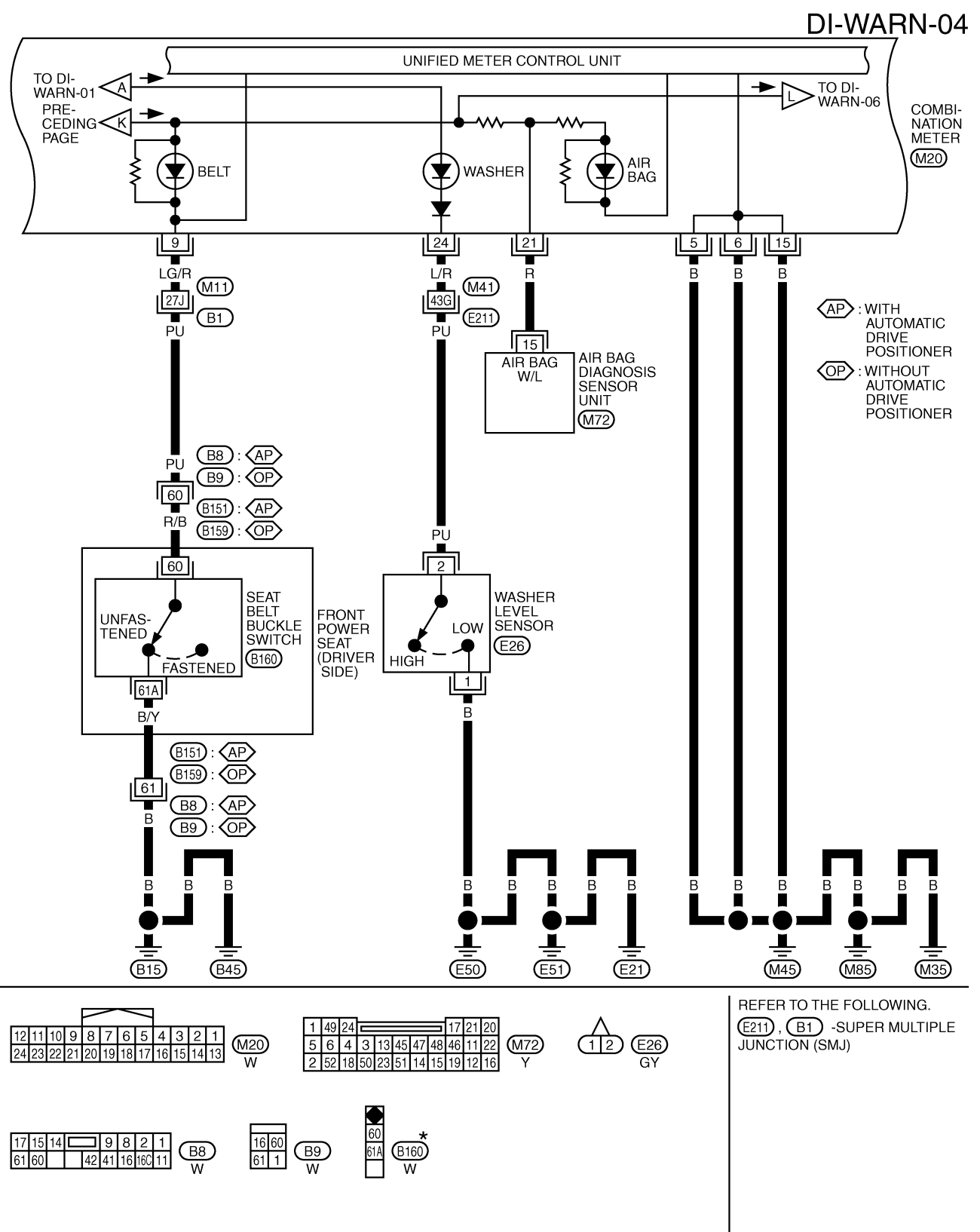

\*: THIS CONNECTOR IS NOT SHOWN IN "HARNESS LAYOUT", PG SECTION.

TKWM2059E

### WARNING LAMPS

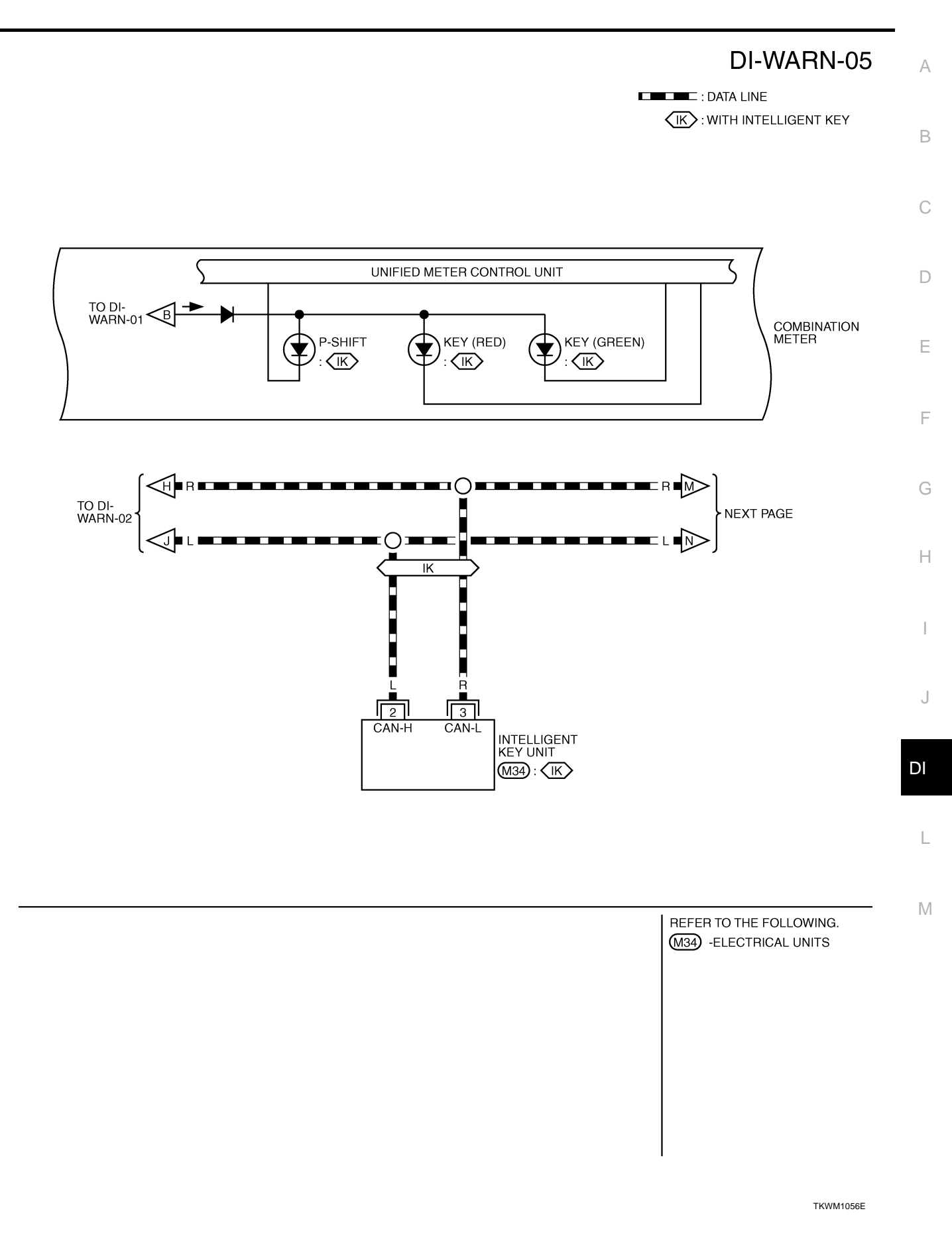

### WARNING LAMPS

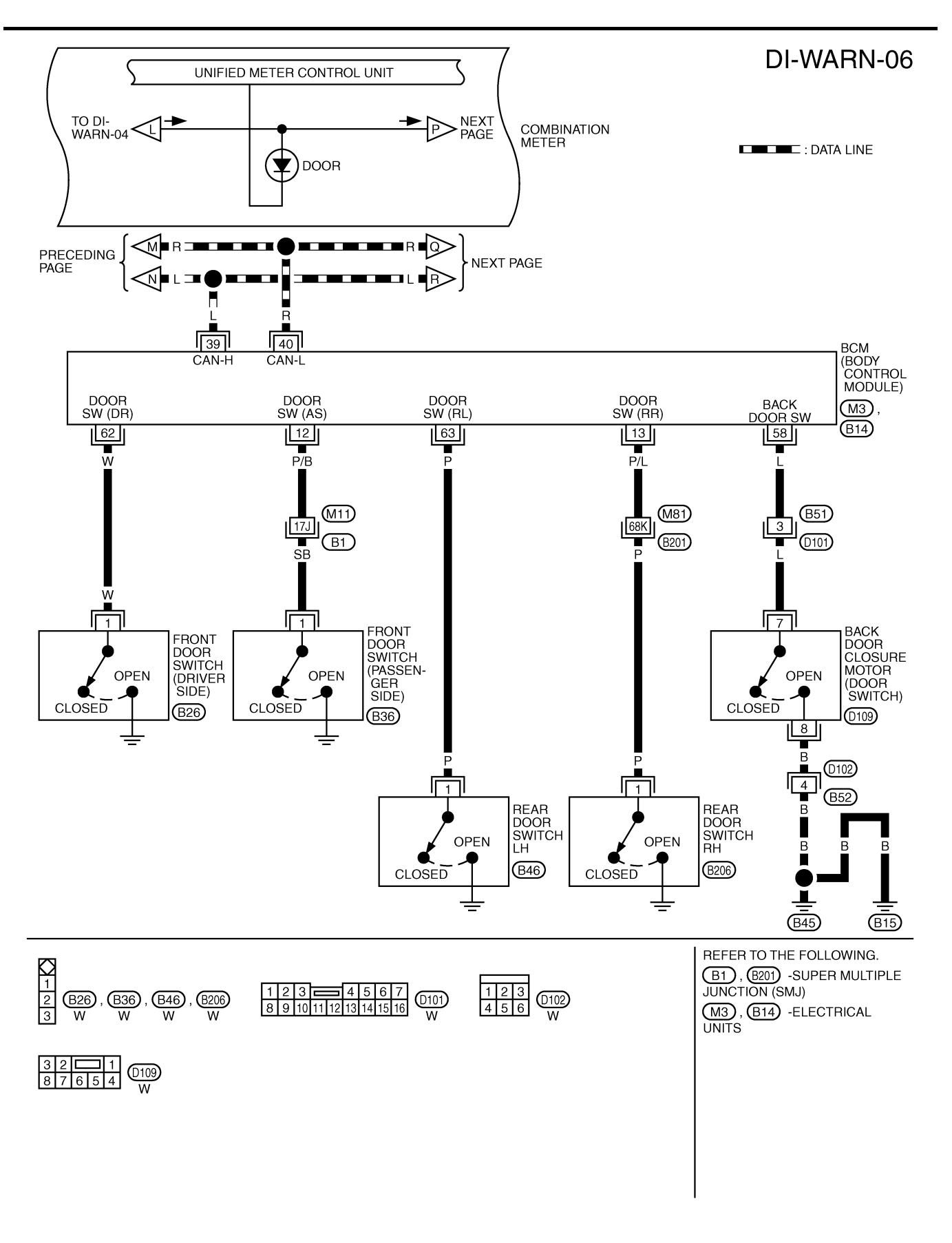

TKWM1086E

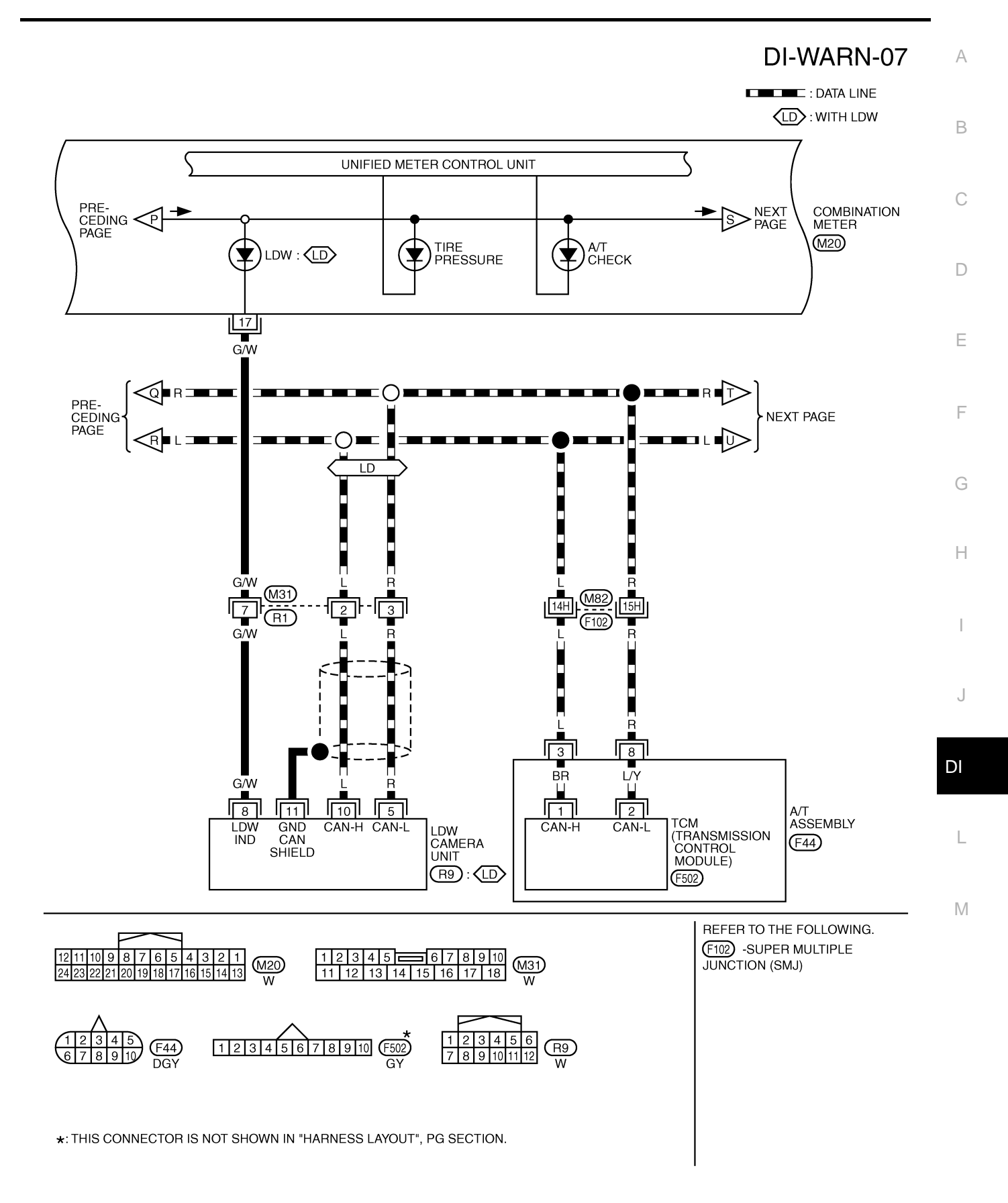

TKWM2060E

### DI-WARN-08

DATA LINE

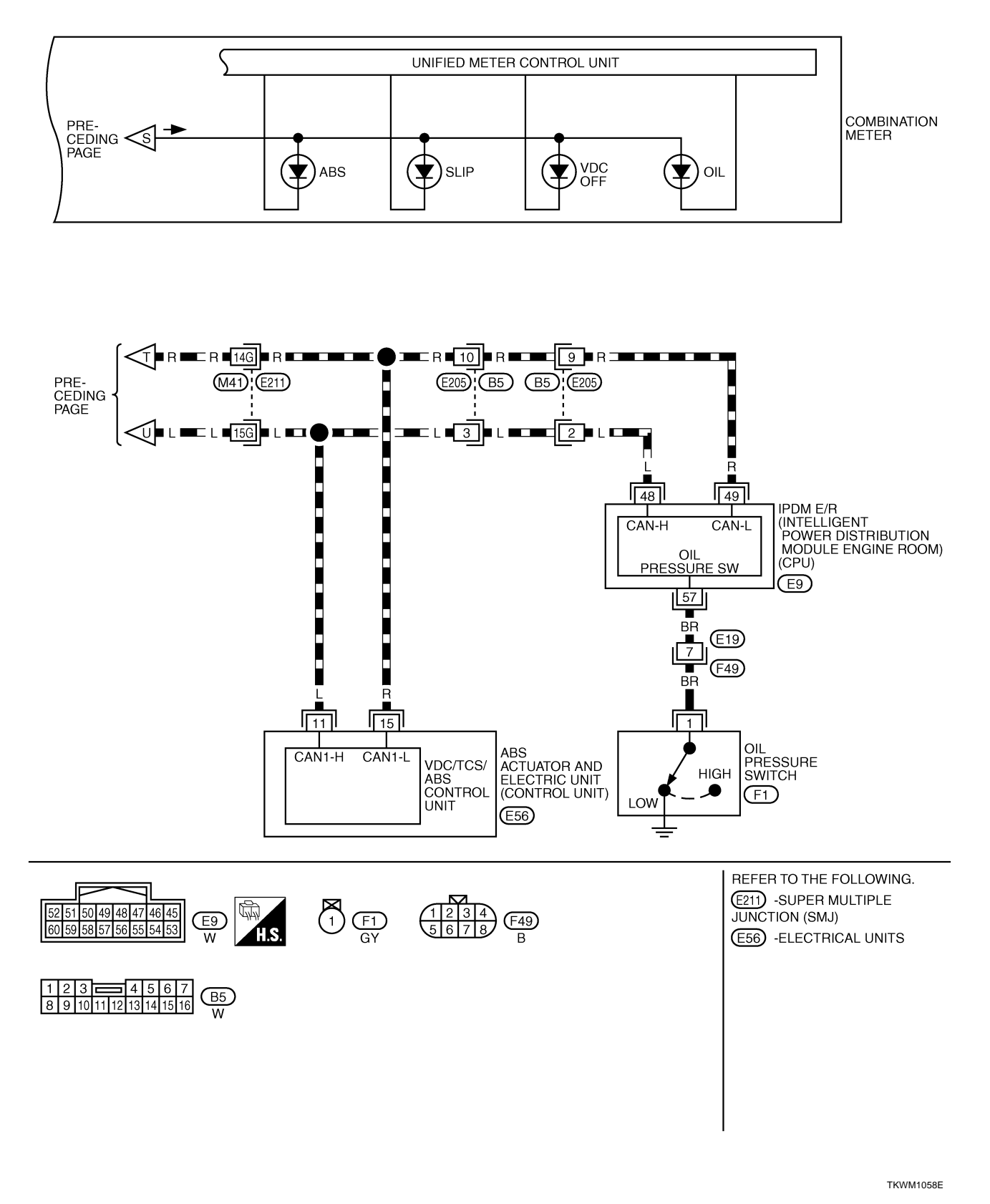

### WARNING LAMPS

| Oil Pressure Warning Lamp Stays Off (Ignition Switch ON)       AKSODENT         1. CHECK SELF-DIAGNOSTIC RESULTS OF UNIFIED METER AND A/C AMP.                                                                                                    | A           |
|----------------------------------------------------------------------------------------------------|-------------|
| Select "METER A/C AMP" on CONSULT-II, and perform self-diagnosis of unified meter and A/C amp. Refer to<br>DI-31, "CONSULT-II Function (METER A/C AMP)".<br>Self-diagnostic results content<br>No malfunction detected>> GO TO 2.<br>Malfunction detected>> Go to DI-17, "Symptom Chart 2" in "COMBINATION METER". | B<br>C      |
| 2. CHECK IPDM E/R OUTPUT SIGNAL                                                                                                    |             |
| Activate IPDM E/R auto active test. Refer to <u>PG-24, "Auto Active Test"</u> .<br><u>Does oil pressure warning lamp is blinking?</u><br>YES >> GO TO 5.<br>NO >> GO TO 3.                                                                                                    | D           |
| 3. CHECK BCM INPUT SIGNAL                                                                                                    | _           |
| Select "DATA MONITOR" of "SIGNAL BUFFER". Refer to BCS-13,         "CONSULT-II Function (BCM)"         Operate ignition switch with "OIL         PRESS SW" of "DATA MONITOR" and check operate status.         "OIL PRESS SW"         When ignition switch is in ON : ON         position (Engine stopped)         | F<br>G<br>H |
| When engine running : OFF                                                                                                    |             |
| OK or NG         OK       >> GO TO 4.         NG       >> Replace IPDM E/R. Refer to PG-30, "Removal and Installation of IPDM E/R".                                                                                                    | I           |
| 4. CHECK UNIFIED METER AND A/C AMP. INPUT SIGNAL                                                                                                    | J           |
| Select "METER A/C AMP" on CONSULT-II. Operate ignition switch<br>with "OIL W/L" of "DATA MONITOR" and check operation status.<br>"OIL W/L"<br>When ignition switch is in ON : ON<br>position (Engine stopped)<br>When engine running : OFF                                                                         | DI          |
| OK or NG                                                                                                    | M           |
| OK       >> Replace combination meter.         NG       >> Replace BCM. Refer to BCS-16, "Removal and Installa-<br>tion of BCM".                                                                                                    |             |

### 5. CHECK OIL PRESSURE SWITCH CIRCUIT

- 1. Turn ignition switch OFF.
- 2. Disconnect IPDM E/R connector and oil pressure switch connector.
- Check continuity between IPDM E/R harness connector E9 terminal 57 (BR) and oil pressure switch harness connector F1 terminal 1 (BR).

#### 57 (BR) – 1 (BR)

: Continuity should exist.

#### OK or NG

- OK >> GO TO 6.
- NG >> Repair harness or connector.

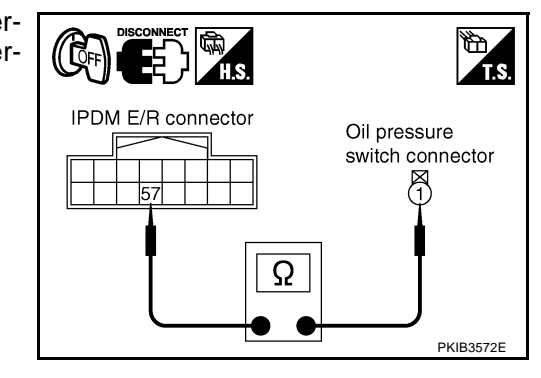

### 6. CHECK OIL PRESSURE SWITCH

Check oil pressure switch. Refer to DI-53, "OIL PRESSURE SWITCH" .

OK or NG

- OK >> Replace IPDM E/R. Refer to <u>PG-30</u>, "Removal and Installation of IPDM E/R".
- NG >> Replace oil pressure switch.

### Oil Pressure Warning Lamp Does Not Turn Off (Oil Pressure Is Normal)

#### NOTE:

For oil pressure inspection, refer to <u>LU-8, "OIL PRESSURE CHECK"</u> (VQ35DE) or <u>LU-25, "OIL PRESSURE CHECK"</u> (VK45DE)

#### 1. CHECK IPDM E/R OUTPUT SIGNAL

- 1. Turn ignition switch OFF.
- 2. Disconnect oil pressure switch connector.
- 3. Turn ignition switch ON.
- 4. Check voltage between oil pressure switch harness connector F1 terminal 1 (BR) and ground.

1 (BR) – Ground : Approx. 12 V

#### OK or NG

OK >> GO TO 2. NG >> GO TO 3.

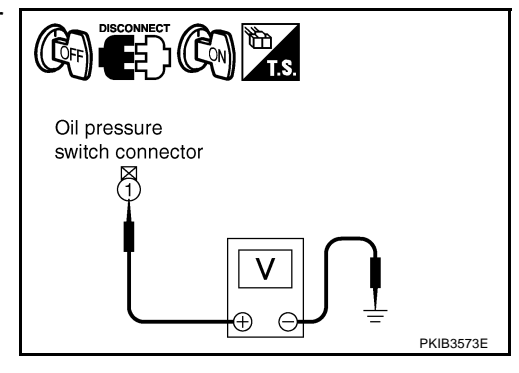

### 2. CHECK OIL PRESSURE SWITCH

1. Turn ignition switch OFF.

2. Check oil pressure switch. Refer to DI-53, "OIL PRESSURE SWITCH" .

OK or NG

- OK >> Replace IPDM E/R. Refer to PG-30, "Removal and Installation of IPDM E/R".
- NG >> Replace oil pressure switch.

### 3. CHECK OIL PRESSURE SWITCH CIRCUIT

- 1. Disconnect IPDM E/R connector.
- 2. Check continuity between IPDM E/R harness connector E9 terminal 57 (BR) and ground.

#### 57 (BR) – Ground : Continuity should not exist.

#### OK or NG

- OK >> Replace IPDM E/R. Refer to <u>PG-30, "Removal and</u> Installation of IPDM E/R"
- NG >> Repair harness or connector.

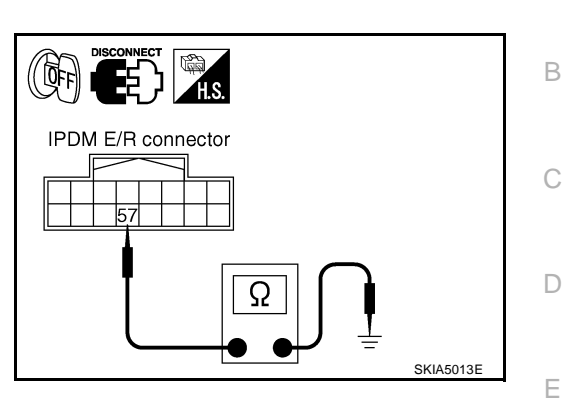

#### Component Inspection OIL PRESSURE SWITCH

Check continuity between oil pressure switch and ground.

| Condition      | Oil pressure kPa (kg/cm <sup>2</sup> , psi) | Continuity |
|----------------|---------------------------------------------|------------|
| Engine stopped | Less than 29 (0.3, 4)                       | Yes        |
| Engine running | More than 29 (0.3, 4)                       | No         |

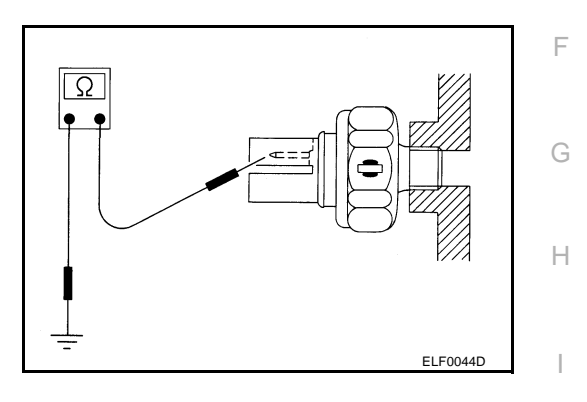

J

А

AKS005NH

L

Μ

### A/T INDICATOR

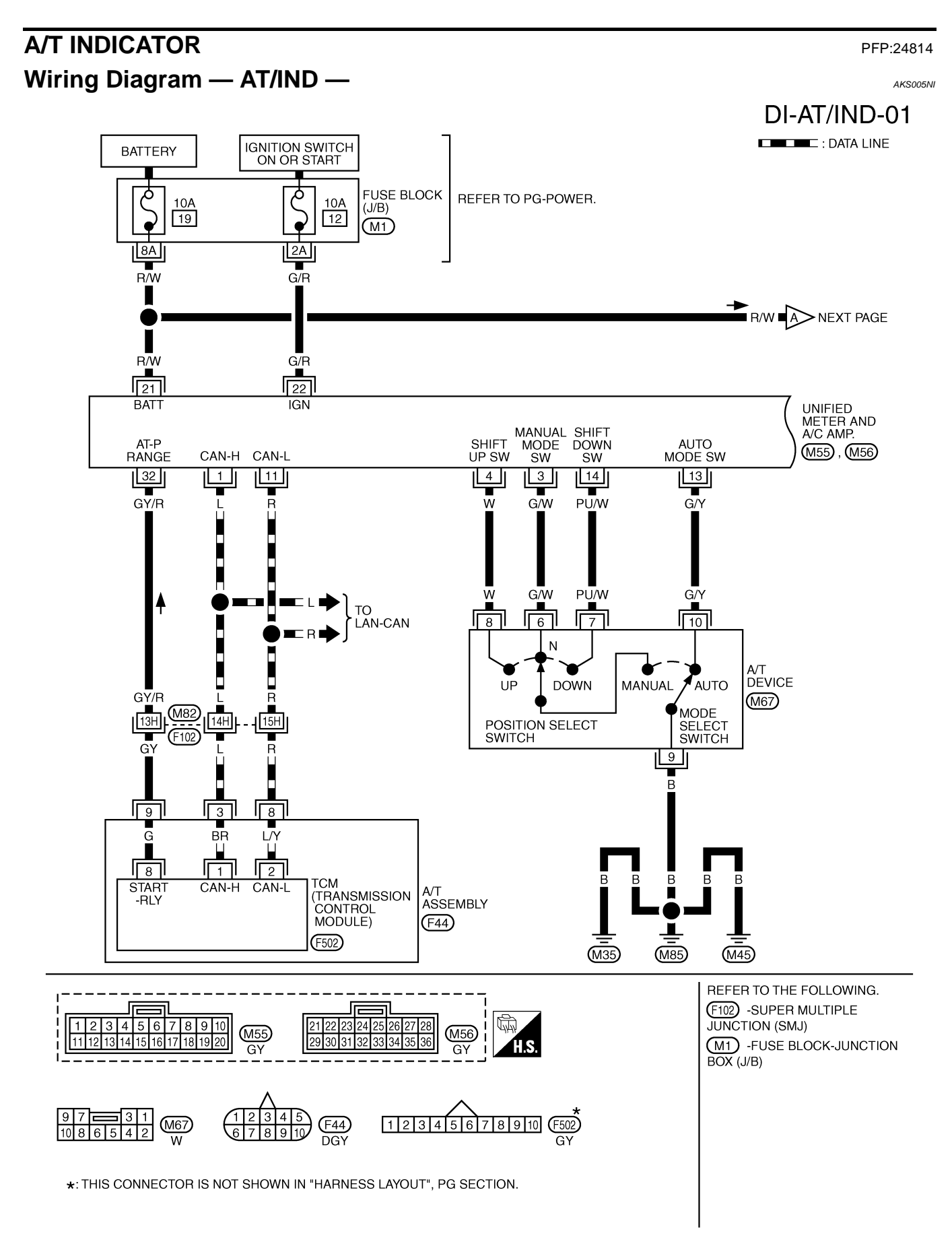

### A/T INDICATOR

DI-AT/IND-02

А

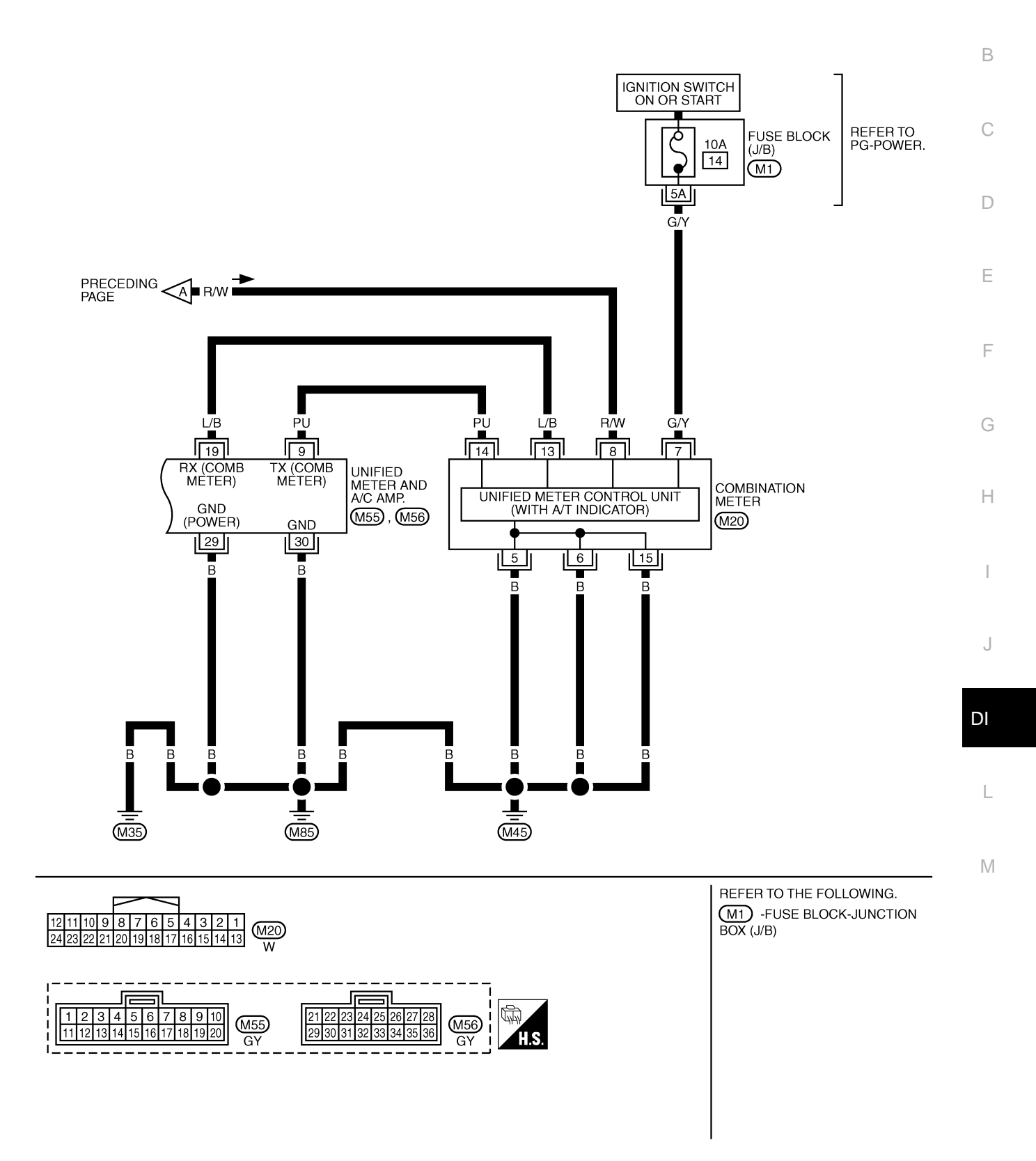

TKWM2434E

### **A/T Indicator Is Malfunction**

### 1. CHECK SELF-DIAGNOSIS OF COMBINATION METER

Perform combination meter self-diagnosis. Refer to DI-14, "OPERA-TION PROCEDURE" .

Are all segments displayed?

YES >> GO TO 2.

NO >> Replace combination meter.

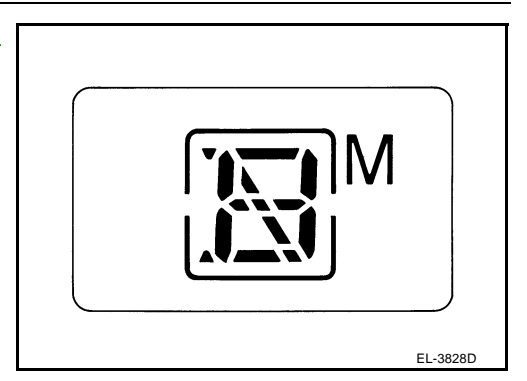

### 2. CHECK SELF-DIAGNOSIS RESULTS OF UNIFIED METER AND A/C AMP.

Select "METER A/C AMP" on CONSULT-II, and perform self-diagnosis of unified meter and A/C amp. Refer to DI-31, "CONSULT-II Function (METER A/C AMP)"

Self-diagnostic results content

No malfunction detected>> GO TO 3. Malfunction detected>> Go to DI-17, "Symptom Chart 2" in "COMBINATION METER".

### 3. CHECK UNIFIED METER AND A/C AMP. INPUT SIGNAL

- 1. Connect CONSULT-II and start engine.
- Use "DATA MONITOR" of "METER A/C AMP" on CONSULT-II. 2. Confirm each indication on the monitor when operating the shift lever.

| CONSULT-II display | Switch operation                      | Operation<br>status |
|--------------------|---------------------------------------|---------------------|
|                    | Manual mode range                     | ON                  |
|                    | Except for manual mode range          | OFF                 |
|                    | Manual mode range (shift- up or down) | 5 - 1               |
| AT-W GEAR          | Except for manual mode range          | 1                   |
|                    | P range position                      | ON                  |
| P RANGE IND        | Except for P range position           | OFF                 |
|                    | R range position                      | ON                  |
| R RANGE IND        | Except for R range position           | OFF                 |
|                    | N range position                      | ON                  |
| N RANGE IND        | Except for N range position           | OFF                 |
|                    | D range position                      | ON                  |
|                    | Except for D range position           | OFF                 |

| DATA MON                                                                          | ]                                   |           |
|-----------------------------------------------------------------------------------|-------------------------------------|-----------|
| MONITOR                                                                           |                                     |           |
| AT-M IND<br>AT-M GEAR<br>P RANGE IND<br>R RANGE IND<br>N RANGE IND<br>D RANGE IND | OFF<br>1<br>ON<br>OFF<br>OFF<br>OFF |           |
|                                                                                   |                                     | SKIA6259E |

#### OK or NG

>> Replace combination meter. OK NG

>> GO TO 4.

### 4. CHECK A/T DEVICE

Perform A/T device inspection. Refer to AT-170, "DTC P1815 MANUAL MODE SWITCH" .

OK or NG

OK >> GO TO 5.

NG >> Repair or replace applicable parts. AKS005NJ

### **A/T INDICATOR**

| 5. ci | НЕСК ТСМ                                                                                                    | А  |
|-------|----------------------------------------------------------------------------------------------------|----|
| Check | CTCM input/output signal. Refer to <u>AT-89, "TCM Input/Output Signal Reference Values"</u> .                             | 1  |
| OK or | NG                                                                                                    |    |
| OK    | >> Replace unified meter and A/C amp. Refer to <u>DI-37, "Removal and Installation of Unified Meter</u><br>and A/C Amp.". | В  |
| NG    | >> Check applicable part, and repair or replace corresponding parts.                                                      |    |
|       |                                                                                                    | C  |
|       |                                                                                                    |    |
|       |                                                                                                    | D  |
|       |                                                                                                    |    |
|       |                                                                                                    |    |
|       |                                                                                                    | F  |
|       |                                                                                                    | I  |
|       |                                                                                                    | G  |
|       |                                                                                                    |    |
|       |                                                                                                    | Н  |
|       |                                                                                                    |    |
|       |                                                                                                    | Ι  |
|       |                                                                                                    |    |
|       |                                                                                                    | J  |
|       |                                                                                                    |    |
|       |                                                                                                    | DI |

L

M

## System Description FUNCTION

Power is supplied at all times

- through 50A fusible link (letter **M**, located in the fuse and fusible link block)
- to BCM terminal 55,
- through 15A fuse [No. 22, located in the fuse block (J/B)]
- to key switch and ignition knob switch terminal 3 (with Intelligent Key)
- to key switch terminal 2 (without Intelligent Key), and
- to BCM terminal 42,
- through 10A fuse [No. 38, located in the fuse and fusible link block (with Intelligent Key)]
- to key switch and ignition knob switch terminal 1,
- through 10A fuse [No. 19, located in the fuse block (J/B)]
- to unified meter and A/C amp. terminal 21, and
- to combination meter terminal 8.

When ignition switch is in ON or START position, power is supplied

- through 15A fuse [No. 1, located in the fuse block (J/B)]
- to BCM terminal 38,
- through 10A fuse [No. 12, located in the fuse block (J/B)]
- to unified meter and A/C amp. terminal 22,
- through 10A fuse [No. 14, located in the fuse block (J/B)]
- to combination meter terminal 7.

Ground is supplied

- to BCM terminals 49 and 52,
- to unified meter and A/C amp. terminals 29 and 30, and
- to combination meter terminals 5, 6 and 15
- through grounds M35, M45 and M85.

#### NOTE:

When ignition key warning chime, light warning chime, and seat belt warning chime should be performed at the same time, the priorities for each chime are the following.

- 1. Seat belt warning chime
- 2. Light warning chime
- 3. Ignition key warning chime

#### **IGNITION KEY WARNING CHIME (WITHOUT INTELLIGENT KEY)**

With the key inserted into the ignition switch, and the ignition switch OFF or ACC, when driver's door is opened, the warning chime will sound.

Power is supplied

- through key switch terminal 1
- to BCM terminal 37.

Ground is supplied

- to BCM terminal 62
- through front door switch (driver side) terminal 1.

Front door switch (driver side) is case grounded.

BCM detects key inserted into the ignition switch, and sends key warning signal to unified meter and A/C amp. with CAN communication line. Unified meter and A/C amp. sends key warning signal to combination meter with communication line between unified meter and A/C amp. and combination meter. When combination meter receives key warning signal, it sounds warning chime.

Revision: 2005 July

PFP:24814

AKS005NL

| IGNITION KEY WARNING CHIME (WITH INTELLIGENT KEY)                                                                                                    |    |
|----------------------------------------------------------------------------------------------------|----|
| When Mechanical Key Is Used                                                                                                    | А  |
| With the key inserted into the ignition switch, and the ignition switch LOCK or ACC, when driver's door is opened, the warning chime will sound. Power is supplied                                                                                                    | В  |
| <ul> <li>through key switch and ignition knob switch terminal 4</li> </ul>                                                                                                    |    |
| • to BCM terminal 37.                                                                                                    |    |
| Ground is supplied                                                                                                    | С  |
| to BCM terminal 62                                                                                                    |    |
| <ul> <li>through front door switch (driver side) terminal 1.</li> </ul>                                                                                                    |    |
| Front door switch (driver side) is case grounded.                                                                                                    | D  |
| BCM detects key inserted into the ignition switch, and sends key warning signal to unified meter and A/C amp.<br>with CAN communication line. Unified meter and A/C amp. sends key warning signal to combination meter<br>with communication line between unified meter and A/C amp. and combination meter.<br>When combination meter receives key warning signal, it sounds warning chime. | E  |
| When Intelligent Key Is Carried With The Driver                                                                                                    | _  |
| When the ignition knob is in LOCK (push switch ON) or ACC, when driver's door is opened, the warning chime will sound.                                                                                                    | F  |
| <ul> <li>through key switch and ignition knob switch terminal 2</li> </ul>                                                                                                    | G  |
| • to Intelligent Key unit terminal 27                                                                                                    |    |
| Ground is supplied                                                                                                    |    |
| to BCM terminal 62                                                                                                    | Н  |
| <ul> <li>to bow terminal oz</li> <li>through front door switch (driver side) terminal 1</li> </ul>                                                                                                    |    |
| Front door switch (driver side) is case grounded                                                                                                    |    |
| BCM sends front door switch signal to Intelligent Key unit with CAN communication line.<br>Intelligent Key unit detects ignition knob return is forgotten, and sends key warning signal to unified meter and                                                                                                    | I  |
| A/C amp. with CAN communication line. Unified meter and A/C amp. sends key warning signal to combination meter with communication line between unified meter and A/C amp. and combination meter. When combination meter receives key warning signal, it sounds warning chime.                                                                                                    | J  |
| LIGHT WARNING CHIME                                                                                                    | וח |
| With the key removed from the ignition switch or when the ignition knob is in LOCK (push switch OFF) [with                                                                                                    |    |
| Intelligent Key], the driver's door is opened, and the lighting switch is in ON position, the warning chime will sound. [Except when headlamp battery saver control operates (for 5 minutes after ignition switch is turned to OFF or ACC position) and headlamps do not illuminate.] Signal is supplied                                                                                    | L  |
| • from combination switch (lighting switch) terminals 1, 2, 3, 4, 5, 6, 7, 8, 9 and 10                                                                                                    |    |
| • to BCM terminals 2, 3, 4, 5, 6, 32, 33, 34, 35 and 36.                                                                                                    | M  |
| <b>NOTE:</b><br>BCM detected lighting switch in 1st or 2nd position, refer to <u>BCS-3, "COMBINATION SWITCH READING</u><br><u>FUNCTION"</u> .                                                                                                    |    |
| Ground is supplied                                                                                                    |    |
| to BCM terminal 62                                                                                                    |    |
| <ul> <li>through front door switch (driver side) terminal 1.</li> </ul>                                                                                                    |    |
| Front door switch (driver side) is case grounded.                                                                                                    |    |

BCM detects headlamps are illuminated, and sends light warning signal to unified meter and A/C amp. with CAN communication line. Unified meter and A/C amp. sends light warning signal to combination meter with communication line between unified meter and A/C amp. and combination meter.

When combination meter receives light warning signal, it sounds warning chime.

#### SEAT BELT WARNING CHIME

With ignition switch turned ON and seat belt unfastened [seat belt buckle switch (driver side) ON], warning chime will sound for approximately 6 seconds. Ground is supplied

#### • to combination meter terminal 9

• through seat belt buckle switch (driver side) terminal 60.

Seat belt buckle switch (driver side) terminal 61A is grounded through body grounds B15 and B45. Combination meter sends seat belt unfastened [seat belt buckle switch (driver side) ON] signal to unified meter and A/C amp. with communication line between unified meter and A/C amp. and combination meter. BCM receives seat belt unfastened [seat belt buckle switch (driver side) ON] signal from unified meter and A/ C amp. with CAN communication line, and sends seat belt warning signal to unified meter and A/C amp. with CAN communication line. Unified meter and A/C amp. sends seat belt warning signal to combination meter with communication line between unified meter and A/C amp. and combination meter.

#### when combination meter receives seat beit warning signal, it sounds war

### **CAN Communication System Description**

CAN (Controller Area Network) is a serial communication line for real time application. It is an on-vehicle multiplex communication line with high data communication speed and excellent error detection ability. Many electronic control units are equipped onto a vehicle, and each control unit shares information and links with other control units during operation (not independent). In CAN communication, control units are connected with 2 communication lines (CAN H line, CAN L line) allowing a high rate of information transmission with less wiring. Each control unit transmits/receives data but selectively reads required data only.

### **CAN Communication Unit**

Refer to LAN-30, "CAN Communication Unit" in "LAN SYSTEM".

AKS007Z2

AKS007YY

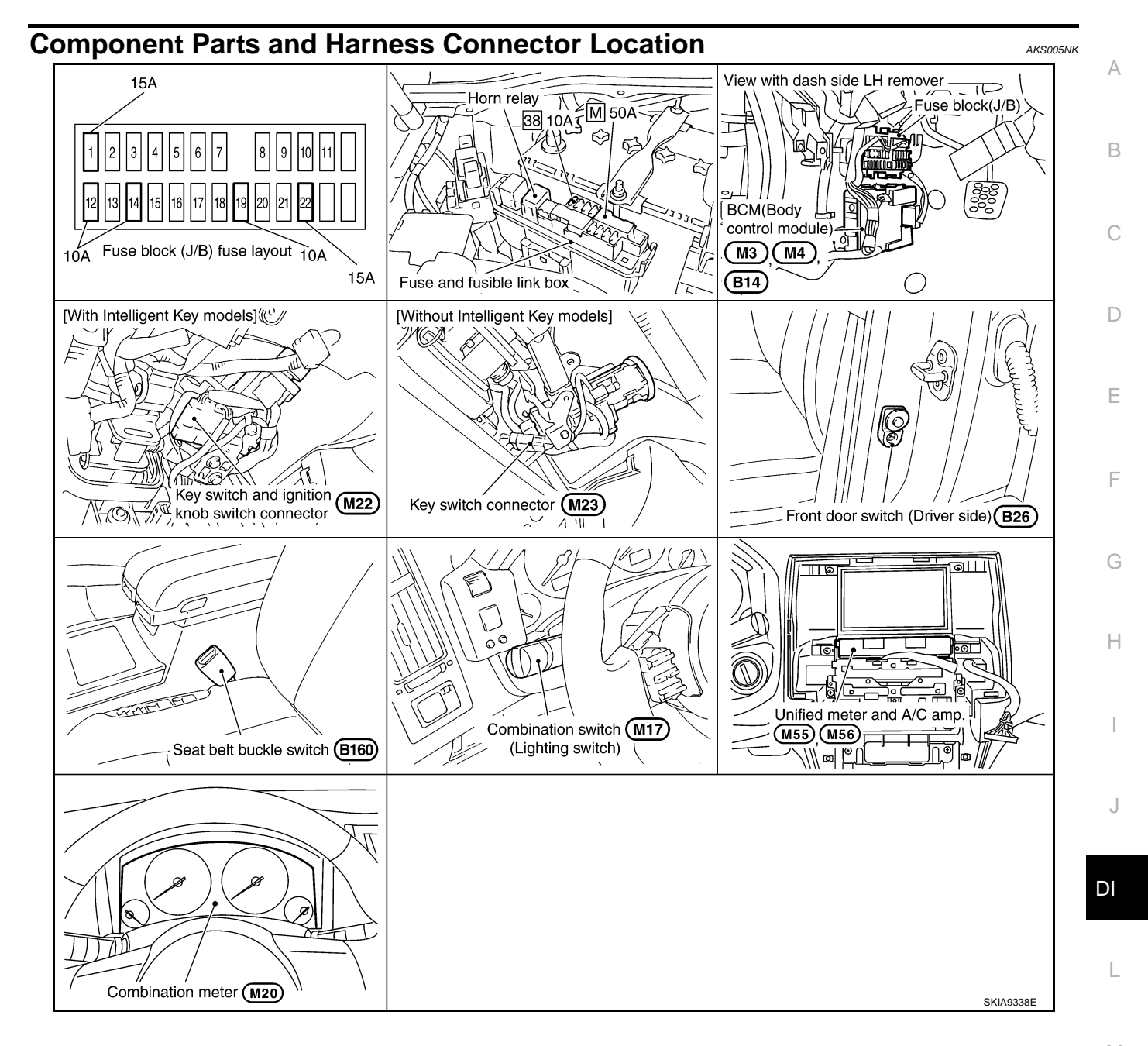

M

### Schematic

AKS0069H

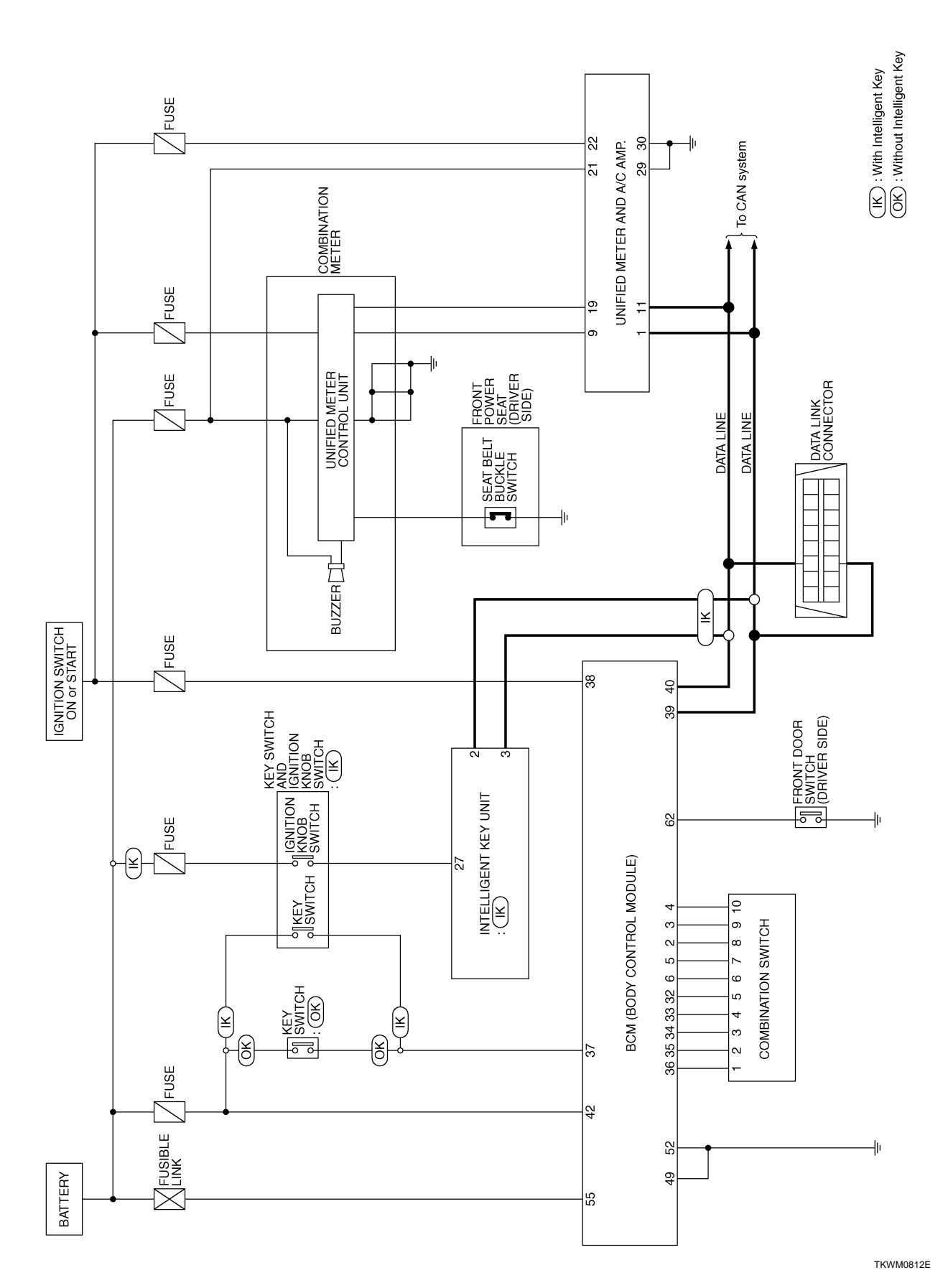

Revision: 2005 July

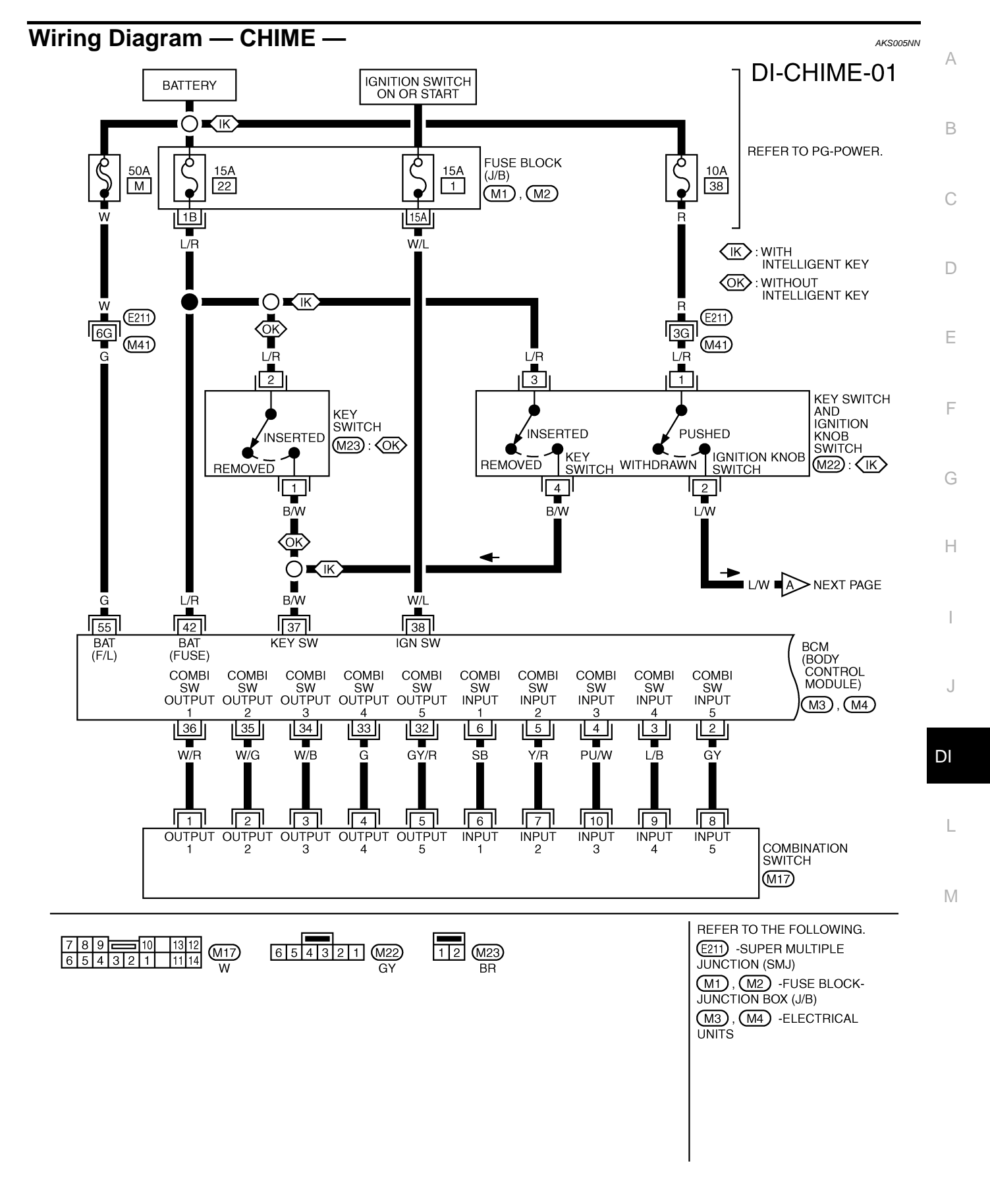

TKWM2061E

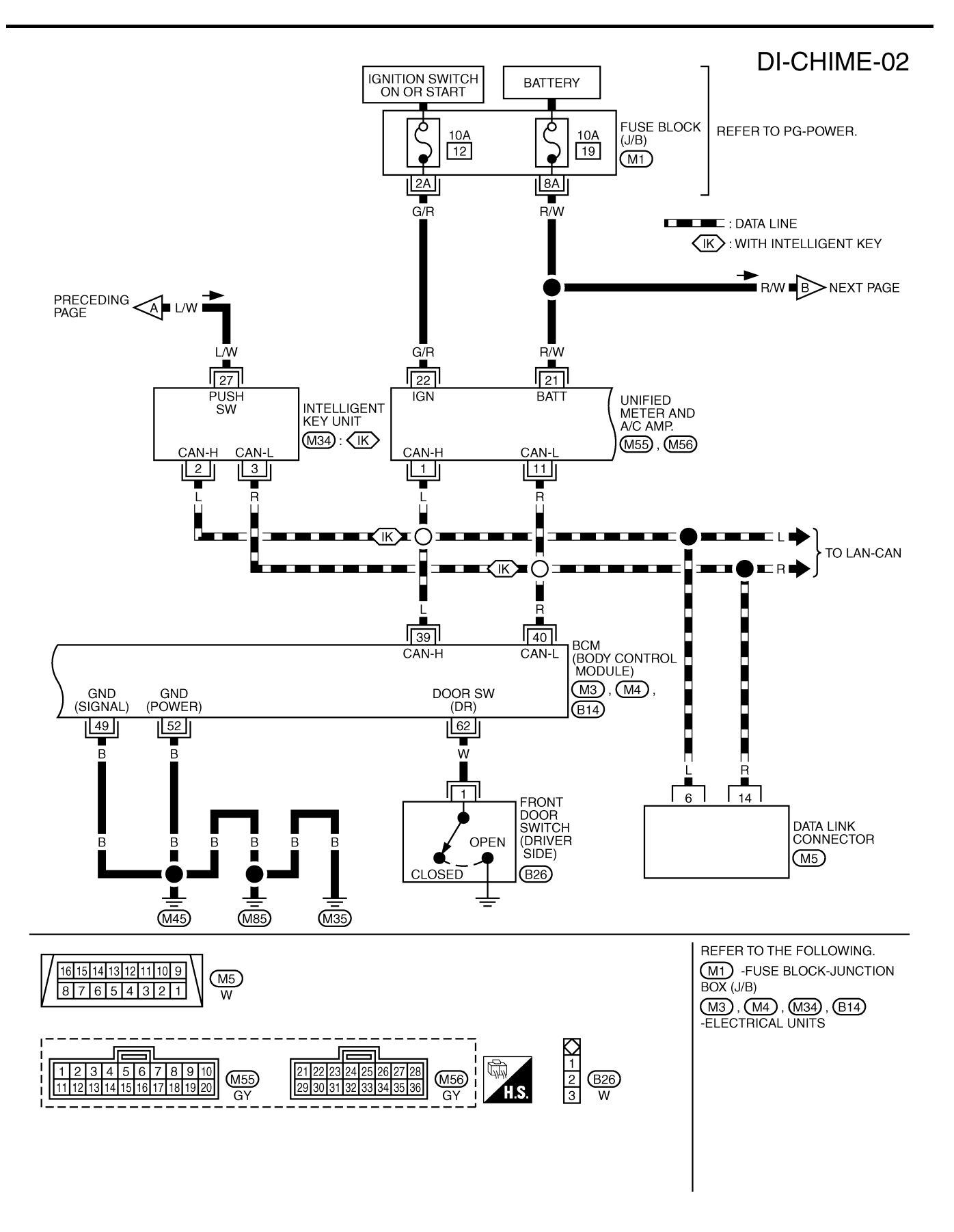

TKWM0697E

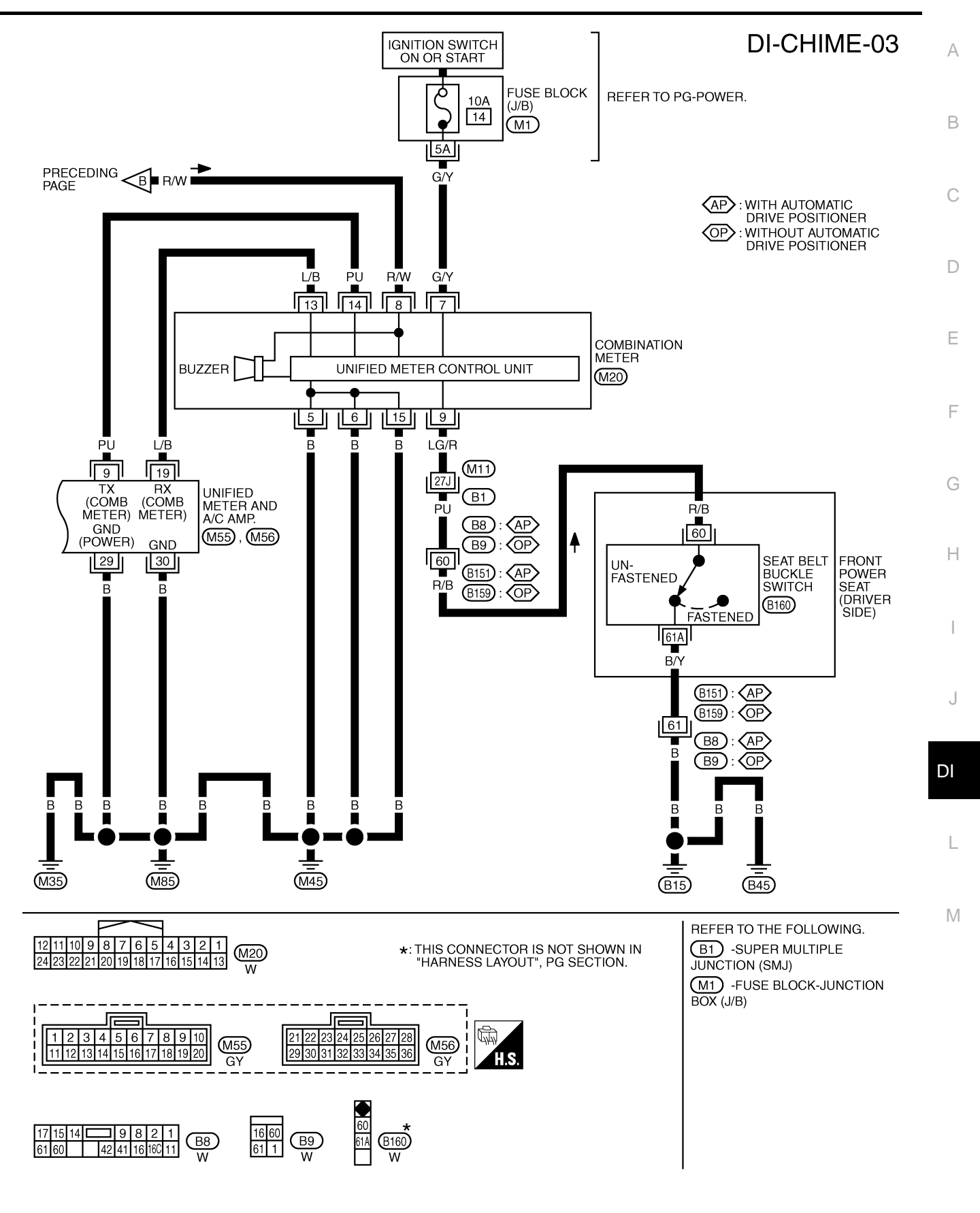

TKWM2435E

### Terminals and Reference Value for BCM

| Torminal | Miro       |                                                            | Measuring condition |                                                    |                                        |  |
|----------|------------|------------------------------------------------------------|---------------------|----------------------------------------------------|----------------------------------------|--|
| No.      | color      | Item                                                       | Ignition<br>switch  | Operation or condition                             | Reference value                        |  |
| 2        | GY         | Combination switch input 5                                 | ON                  | Lighting, turn, wiper OFF<br>Wiper dial position 4 | (V)<br>10<br>0<br>•••10ms<br>PKIB3468E |  |
| 3        | L/B        | Combination switch input 4                                 |                     |                                                    | 00                                     |  |
| 4        | PU/W       | Combination switch input 3                                 |                     |                                                    |                                        |  |
| 5        | Y/R        | Combination switch input 2                                 | ON                  | Lighting, turn, wiper OFF<br>Wiper dial position 4 |                                        |  |
| 6        | SB         | Combination switch input 1                                 |                     |                                                    | ► 10ms<br>PKIB3469E                    |  |
| 32       | GY/R       | Combination switch output 5                                | ON                  | Lighting, turn, wiper OFF<br>Wiper dial position 4 | (V)<br>10<br>0<br>•••10ms<br>PKiB3470E |  |
| 33       | G          | Combination switch output 4                                |                     |                                                    | 0.0                                    |  |
| 34       | W/B        | Combination switch output 3                                |                     |                                                    |                                        |  |
| 35<br>36 | W/G<br>W/R | Combination switch output 2<br>Combination switch output 1 | ON                  | Lighting, turn, wiper OFF<br>Wiper dial position 4 | 0<br>0<br>++10ms<br>PKiB3471E          |  |
| 27       | DAA        | Key ewitch eignel                                          |                     | Key is removed                                     | Approx. 0 V                            |  |
| 31       | B/W        | Rey Switch Signal                                          | UFF                 | Key is inserted                                    | Battery voltage                        |  |
| 38       | W/L        | Ignition switch ON or START                                | ON                  | _                                                  | Battery voltage                        |  |
| 39       | L          | CAN H                                                      | OFF                 | —                                                  | —                                      |  |
| 40       | R          | CAN L                                                      | OFF                 | —                                                  | —                                      |  |
| 42       | L/R        | Battery power supply                                       | OFF                 | _                                                  | Battery voltage                        |  |
| 49       | в          | Ground                                                     | ON                  |                                                    |                                        |  |
| 52       | В          | Ground                                                     | ON                  |                                                    | Αρριολ. Ο ν                            |  |
| 55       | G          | Battery power supply                                       | OFF                 | _                                                  | Battery voltage                        |  |
| 62       | W          | Front door switch (driver side)                            | OFF                 | When driver side door is opened (Door switch ON)   | Approx. 0 V                            |  |
| 02       | vv 1       | vv Front door switch (driver side)                         | UFF                 | When driver side door is closed (Door switch OFF)  | Approx. 12 V                           |  |

AKS005NO

### Terminals and Reference Value for Unified Meter and A/C Amp.

| Torminal | Wire                                 |                                                   |                        | Measuring condition    |                                            |
|----------|--------------------------------------|---------------------------------------------------|------------------------|------------------------|--------------------------------------------|
| No.      | color Item Ignition Operation or con |                                                   | Operation or condition | Reference value        |                                            |
| 1        | L                                    | CAN H                                             | OFF                    | _                      | _                                          |
| 9        | PU                                   | TX communication line (To combination meter)      | ON                     | _                      | (V)<br>6<br>2<br>0<br>••• 1ms<br>SKIA3362E |
| 11       | R                                    | CAN L                                             | OFF                    | —                      | _                                          |
| 19       | L/B                                  | RX communication line<br>(From combination meter) | ON                     | _                      | (V)<br>6<br>2<br>0<br>••• 1ms<br>SKIA3361E |
| 21       | R/W                                  | Battery power supply                              | OFF                    | _                      | Battery voltage                            |
| 22       | G/R                                  | Ignition switch ON or START                       | ON                     | _                      | Battery voltage                            |
| 29<br>30 | В                                    | Ground (power)<br>Ground                          | ON                     | _                      | Approx. 0 V                                |
| Termin   | als ai                               | nd Reference Value                                | e for Co               | mbination Meter        | AKS005NQ                                   |
| Torminal | Mire                                 |                                                   |                        | Measuring condition    |                                            |
| No.      | color                                | ltem                                              | Ignition<br>switch     | Operation or condition | Reference value                            |
| 5        | В                                    | Ground                                            | ON                     | _                      | Approx. 0 V                                |

| - | - |  |
|---|---|--|

AKS005NP

|   | ١. | Λ |  |
|---|----|---|--|
| L | V  |   |  |

| Terminal | Wire  |                                                               |                    | Measuring condition    |                                                 |
|----------|-------|---------------------------------------------------------------|--------------------|------------------------|-------------------------------------------------|
| No.      | color | ltem                                                          | Ignition<br>switch | Operation or condition | Reference value                                 |
| 5        | в     | Ground                                                        | ON                 |                        |                                                 |
| 6        |       | Ground                                                        |                    |                        |                                                 |
| 7        | G/Y   | Ignition switch ON or START                                   | ON                 | _                      | Battery voltage                                 |
| 8        | R/W   | Battery power supply                                          | OFF                | _                      | Battery voltage                                 |
| 0        | LC/P  | Seat belt buckle switch                                       | ON                 | Unfastened (ON)        | Approx. 0 V                                     |
| 5        | LO/IX | (driver side)                                                 | ON                 | Fastened (OFF)         | Approx. 12 V                                    |
| 13       | L/B   | TX communication line (To<br>unified meter and A/C amp.)      | ON                 |                        | (V)<br>6<br>4<br>2<br>0<br>••• 1ms<br>SKIA3361E |
| 14       | PU    | RX communication line<br>(From unified meter and A/C<br>amp.) | ON                 |                        | (V)<br>6<br>2<br>0<br>• • 1 ms<br>SKIA3362E     |
| 15       | В     | Ground                                                        | ON                 | —                      | Approx. 0 V                                     |

#### Trouble Diagnosis HOW TO PERFORM TROUBLE DIAGNOSIS

- 1. Confirm the malfunction symptom or customer complaint.
- 2. Understand operation description and function description. Refer to DI-58, "System Description" .
- 3. Perform the Preliminary Check. Refer to <u>DI-68, "PRELIMINARY CHECK"</u>.
- Select "METER A/C AMP" on CONSULT-II, and perform self-diagnosis of unified meter and A/C amp. Refer to <u>DI-31, "CONSULT-II Function (METER A/C AMP)"</u>. When no malfunction detected, go to next step 5. When malfunction detected, go to <u>DI-17, "Symptom Chart 2"</u> in "COMBINATION METER".
- 5. Check symptom and repair or replace the cause of malfunction.
- 6. Does the warning chime operate normally? If so, GO TO 7. If not, GO TO 5.
- 7. INSPECTION END

#### PRELIMINARY CHECK Inspection for Power Supply and Ground Circuit

#### **1. CHECK FUSE AND FUSIBLE LINK**

Check BCM fuses and fusible link for blown-out.

| Unit | Power source                | Fuse and fusible link No. |  |  |
|------|-----------------------------|---------------------------|--|--|
| BCM  | Battery                     | М                         |  |  |
|      | Dattery                     | 22                        |  |  |
|      | Ignition switch ON or START | 1                         |  |  |

#### OK or NG

NG

OK >> GO TO 2.

>> If fuse or fusible link is blown, be sure to eliminate cause of malfunction before installing new fuse or fusible link. Refer to PG-3, "POWER SUPPLY ROUTING CIRCUIT".

### 2. CHECK POWER SUPPLY CIRCUIT

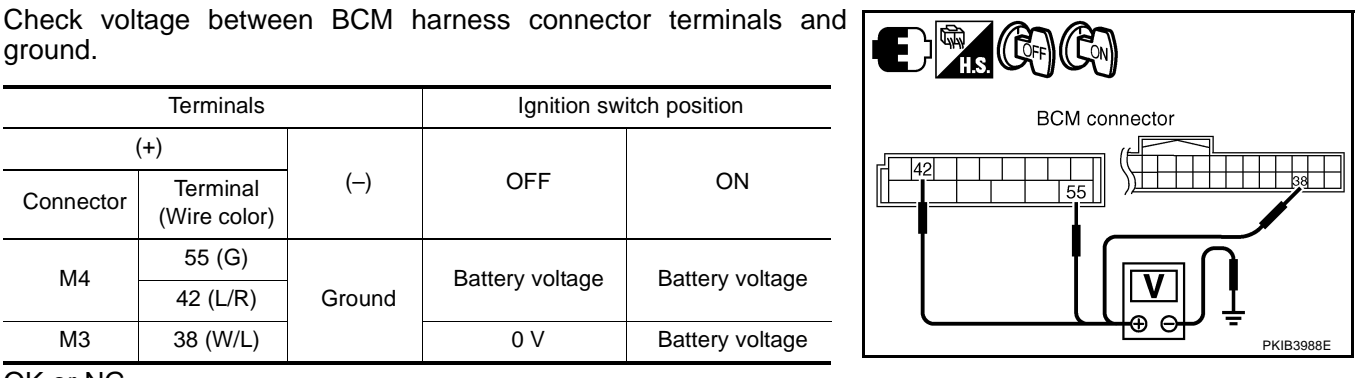

OK or NG

OK >> GO TO 3.

NG >> Check harness between BCM and fuse or fusible link.

## 3. CHECK GROUND CIRCUIT

- 1. Turn ignition switch OFF.
- 2. Disconnect BCM connector.
- 3. Check continuity between BCM harness connector M4 terminals 49 (B), 52 (B) and ground.
  - 49 (B) Ground
  - 52 (B) Ground

: Continuity should exist.

#### OK or NG

- OK >> INSPECTION END
- NG >> Repair harness or connector.

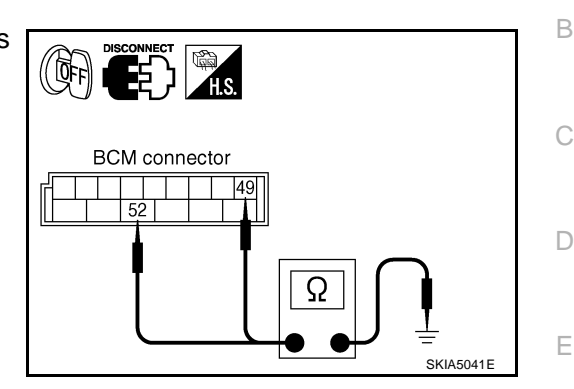

#### AKS005NT

F

### **CONSULT-II Function (BCM)**

CONSULT-II performs the following functions communicating with the BCM.

### **DIAGNOSTIC ITEMS DESCRIPTION**

| System | Test item | Diagnosis mode  | Description                                                                     | Reference<br>page | G |
|--------|-----------|-----------------|---------------------------------------------------------------------------------|-------------------|---|
|        |           | Data monitor    | The input data to the BCM control unit is displayed in real time.               | <u>DI-70</u>      | - |
| BCM    | BUZZER    | Active test     | Operation of electrical loads can be checked by sending driving signal to them. | <u>DI-70</u>      | Н |
|        | BCM       | Self-diagnostic | BCM performs self-diagnosis of CAN communication.                               | <u>DI-71</u>      | - |

#### CONSULT-II BASIC OPERATION PROCEDURE CAUTION:

## If CONSULT-II is used with no connection of CONSULT-II CONVERTER, malfunctions might be detected in self-diagnosis depending on control unit which carry out CAN communication.

1. With the ignition switch OFF, connect "CONSULT-II" and "CON-SULT-II CONVERTER" to the data link connector, and turn the ignition switch ON.

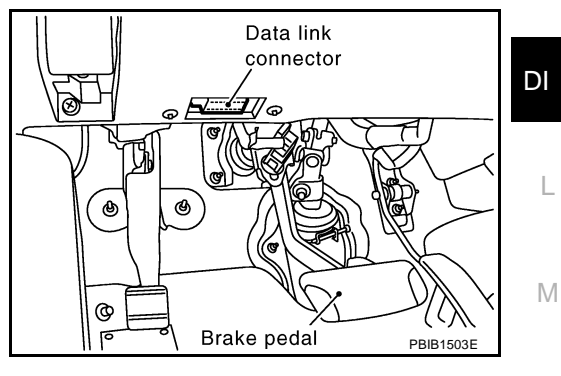

2. Touch "START (NISSAN BASED VHCL)".

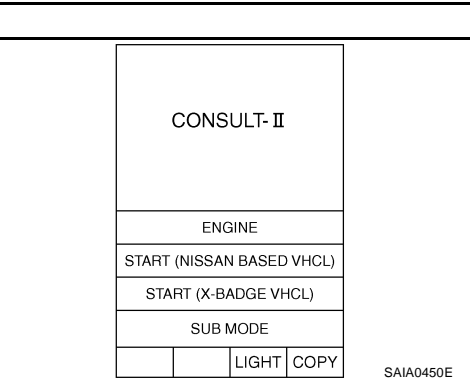

 Touch "BCM" on "SELECT SYSTEM" screen. If "BCM" is not indicated, go to <u>GI-39, "CONSULT-II Data Link Connector (DLC)</u> <u>Circuit"</u>.

Select "DATA MONITOR", "ACTIVE TEST" or "SELF-DIAG

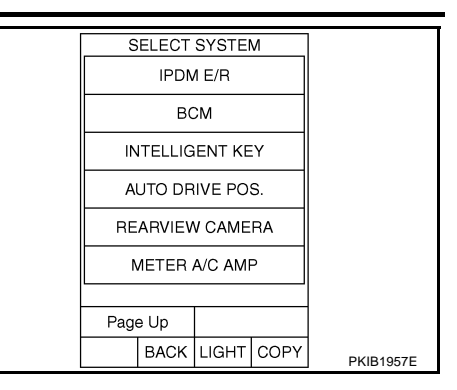

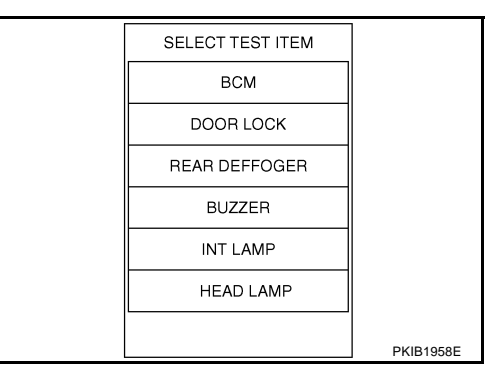

#### DATA MONITOR

RESULTS".

5.

#### **Operation Procedure**

4. Touch "BUZZER" or "BCM".

- 1. Touch "BUZZER" on "SELECT TEST ITEM" screen.
- 2. Touch "DATA MONITOR" on "SELECT DIAG MODE" screen.
- 3. Touch "ALL SIGNALS" or "SELECTION FROM MENU" on "DATA MONITOR" screen.

| ALL SIGNALS         | Monitors main items.        |
|---------------------|-----------------------------|
| SELECTION FROM MENU | Selects and monitors items. |

- 4. If "SELECTION FROM MENU" is selected, touch the desired monitor item. If "ALL SIGNALS" is selected, all items required to control are monitored.
- 5. Touch "START".
- 6. During monitoring, touching "RECORD" can start recording the monitored item status.

#### **Display Item List**

| Monitored item | Description                                                      |
|----------------|------------------------------------------------------------------|
| IGN ON SW      | Indicates [ON/OFF] condition of ignition switch.                 |
| KEY ON SW      | Indicates [ON/OFF] condition of key switch.                      |
| DOOR SW-DR     | Indicates [ON/OFF] condition of front door switch (driver side). |
| LIGHT SW 1ST   | Indicates [ON/OFF] condition of lighting switch.                 |
| BUCKLE SW      | Indicates [ON/OFF] condition of seat belt switch (driver side).  |

### ACTIVE TEST

#### **Operation Procedure**

- 1. Touch "BUZZER" on "SELECT TEST ITEM" screen.
- 2. Touch "ACTIVE TEST" on "SELECT DIAG MODE" screen.
- 3. Touch the item to be tested, and check the operation.
- 4. During the operation check, touching "OFF" deactivates the operation.

#### **Display Item List**

| Test item           | Malfunction is detected when                                                                                                    |  |  |
|---------------------|----------------------------------------------------------------------------------------------------|--|--|
| LIGHT WARN ALM      | This test is able to check light warning chime operation. Light warning chime sounds for 2 seconds after touching "ON" on CONSULT-II screen.         |  |  |
| IGN KEY WARN ALM    | This test is able to check key warning chime operation. Key warning chime sounds for 2 seconds after touching "ON" on CONSULT-II screen.             |  |  |
| SEAT BELT WARN TEST | This test is able to check seat belt warning chime operation. Seat belt warning chime sounds for 2 seconds after touching "ON" on CONSULT-II screen. |  |  |

### SELF-DIAGNOSTIC RESULTS

#### **Operation Procedure**

- 1. Touch "BCM" on "SELECT TEST ITEM" screen.
- 2. Touch "SELF-DIAG RESULTS" on "SELECT DIAG MODE" screen.
- 3. Self-diagnosis results are displayed.

#### **Display Item List**

| Monitored Item    | CONSULT-II display        | Description                                   | F |
|-------------------|---------------------------|-----------------------------------------------|---|
| CAN communication | CAN communication [U1000] | Malfunction is detected in CAN communication. |   |

#### NOTE:

If "CAN communication [U1000]" is indicated, after printing the monitor item, go to "CAN system". Refer to LAN-5, "Precautions When Using CONSULT-II".

#### **All Warnings Are Not Operated**

### 1. CHECK CHIME OPERATION

| Select "BUZZER" on CONSULT-II, and perform "LIGHT WARN ALM", "IGN KEY WARN ALM" or "SEAT BELT WARN TEST" of "ACTIVE TEST". | ACTIV<br>LIGHT WARN AI | E TEST |           | I  |
|----------------------------------------------------------------------------------------------------|------------------------|--------|-----------|----|
| Does chime sound?                                                                                                    |                        |        |           |    |
| YES >> Replace BCM. Refer to <u>BCS-16</u> , "Removal and Installa-<br>tion of <u>BCM</u> ".                               |                        |        |           | J  |
| NO $>>$ GO TO 2.                                                                                                    |                        |        |           | DI |
|                                                                                                    | ON                     |        |           |    |
|                                                                                                    |                        |        | SKIA6331E |    |

## 2. CHECK UNIFIED METER AND A/C AMP. INPUT SIGNAL

| Select "METER A/C AMP" on CONSULT-II. Operate switches meet       | DATA MONITOR | N         |
|-------------------------------------------------------------------|--------------|-----------|
| the requirements to sounds warning chime with "BUZZER" of "DATA   | MONITOR      |           |
| MONITOR and check operation status.                               | BUZZER ON    |           |
| "BUZZER"                                                          |              |           |
| When meet the requirements to : ON sounds warning chime           |              |           |
| Except above : OFF                                                |              |           |
| OK or NG                                                          |              | _         |
| OK >> Replace combination meter.                                  |              | _         |
| NG >> Replace BCM. Refer to <u>BCS-16, "Removal and Installa-</u> |              | PKIA2063E |

tion of BCM" .

D

F

Н

AKS005NU

# Key Warning Chime and Light Warning Chime Does Not Operate (Seat Belt Warning Chime Does Operate)

### **1. CHECK BCM INPUT SIGNAL**

#### With CONSULT-II

- 1. Select "BCM".
- 2. With "DATA MONITOR" of "BUZZER", confirm "DOOR SW-DR" when the driver side door is operated.

#### "DOOR SW-DR"

When driver side door is opened : ON When driver side door is closed : OFF

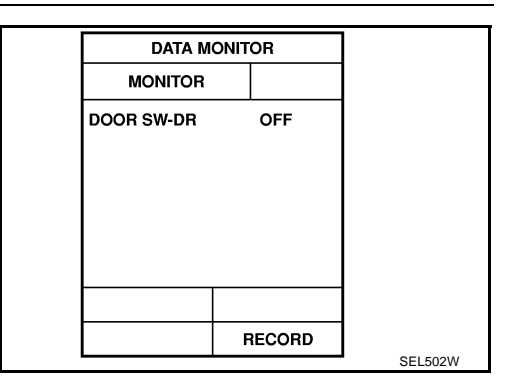

BCM connector

62

(匠)

AKS005NV

SKIA8220E

#### Without CONSULT-II

Check voltage between BCM harness connector B14 terminal 62 (W) and ground.

#### 62 (W) - Ground

When driver side door is opened : Approx. 0 V

When driver side door is closed : Approx. 12 V

#### OK or NG

OK >> Replace BCM. Refer to <u>BCS-16, "Removal and Installa-</u> tion of <u>BCM"</u>. NG >> GO TO 2.

### 2. CHECK FRONT DOOR SWITCH (DRIVER SIDE) CIRCUIT

- 1. Turn ignition switch OFF.
- 2. Disconnect BCM connector and front door switch (driver side) connector.
- Check continuity between BCM harness connector B14 terminal 62 (W) and front door switch (driver side) harness connector B26 terminal 1 (W).

#### 62 (W) - 1 (W)

#### : Continuity should exist.

4. Check continuity between BCM harness connector B14 terminal 62 (W) and ground.

#### 62 (W) – Ground

: Continuity should not exist.

#### OK or NG

- OK >> GO TO 3.
- NG >> Repair harness or connector.

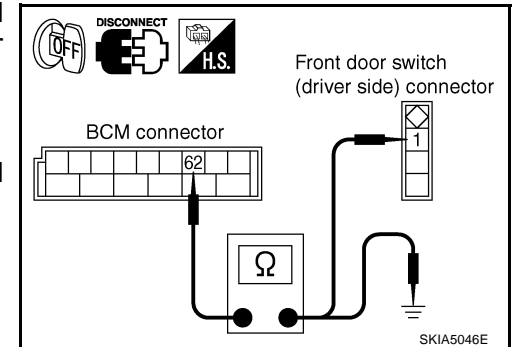
## WARNING CHIME

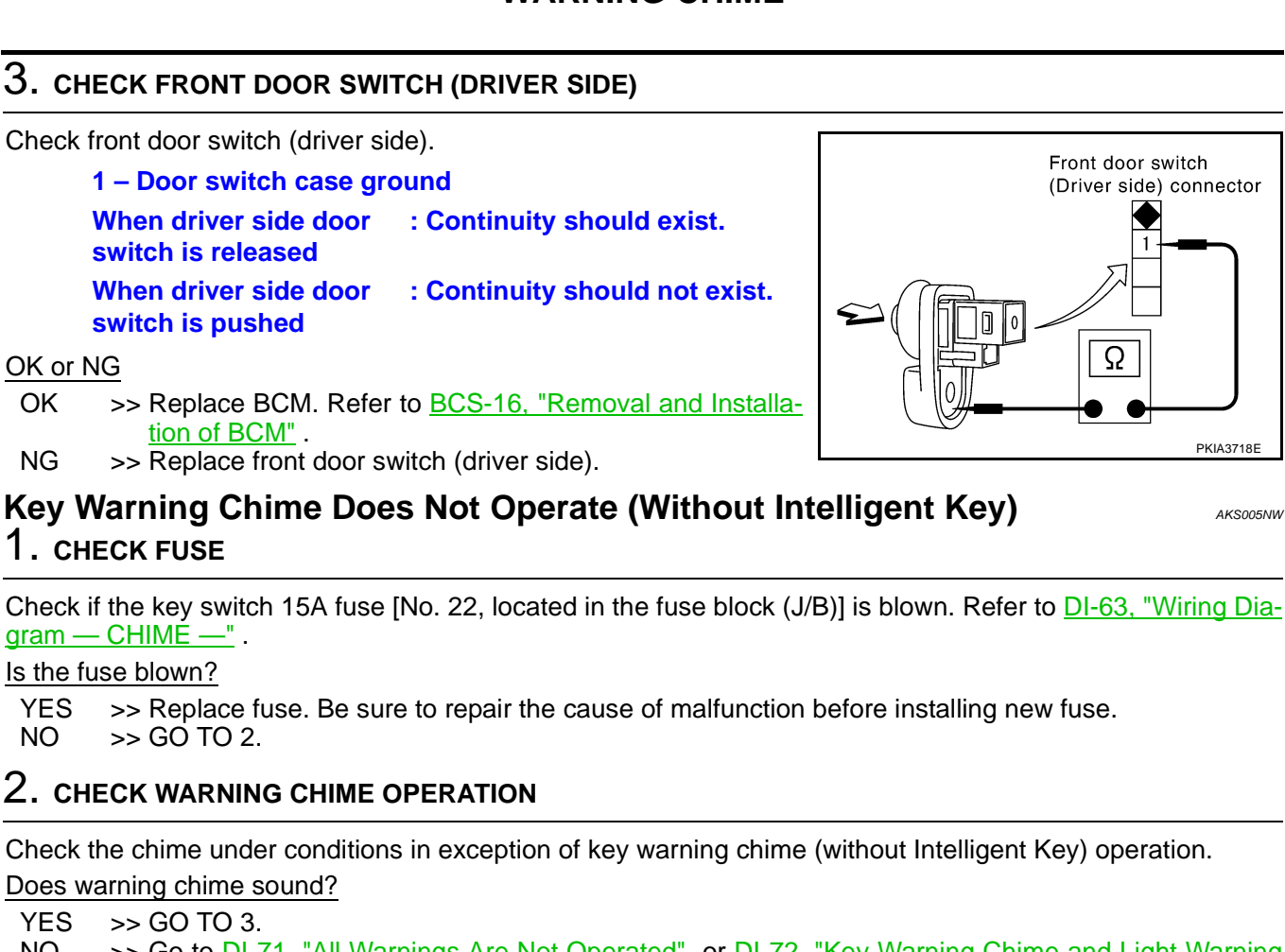

- NO >> Go to DI-71, "All Warnings Are Not Operated" or DI-72, "Key Warning Chime and Light Warning Chime Does Not Operate (Seat Belt Warning Chime Does Operate)".
- J

А

В

Е

F

G

Н

PKIA3718E

AKS005NW

DI

L

Μ

## 3. CHECK BCM INPUT SIGNAL

## With CONSULT-II

- 1. Select "BCM".
- With "DATA MONITOR" of "BUZZER", confirm "KEY ON SW" when the key is operated.

### "KEY ON SW"

When key is inserted to ignition: ONkey cylinder: OFFWhen key is removed from: OFFignition key cylinder: OFF

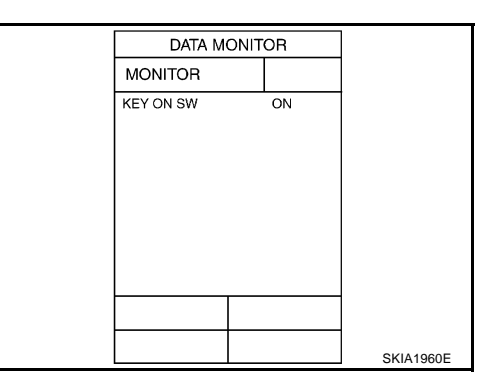

## Without CONSULT-II

Check voltage between BCM harness connector M3 terminal 37 (B/W) and ground.

### 37 (B/W) - Ground

When key is inserted to ignition : Approx. 12 V key cylinder

When key is removed from ignition key cylinder

: Approx. 0 V

### OK or NG

OK >> Replace BCM. Refer to <u>BCS-16, "Removal and Installa-</u> tion of <u>BCM"</u>.

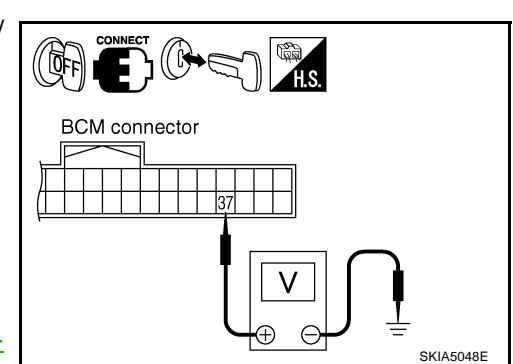

NG >> GO TO 4.

## 4. СНЕСК КЕУ SWITCH

- 1. Disconnect key switch connector.
- Check continuity between key switch connector M23 terminals 1 and 2.

**1 – 2** 

When key is inserted to<br/>ignition key cylinder: Continuity should exist.When key is removed<br/>from ignition key cylinder: Continuity should not exist.

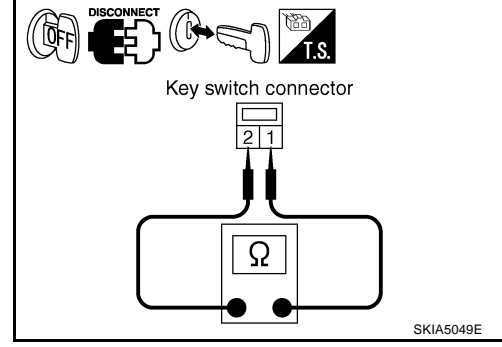

### OK or NG

- OK >> GO TO 5.
- NG >> Replace key switch.

## WARNING CHIME

BCM connector

## 5. CHECK KEY SWITCH CIRCUIT

- 1. Disconnect BCM connector.
- Check continuity between BCM harness connector M3 terminal 37 (B/W) and key switch harness connector M23 terminal 1 (B/ W).

### 37 (B/W) – 1 (B/W) : Continuity should exist.

 Check continuity between BCM harness connector M3 terminal 37 (B/W) and ground.

37 (B/W) - Ground

### : Continuity should not exist.

### OK or NG

OK >> GO TO 6.

NG >> Repair harness or connector.

## 6. CHECK KEY SWITCH POWER SUPPLY CIRCUIT

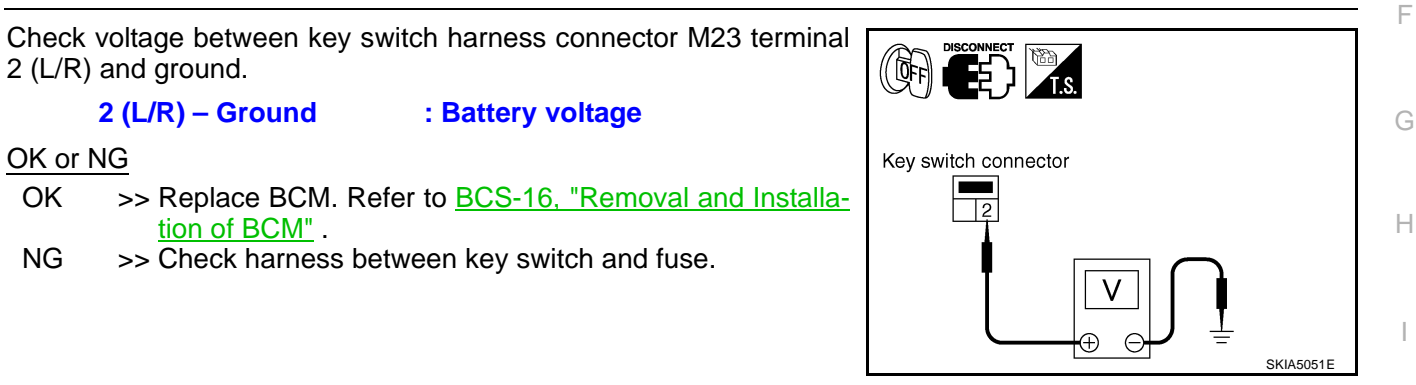

# Key Warning Chime Does Not Operate (With Intelligent Key, When Mechanical Key Is Used)

## 1. CHECK FUSE

Check if the key switch and ignition knob switch 10A fuse (No. 38, located in the fuse and fusible link box) is blown. Refer to <u>DI-63, "Wiring Diagram — CHIME —</u>".

### Is the fuse blown?

YES >> Replace fuse. Be sure to repair the cause of malfunction before installing new fuse. NO >> GO TO 2.

## 2. CHECK WARNING CHIME OPERATION $\mathbf{1}$

Check the chime under conditions in exception of key warning chime (when mechanical key is used) operation.

Does warning chime sound?

YES >> GO TO 3.

Revision: 2005 July

NO >> Go to DI-71, "All Warnings Are Not Operated" or DI-72, "Key Warning Chime and Light Warning Chime Does Not Operate (Seat Belt Warning Chime Does Operate)".

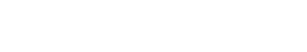

В

F

L

Μ

Key switch connector

1

PKIB3833P

Ω

## 3. CHECK BCM INPUT SIGNAL

### ()With CONSULT-II

- Select "BCM". 1.
- With "DATA MONITOR" of "BUZZER", confirm "KEY ON SW" 2. when the key is operated.

### "KEY ON SW"

When key is inserted to ignition : ON key cylinder When key is removed from : OFF ignition key cylinder

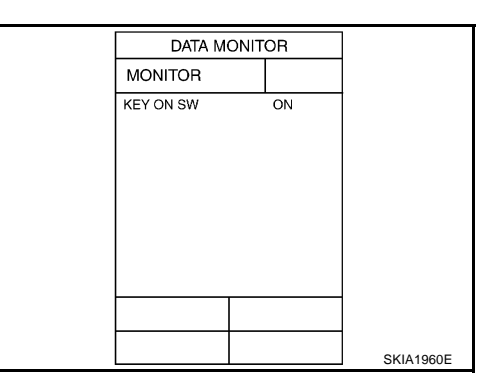

## Without CONSULT-II

Check voltage between BCM harness connector M3 terminal 37 (B/ W) and ground.

### 37 (B/W) - Ground

When key is inserted to ignition : Approx. 12 V key cylinder : Approx. 0 V

When key is removed from ignition key cylinder

OK or NG

OK >> Replace BCM. Refer to BCS-16, "Removal and Installation of BCM" .

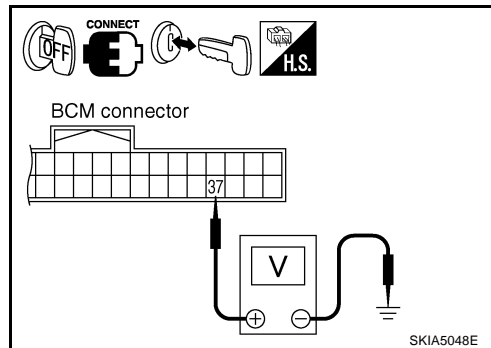

>> GO TO 4. NG

## 4. CHECK KEY SWITCH POWER SUPPLY CIRCUIT

- 1. Disconnect key switch and ignition knob switch connector.
- 2. Check voltage between key switch and ignition knob switch harness connector M22 terminal 3 (L/R) and ground.

### 3 (L/R) – Ground : Battery voltage

### OK or NG

- OK >> GO TO 5.
- >> Check harness between key switch and ignition knob NG switch and fuse.

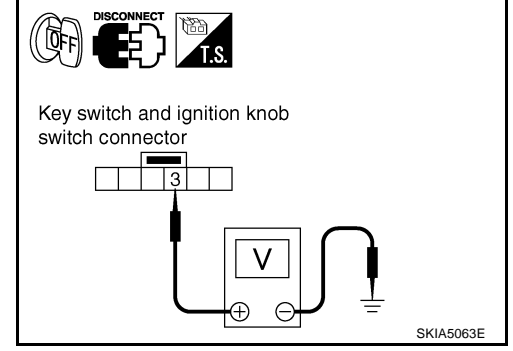

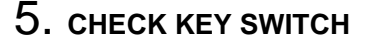

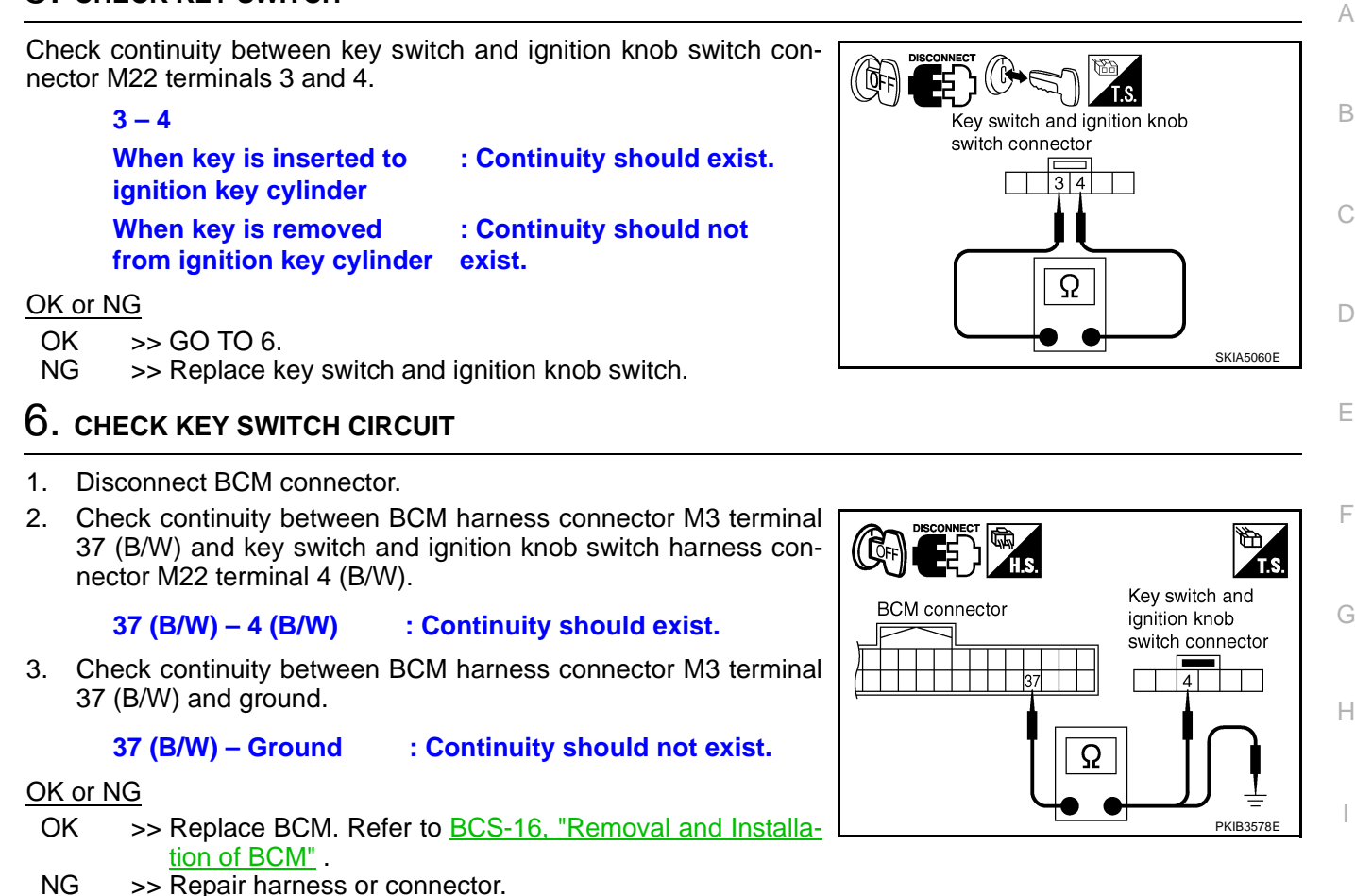

## Key Warning Chime Does Not Operate (With Intelligent Key, When Intelligent Key Is Carried With The Driver)

## 1. CHECK WARNING CHIME OPERATION

Check the chime under conditions in exception of key warning chime (when Intelligent Key is carried with the driver) operation.

## Does warning chime sound?

YES >> GO TO 2.

NO >> Go to <u>DI-71</u>, "<u>All Warnings Are Not Operated</u>" or <u>DI-72</u>, "<u>Key Warning Chime and Light Warning</u> <u>Chime Does Not Operate (Seat Belt Warning Chime Does Operate)</u>".

## 2. CHECK INTELLIGENT KEY UNIT SELF-DIAGNOSIS

Perform the Intelligent Key unit self-diagnosis. Refer to <u>BL-119, "CONSULT-II Functions"</u>.

## OK or NG

OK >> GO TO 3.

NG >> Check the applicable parts.

DI

L

## $\overline{\mathbf{3.}}$ check intelligent key unit input signal

### (B)With CONSULT-II

- 1. Select "INTELLIGENT KEY".
- With "DATA MONITOR", confirm "PUSH SW" when the ignition knob switch is operated. Refer to <u>BL-119, "CONSULT-II Functions"</u>.

### "PUSH SW"

When ignition knob switch: ONis pushedWhen ignition knob switch: OFFis withdrawn

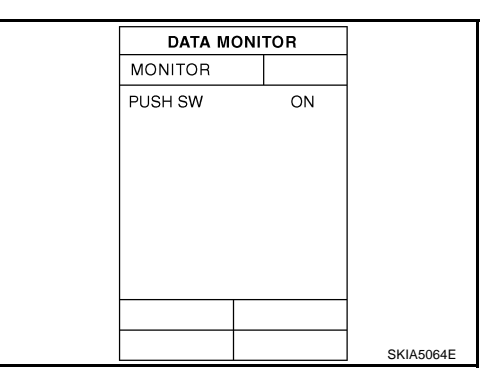

Intelligent key unit connector

### Without CONSULT-II

Check voltage between Intelligent Key unit harness connector M34 terminal 27 (L/W) and ground.

27 (L/W) – Ground

When ignition knob switch: Approx. 12 Vis pushedWhen ignition knob switch: Approx. 0 V

is withdrawn

### OK or NG

OK >> Replace Intelligent Key unit. Refer to <u>BL-151, "Removal</u> and Installation of Intelligent Key Unit".

NG >> GO TO 4.

## 4. CHECK IGNITION KNOB SWITCH POWER SUPPLY CIRCUIT

- 1. Disconnect key switch and ignition knob switch connector.
- 2. Check voltage between key switch and ignition knob switch harness connector M22 terminal 1 (L/R) and ground.

### 1 (L/R) – Ground : Battery voltage

### OK or NG

- OK >> GO TO 5.
- NG >> Check harness between key switch and ignition knob switch and fuse.

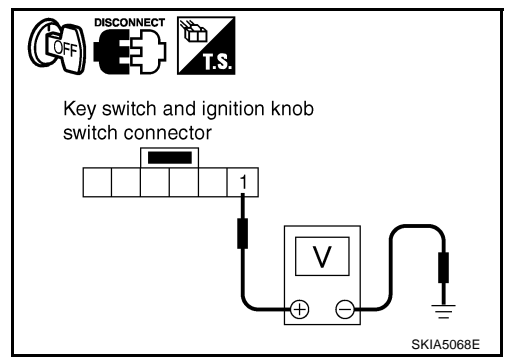

SKIA5065E

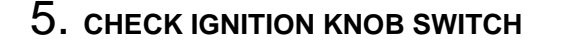

Check continuity between key switch and ignition knob switch connector M22 terminals 1 and 2.

1 - 2

When ignition knob : Continuity should exist. switch is pushed

When ignition knob switch is withdrawn : Continuity should not exist.

OK or NG

OK >> GO TO 6.

NG >> Replace key switch and ignition knob switch.

## 6. CHECK IGNITION KNOB SWITCH CIRCUIT

- Disconnect Intelligent Key unit connector. 1.
- Check continuity between Intelligent Key unit harness connector 2. M34 terminal 27 (L/W) and key switch and ignition knob switch harness connector M22 terminal 2 (L/W).

### 27 (L/W) - 2 (L/W)

### : Continuity should exist.

3. Check continuity between Intelligent Key unit harness connector M34 terminal 27 (L/W) and ground.

### 27 (L/W) – Ground

## : Continuity should not exist.

### OK or NG

- OK >> Replace Intelligent Key unit. Refer to BL-151, "Removal and Installation of Intelligent Key Unit"
- NG >> Repair harness or connector.

## Light Warning Chime Does Not Operate

## 1. CHECK WARNING CHIME OPERATION

Check the chime under conditions in exception of light warning chime operation.

Does warning chime sound? YES >> GO TO 2.

NO >> Go to DI-71, "All Warnings Are Not Operated" .

## 2. CHECK BCM INPUT SIGNAL

1. Select "BCM".

With "DATA MONITOR" of "BUZZER", confirm "LIGHT SW 1ST" 2. when the lighting switch is operated. " LOUT OW JOT"

|       | "LIGHT SW 1ST"                                             |                       |
|-------|------------------------------------------------------------|-----------------------|
|       | Lighting switch ON (1st position)                          | : ON                  |
|       | Lighting switch OFF                                        | : OFF                 |
| OK or | NG                                                         |                       |
| OK    | >> Replace BCM. Refer to <u>BCS-16, "</u><br>tion of BCM". | Removal and Installa- |

NG >> Check the lighting switch. Refer to LT-110, "Removal and Installation".

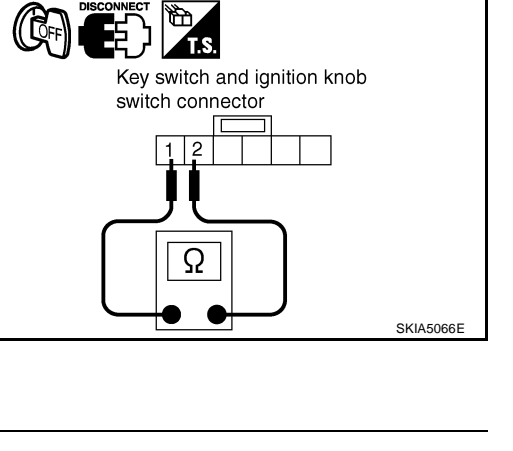

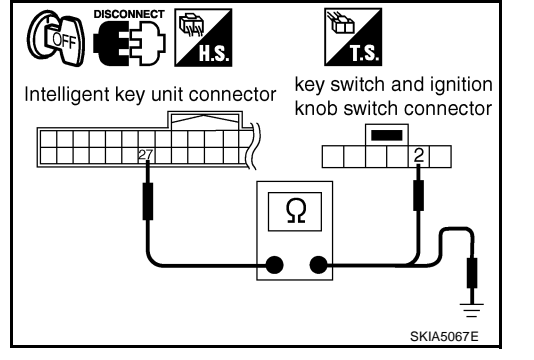

DATA MONITOR

OFF

MONITOR LIGHT SW 1ST

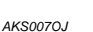

DI

А

В

F

F

Н

L

PKIB1956F

## WARNING CHIME

## Seat Belt Warning Chime Does Not Operate

## **1. CHECK WARNING CHIME OPERATION**

Check the chime under conditions in exception of seat belt warning chime operation.

Does warning chime sound?

YES >> GO TO 2. NO >> Go to <u>DI-71, "All Warnings Are Not Operated"</u>.

## 2. CHECK UNIFIED METER AND A/C AMP. INPUT SIGNAL

- 1. Select "METER A/C AMP".
- 2. With "DATA MONITOR" of "METER A/C AMP", confirm "SEAT BELT W/L" when the seat belt is operated.

### "SEAT BELT W/L"

When seat belt is fastened : OFF When seat belt is unfastened : ON

### OK or NG

- OK >> Replace BCM. Refer to <u>BCS-16, "Removal and Installa-</u> tion of <u>BCM"</u>.
- NG >> GO TO 3.

## **3. CHECK COMBINATION METER INPUT SIGNAL**

- 1. Turn ignition switch ON.
- Check voltage between combination meter harness connector M20 terminal 9 (LG/R) and ground.

## 9 (LG/R) – Ground

When seat belt is fastened: Approx. 12 VWhen seat belt is unfastened: Approx. 0 V

### OK or NG

- OK >> Replace combination meter.
- NG >> GO TO 4.

## 4. CHECK SEAT BELT BUCKLE SWITCH

- 1. Turn ignition switch OFF.
- 2. Disconnect seat belt buckle switch (driver side) connector.
- 3. Check continuity between seat belt buckle switch (driver side) connector B160 terminals 60 and 61A.

### 60 – 61 A

When seat belt is<br/>fastened: Continuity should not exist.When seat belt is<br/>unfastened: Continuity should exist.

### OK or NG

- OK >> GO TO 5.
- NG >> Replace seat belt buckle switch (driver side).

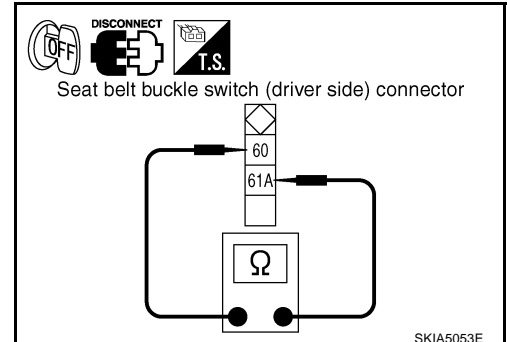

## Revision: 2005 July

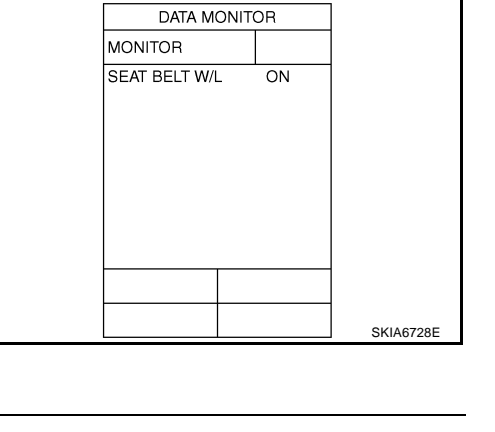

((Qn))

Combination meter connector

AKS005NX

SKIA50528

## 5. CHECK SEAT BELT BUCKLE SWITCH CIRCUIT

- 1. Disconnect combination meter connector.
- 2. Check continuity between combination meter harness connector M20 terminal 9 (LG/R) and seat belt buckle switch (driver side) harness connector B160 terminal 60 (R/B).

### 9 (LG/R) – 60 (R/B) : Continuity should exist.

3. Check harness continuity between combination meter harness connector M20 terminal 9 (LG/R) and ground.

### 9 (LG/R) – Ground : Continuity should not exist.

### OK or NG

- OK >> Check seat belt buckle switch (driver side) ground circuit.
- NG >> Repair harness or connector.

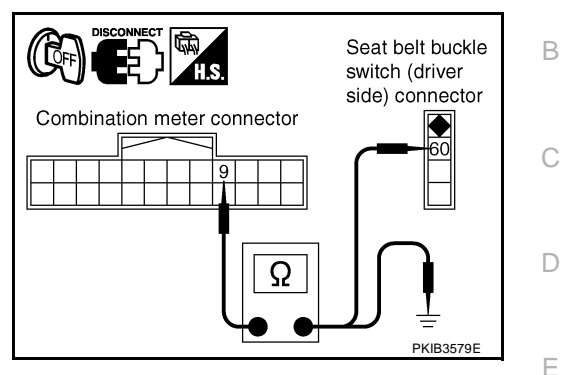

# L

Μ

DI

J

А

F

G

Н

Revision: 2005 July

## Precautions for Lane Departure Warning (LDW) system

### WARNING:

Lane Departure Warning (LDW) is only a warning device to inform the driver of an unintended lane departure. It will not steer the vehicle or prevent loss of control. It is the driver's responsibility to stay alert, drive safely, keep the vehicle in the traveling lane, and be in control of the vehicle at all times.

- LDW system does not operate under the following conditions:
- At speeds below 45 MPH (72 km/h).
- If it cannot detect lane markers.
- LDW system may not function properly under the following conditions:
- On roads where a water puddle, dirt or snow is covering the lane markers.
- On roads where the lane markers are faded or are not painted clearly.
- On roads where the lane markers are painted yellow.
- LDW system may not monitor the lane markers in certain road, weather or driving conditions.
- On roads where there are sharp curves.
- Where the traveling lane merges or separates.
- On roads where the discontinued lane markers are present, such as near tollgates, etc.
- On roads where there are not general lane markers.
- During bad weather (rain, fog, snow, etc.).
- When strong light (for example, at sunrise or sunset) is directly shining on the front of the vehicle.
- When entering or exiting a tunnel where sudden changes in brightness occur.
- When traveling close to the vehicle in front of you, which causes obstruction of the camera unit range.
- When the vehicle's traveling direction does not align with the lane marker.
- When rain, snow or dirt adhere to the windshield in front of the camera unit.
- Excessive noise interferes with warning system chime sound and the chime may not be heard.

### CAUTION:

To keep the LDW system operating properly, be sure to observe the following:

- Always keep the windshield clean. The sensing capability of the camera unit depends on the condition of the windshield. See "Appearance and care" for cleaning instruction.
- Never strike or damage the areas around the camera unit.
- Never touch the camera lens.
- Never attach a sticker (including transparent material) or install an accessory near the camera unit.
- Never place reflective materials, such as a white paper or mirrors on the instrument panel. Reflection of the sunlight may adversely affect the camera unit's lane marker detection capability.

### System Description LDW SYSTEM OPERATION

AKS00C7U

- The Lane Departure Warning (LDW) system warns the driver when the vehicle is traveling close to either the left or the right of the traveling lane.
- The system monitors lane markers of the traveling lane using the LDW camera unit. When the LDW camera unit detects that the vehicle is traveling close to either the left or the right of the traveling lane, the LDW indicator lamp flashes and a chime sounds to alert the driver.
   NOTE:

When activating turn signal, LDW system does not give a warning to the lane marker on the turn signal side.

- The LDW system can be turned on or off by pushing the LDW switch. When the system is on, the LDW system ON indicator illuminates.
- The LDW system has an automatic mode and manual mode.

## In the automatic mode

- LDW system automatically turns on, when the ignition switch is turned to the ON position.

## **DI-82**

PFP:28442

AKS00C7T

- LDW system ON indicator located on the LDW switch illuminates, indicating that the system is on.
- To cancel LDW system, push the LDW switch to turn off LDW system ON indicator.
- To turn on the system, push LDW switch again.
- In the manual mode
- LDW system is still off when the ignition switch is turned to the ON position.
- The LDW switch must be pushed to turn on the system.
- To the change modes
- Push and hold LDW switch for more than 4 seconds, when LDW system ON indicator is off.
- Then LDW chime sounds and blinking of LDW system ON indicator informs that the mode change is completed.
- Temporary disabled status at high temperature
- If the vehicle is parked in direct sunlight under high temperature conditions [approximately over 104 °F (40 °C)] and then started, the LDW system may sound a chime and cancel automatically. Then LDW system ON indicator will blink.
- When the interior temperature is reduced, the system will resume to operate automatically and the LDW system ON indicator illuminates.

### **Warning Function**

| Driving<br>Condition | Normal Driving | Entering into<br>the warning range                                                   | Getting out of the warning range | Pass the warning range.<br>(Going across the lane) |
|----------------------|----------------|--------------------------------------------------------------------------------------|----------------------------------|----------------------------------------------------|
| Warning              | _              | Give a warning*<br>Continue warning when<br>vehicle edge is in the<br>warning range. | Stop the warning                 | Stop the warning                                   |
| Example              |                |                                                                                      |                                  |                                                    |

G

Н

А

В

С

D

F

J

### System Diagram

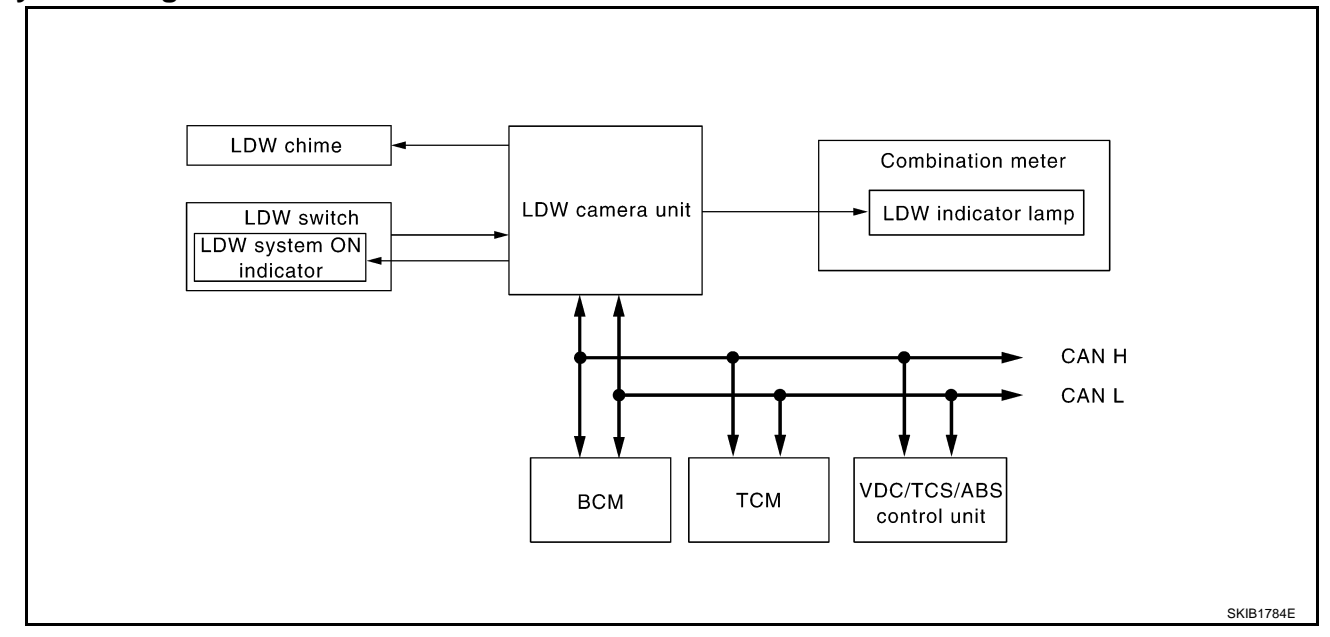

### **Components Description**

| Component                                     | Description                                                                                                    |
|-----------------------------------------------|----------------------------------------------------------------------------------------------------|
| LDW camera unit                               | Detects the lane marker by the built-in camera, gives judgement for the warning according to the result of detection and signals from each unit, and transmits the operation signal to LDW chime and LDW indicator lamp. |
| LDW ewitch                                    | Selects ON/OFF of the system.                                                                                                    |
|                                               | <ul> <li>Indicates ON/OFF of the signal with LDW system ON indicator.</li> </ul>                                                                                                    |
| LDW chime                                     | Gives a warning chime according to the direction from LDW camera unit.                                                                                                    |
|                                               | Installed in combination meter, and indicates the system condition.                                                                                                    |
| LDW indicator lamp                            | <ul> <li>Blinks when LDW system is functioning to alert the driver.</li> </ul>                                                                                                    |
|                                               | <ul> <li>Stays on when LDW system is malfunctioning.<sup>*</sup></li> </ul>                                                                                                    |
| BCM                                           | Transmits turn indicator signal to LDW camera unit with CAN communication signal.                                                                                                    |
| ABS actuator and electric unit (control unit) | Transmits vehicle speed signal to LDW camera unit with CAN communication signal.                                                                                                    |
| ТСМ                                           | Transmits vehicle speed signal to LDW camera unit with CAN communication signal. (For detecting incorrect speed.)                                                                                                    |

### NOTE:

\*: This indicates in a few seconds for the system check during ignition switch ON.

## POWER SUPPLY AND GROUND CIRCUIT

With the ignition switch in the ON or START position, power is supplied

- through 10A fuse [No. 12, located in the fuse block (J/B)]
- to LDW camera unit terminal 1.

Ground is supplied

- to LDW camera unit terminals 6 and 12
- through grounds M45, M85 and M35.

## CAN Communication SYSTEM DESCRIPTION

CAN (Controller Area Network) is a serial communication line for real time application. It is an on-vehicle multiplex communication line with high data communication speed and excellent error detection ability. Many electronic control units are equipped onto a vehicle, and each control unit shares information and links with other control units during operation (not independent). In CAN communication, control units are connected with two communication lines (CAN H line, CAN L line) allowing a high rate of information transmission with less wiring. Each control unit transmits/receives data but selectively reads required data only.

## **DI-84**

AKS00C6X

| CAN COMMUNICATION UNIT                                                                                                    |   |
|----------------------------------------------------------------------------------------------------|---|
| Refer to LAN-30, "CAN Communication Unit" in "LAN SYSTEM".                                                                                                    | А |
| Action Test<br>LDW SYSTEM RUNNING TEST<br>WARNING:                                                                                                    | В |
| <ul> <li>Understand "Precautions" and "System Description" well before the road test. Refer to <u>DI-82</u>,<br/><u>"Precautions for Lane Departure Warning (LDW) system"</u> and <u>DI-82</u>, "System Description".</li> </ul> | С |
| <b>Function Check</b><br>Check the LDW system operation according to the condition that the warning function works. Refer to <u>DI-82</u> ,<br><u>"LDW SYSTEM OPERATION"</u> .                                                   | D |
|                                                                                                    | E |
|                                                                                                    | F |
|                                                                                                    | G |
|                                                                                                    | Н |
|                                                                                                    | I |
|                                                                                                    | J |
|                                                                                                    |   |

L

# Camera Aiming Adjustment OUTLINE

AKS00C7J

Adjust the camera aiming every time the LDW camera unit is removed or installed.

- Place the vehicle on the level ground when the camera aiming adjustment is operated.
- Follow the CONSULT-II when adjusting the camera aiming. (Camera aiming adjustment cannot be operated without CONSULT-II.)

### PREPARATION

- Keep all tires inflated to correct pressures. Adjust the tire pressure to the specified pressure value.
- There is no-load in vehicle. Check if coolant, engine oil are filled up to correct level and fuel tank is full.
- Shift the gear into "P" position and release the parking brake.
- Clean the windshield.

### NOTE:

Do not place anything reflective on the upper surface of instrument panel.

## TARGET SETTING

### **Preparation Aiming Adjustment Jig**

For aiming adjustment, prepare the following jigs and targets.

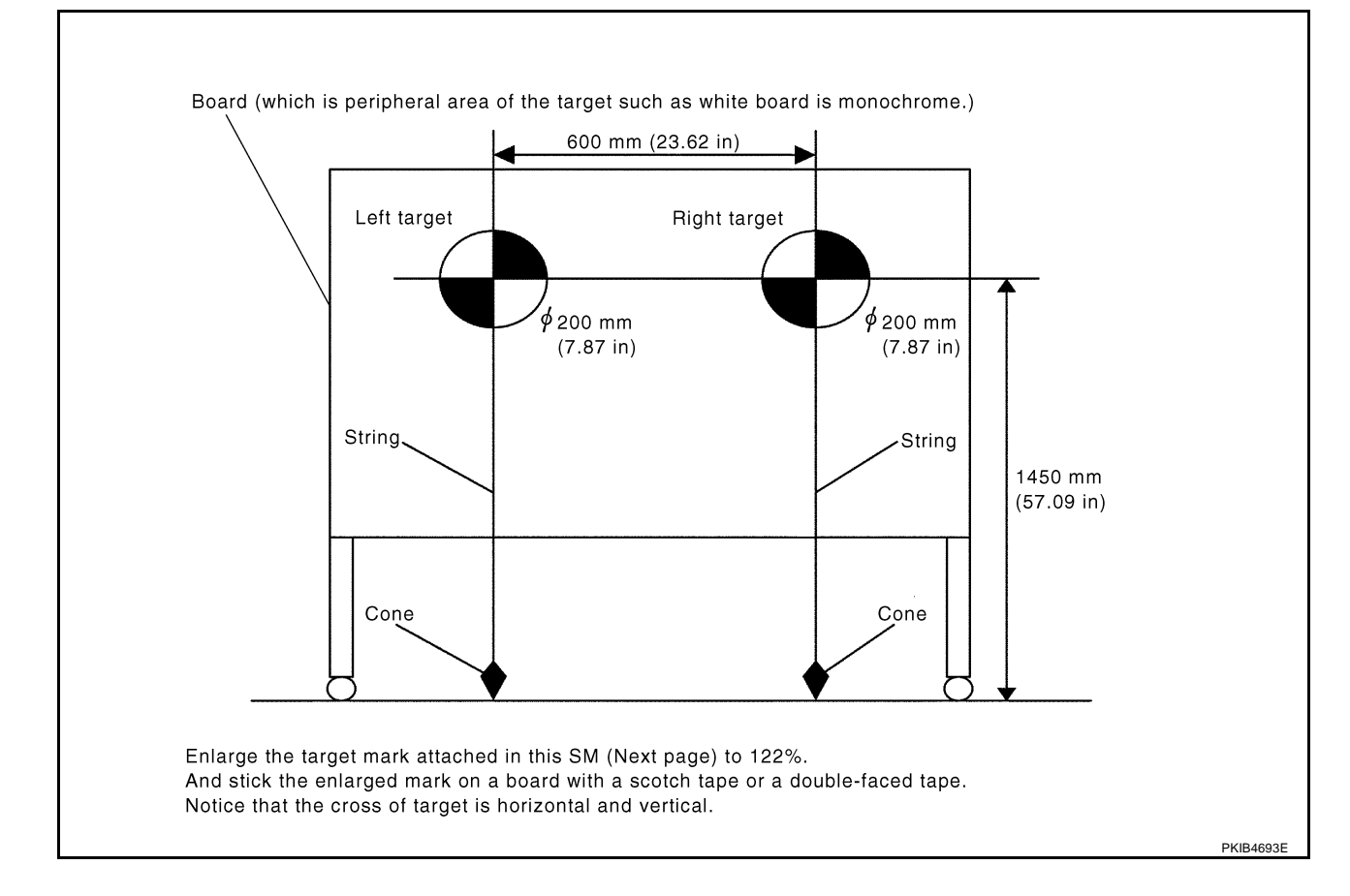

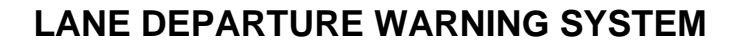

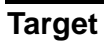

## NOTE:

Enlarge this page to 122% size and print it out.

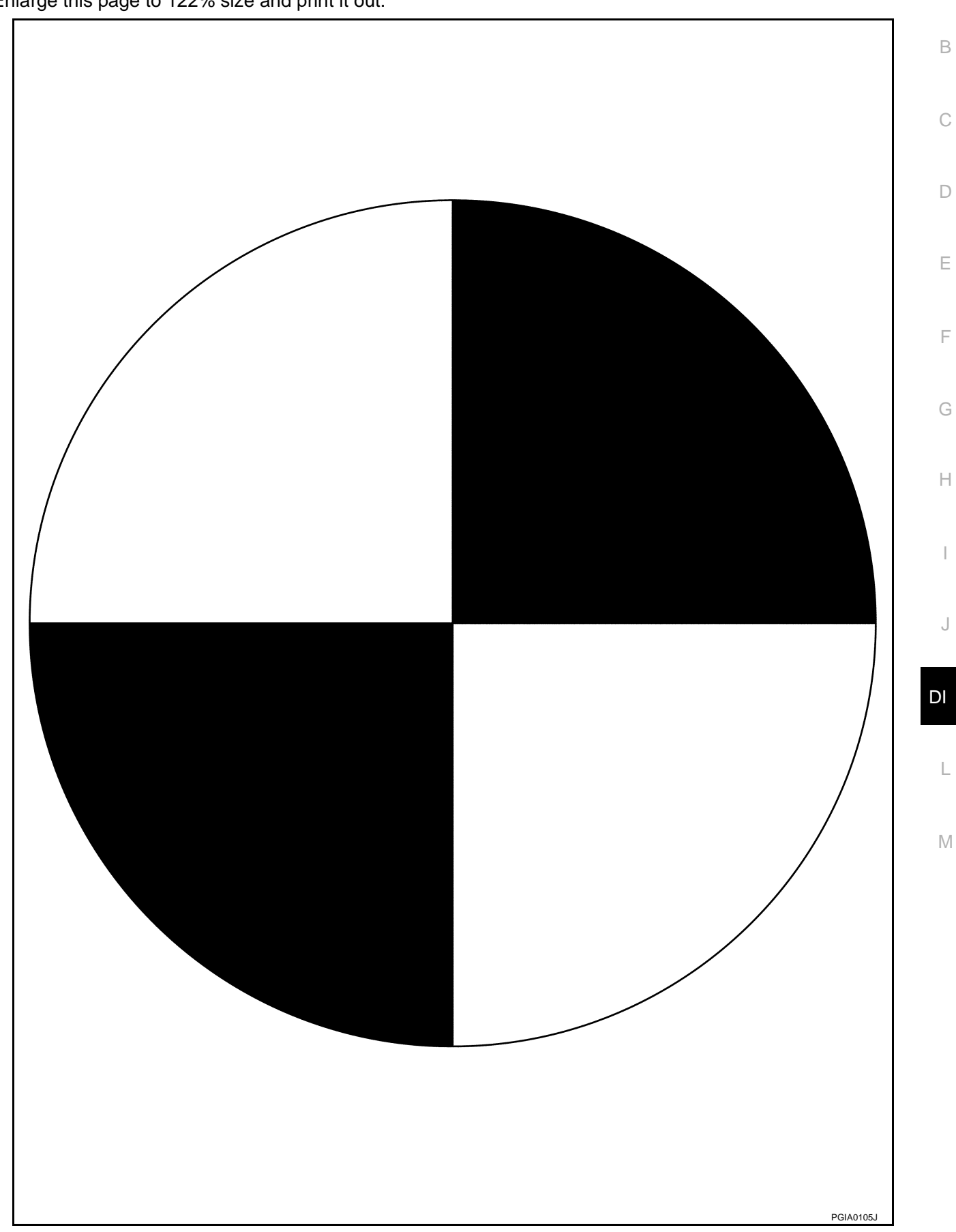

А

# Target Setting

- CAUTION:
- Perform this operation in a horizontal position where there is a clear view for 5 m (16.4 ft) forward and 3 m (9.84 ft) wide.
- Place the target at a well-lighted location. (Poor lighting may make it hard to adjust.)
- The target may not be detected when there is a light source within 1.5 m (4.92 ft) from either side and within 1 m (3.28 ft) upward/downward from the target.
- Make sure location of the sun. (Sunlight should not shine directly on front of the vehicle.)
- The target may not be detected when there is the same pattern of black and white as the target when the pattern is within 1 m (3.28 ft) from either side and upward/downward position from the target. (It is desirable that the vehicle is positioned on the opposite side of a single-color wall.)

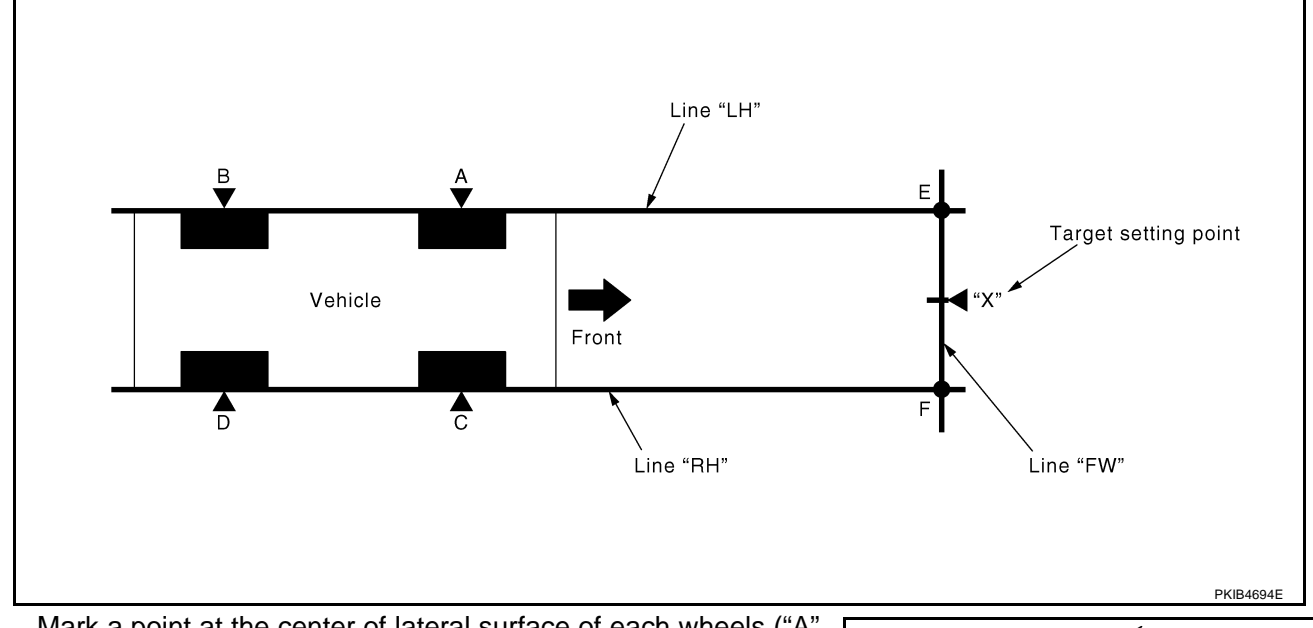

1. Mark a point at the center of lateral surface of each wheels ("A", "B", "C" and "D").

## NOTE:

Dangle a string with a cone from the fender so as to pass through the center of wheel, and then mark a point at the center of lateral surface of wheels.

2. Draw a line passing through points "A" and "B" on the left side of vehicle (line "LH").

### NOTE:

Approximately 4 m (13.12 ft) or more from the forward end of vehicle.

- 3. Mark points on the line "LH", at the positions 3850 mm (151.57 in) from the point "A" ("E").
- 4. Draw a line passing through the points "C" and "D" on the right side of vehicle as with the step 2 (line "RH").

## NOTE:

Approximately 4 m (13.12 ft) or more from the forward end of vehicle.

- 5. Mark points on the line "RH", at the positions 3850 mm (151.57 in) from the point "C" ("F").
- 6. Draw a line passing through the points "E" and "F" (line "FW").

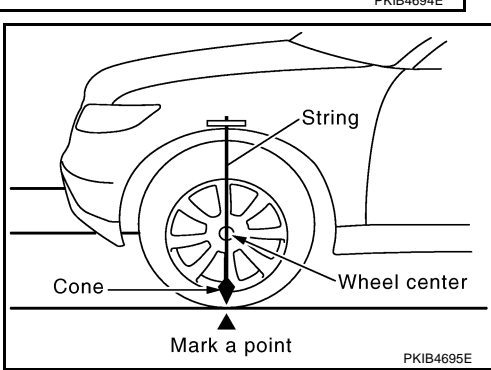

7. Mark point at the center of the point "E" and "F", on the line "FW".

## CAUTION:

Make sure that "E" through "X" is equal to "F" through "X".

8. Position the center of the right target to the point of "X".

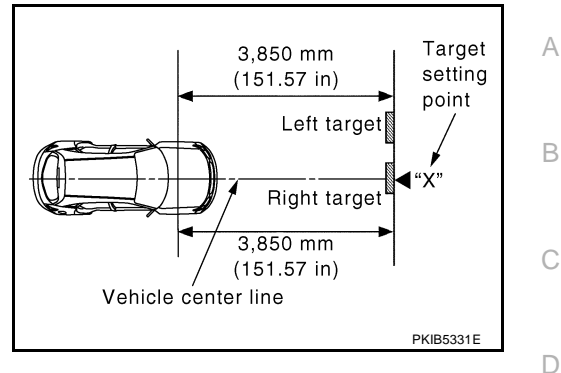

# Hf KIB3164E

F

F

Н

# Measure the wheel arch height. And calculate "Dh".

**VEHICLE HEIGHT CHECK** 

Dh [mm] = (Hfl + Hfr) ÷ 2 – 840 where, Hfl: Front left wheel arch height [mm] Hfr: Front right wheel arch height [mm]

### NOTE:

"Dh" may be calculated as a minus value.

## AIMING ADJUSTMENT

### **Operation Procedure**

### **CAUTION:**

- Perform the adjustment under unloaded vehicle condition.
- LDW indicator is turned off after the removal/installation, and blinks after replacement.
- 1. Turn ignition switch OFF.
- 2. Connect CONSULT-II and CONSULT-II CONVERTER on the data link connector.

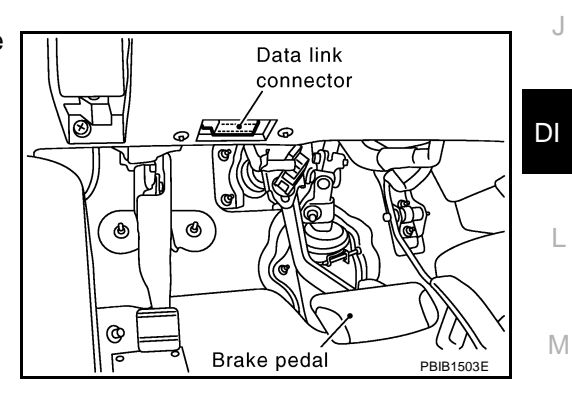

3. Start the engine, wait for at least 10 seconds, and touch "START (NISSAN BASED VHCL)".

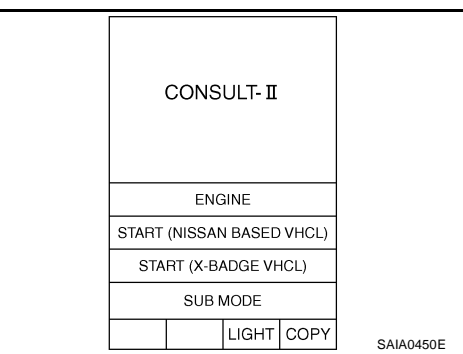

- 4. Touch "LDW". SELECT SYSTEM If "LDW" is not displayed, go to GI-39, "CONSULT-II Data Link BCM Connector (DLC) Circuit" INTELLIGENT KEY AUTO DRIVE POS. REARVIEW CAMERA METER A/C AMP LDW Page Up BACK LIGHT COPY SKIB1785E 5. Touch "WORK SUPPORT". SELECT DIAG MODE WORK SUPPORT SELF-DIAG RESULTS DATA MONITOR CAN DIAG SUPPORT MNTR ACTIVE TEST ECU PART NUMBER BACK LIGHT COPY PKIA8867E 6. Touch "AUTO AIM". SELECT WORK ITEM AUTO AIM
- 7. The target should be accurately placed. The vehicle should be stopped. After confirming the above, touch "START" to perform aiming.
  CAUTION: Never touch "START" when the target is not placed.

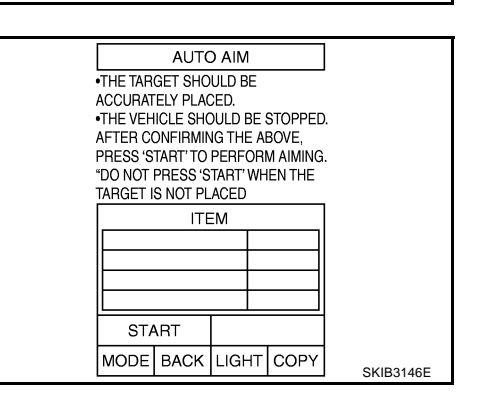

MODE BACK LIGHT COPY

PKIB4696E

8. Touch "NEXT", then a keyboard window is displayed. And input AUTO AIM "Dh", and then touch "ENTER". А NOTE: WHEN PRESSING 'NEXT', A KEYBOARD WINDOW IS DISPLAYED. INPUT DH, AND THEN PRESS 'ENTER'. Check the value "Dh". Refer to DI-89, "VEHICLE HEIGHT CHECK" . В ITEM VALUE ITEM Dh[mm] 1450 Ht[mm] Dt[mm] 3850 NEXT MODE LIGHT COPY D KEYBOARD DEC 0 F 7 8 9 4 5 6 . F 1 2 3 000 ~ ≫ 0 • 00 CLEAR BKSPC ENTER MODE BACK LIGHT COPY SKIB3147E 9. Check the regulated value. (Spec.) AUTO AIM Н NOTE: CHECK THE REGULATED VALUE Check the value input at step 8. (SPEC.) REFER TO SERVICE MANUAL. Touch "NEXT" if appropriate. a. PRESS 'NEXT' IF APPROPRIATE. PRESS 'CHANGE SET' TO CHANGE DH. Touch "CHANGE SET" to change "Dh". b. ITEM ITEM VALUE Dh[mm] 0 J Ht[mm] 1450 Dt[mm] 3850 NEXT CHANGE SET MODE LIGHT COPY SKIB3148E DI 10. Touch "NEXT". AUTO AIM **CAUTION:** L CHECK THE REGULATED VALUE (SPEC.) REFER TO SERVICE MANUAL. Never change "Ht". PRESS 'NEXT' IF APPROPRIATE. PRESS 'CHANGE SET' TO CHANGE HT (IN INCREMENTS OF 10 mm). Μ ITEM VALUE ITEM Dh[mm] 0 Ht[mm] 1450 Dt[mm] 3850 NEXT CHANGE SET MODE LIGHT COPY SKIB3149E 11. Touch "NEXT". AUTO AIM **CAUTION:** CHECK THE REGULATED VALUE (SPEC.) REFER TO SERVICE MANUAL. Never change "Dt". PRESS 'NEXT' IF APPROPRIATE. PRESS 'CHANGE SET' TO CHANGE DT (IN INCREMENTS OF 50 mm). ITEM ITEM VALUE Dh[mm] 0 Ht[mm] 1450 Dt[mm] 3850 NEXT CHANGE SET MODE LIGHT COPY

SKIB3173E

### 12. Touch "START".

|                                                           | AUTC                                                | D AIM                                  |                        |                        |           |
|-----------------------------------------------------------|-----------------------------------------------------|----------------------------------------|------------------------|------------------------|-----------|
| AIMING IS<br>THE FOLL<br>PRESS 'S<br>PRESS 'C<br>THE SETT | EXECUTI<br>OWING S<br>TART' TO<br>HANGE SI<br>'ING. | ed acc<br>etting<br>contin<br>et' to ( | COF<br>i.<br>iue<br>Ch | rding to<br>E.<br>Ange |           |
|                                                           | ITE                                                 | M                                      |                        |                        |           |
| ITEM VALUE                                                |                                                     |                                        |                        |                        |           |
| Dh[mm] 0                                                  |                                                     |                                        |                        |                        |           |
| Ht[mm] 1450                                               |                                                     |                                        |                        |                        |           |
| [ [                                                       | Dt[mm]                                              |                                        |                        | 3850                   |           |
| START CHANGE SET                                          |                                                     |                                        |                        |                        |           |
| MODE                                                      |                                                     | LIGH                                   | Т                      | COPY                   | SKIR2150E |

- 13. Check it display item.
- a. "NORMALLY COMPLETED" is displayed, then touching "COM-PLETION".

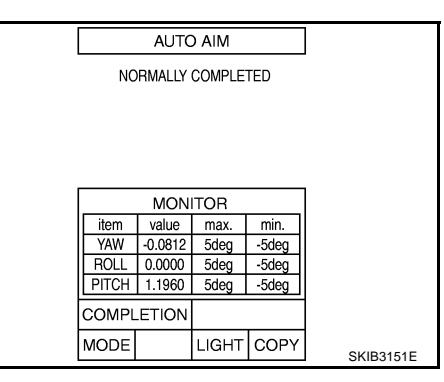

b. Perform the following services when displayed "SUSPENSION" or "ABNORMALLY COMPLETED".

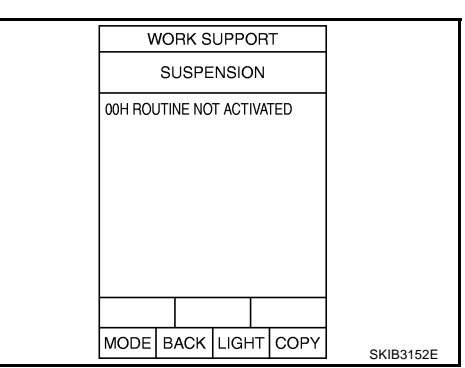

| Displa               | ays item                  | Service procedure                                                                                                 |
|----------------------|---------------------------|----------------------------------------------------------------------------------------------------|
| SUSPENSION           | 00H Routine not activated |                                                                                                    |
|                      | 10H Writing error         | Position the target appropriately again. Perform the aiming again.<br>Refer to DI-86. "Camera Aiming Adjustment". |
| ABNORMALLY COMPLETED | _                         | · · · · · · · · · · · · · · · · · · ·                                                                             |

### NOTE:

Replace camera unit if "suspension" is repeatedly indicated though the above two service is performed.

14. Check if "NORMALLY COMPLETED" is displayed and close the aiming adjustment procedure by touching "END".

|          | AUTC   |        |      |           |
|----------|--------|--------|------|-----------|
| NC       | RMALLY | COMPLE | TED  |           |
|          | ITE    |        |      |           |
|          |        |        |      |           |
| <u> </u> |        |        |      |           |
|          |        |        |      |           |
| EN       | ID     |        |      |           |
| MODE     |        | LIGHT  | COPY | SKIB3153E |

## **Check After The Adjustment**

1. Perform the LDW camera unit self-diagnosis. Refer to DI-98, "CONSULT-II Function (LDW)" .

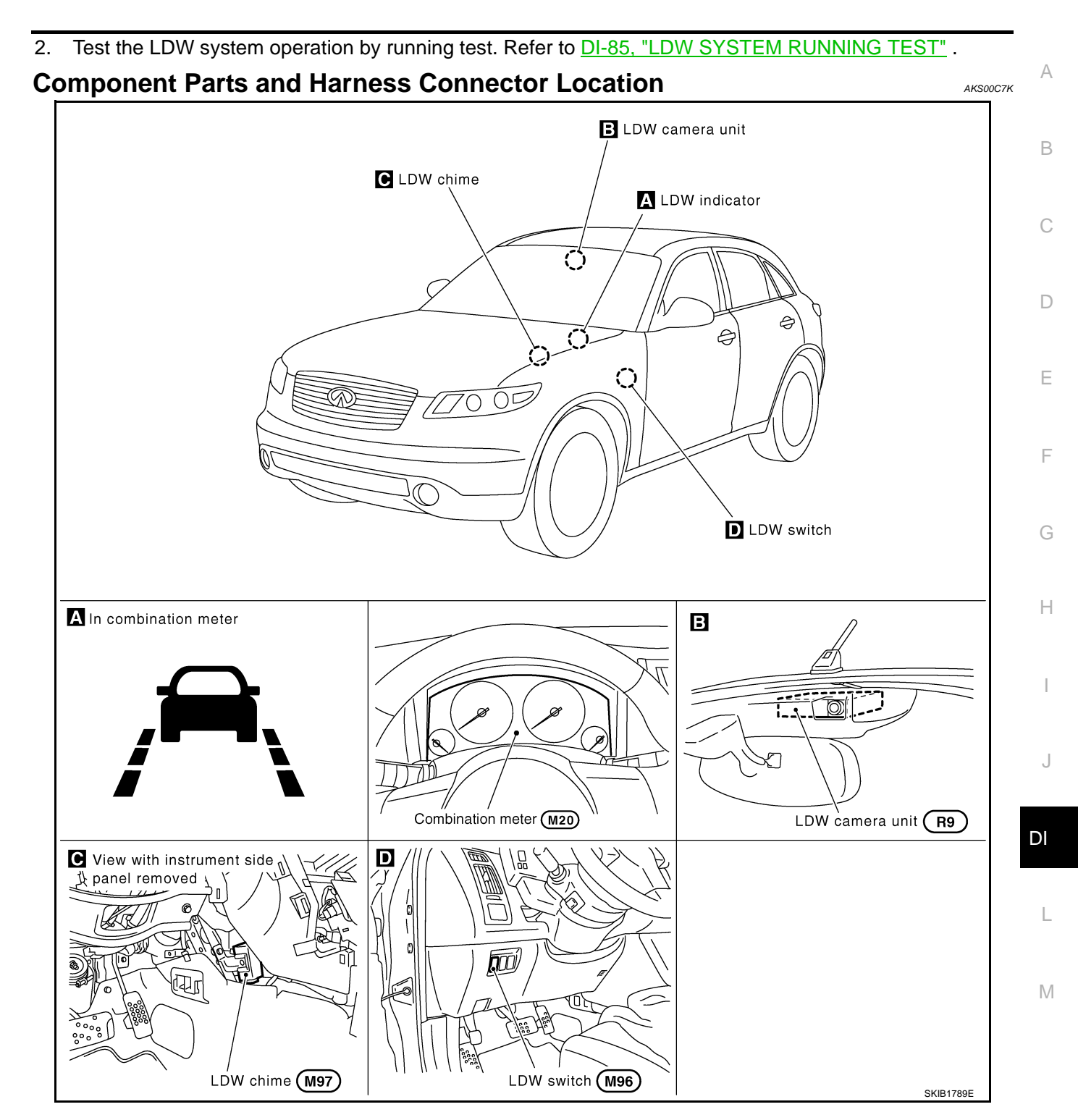

## Schematic

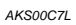

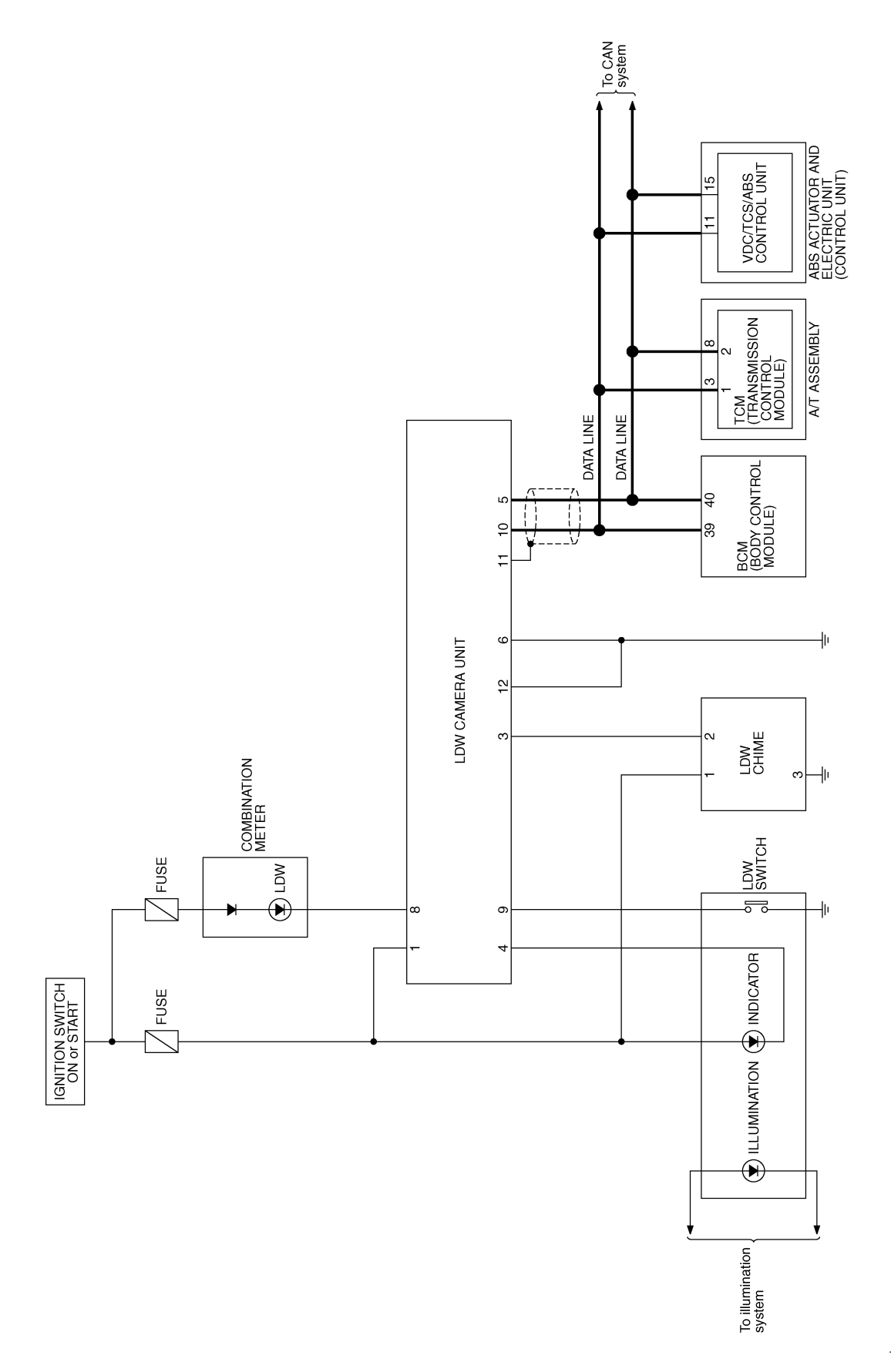

TKWM2063E

#### Wiring Diagram — LDW — AKS00C7M А DI-LDW-01 IGNITION SWITCH ON OR START В FUSE BLOCK Q REFER TO PG-POWER. 10A (J/B) 12 • (M1) 2A С G/R LDW CAMERA UNIT SYSTEM ON IND SWITCH INPUT GND PCB GND HOUSING (R9) D BUZZER IGN 4 9 6 3 R/W B/R B G R Е 5 R1 M31 9 10 4 F B/R R/W R R G B/R G/F G/R Н R/L G/R R/W R/L G G/R 2 I 2 5 IGN SIGNAL LDW CHIME ILLUMI-NATION INDI-CATOR LDW TO LT-ILL T T SWITCH ON J (M97) (M96) GND OFF 6 4 В DI в R/Y R/Y В В В В В Ē Ē L (M45) (M35) (M85) Μ REFER TO THE FOLLOWING. 87654321 M96 1 2 3 4 5 6 7 8 9 10 11 12 13 14 15 16 17 18 (M1) -FUSE BLOCK-JUNCTION 4321 (M31) (M97) BOX (J/B) W GΥ 456 1 2 3 4 5 6 7 8 9 10 11 12 (R9) W

TKWM2064E

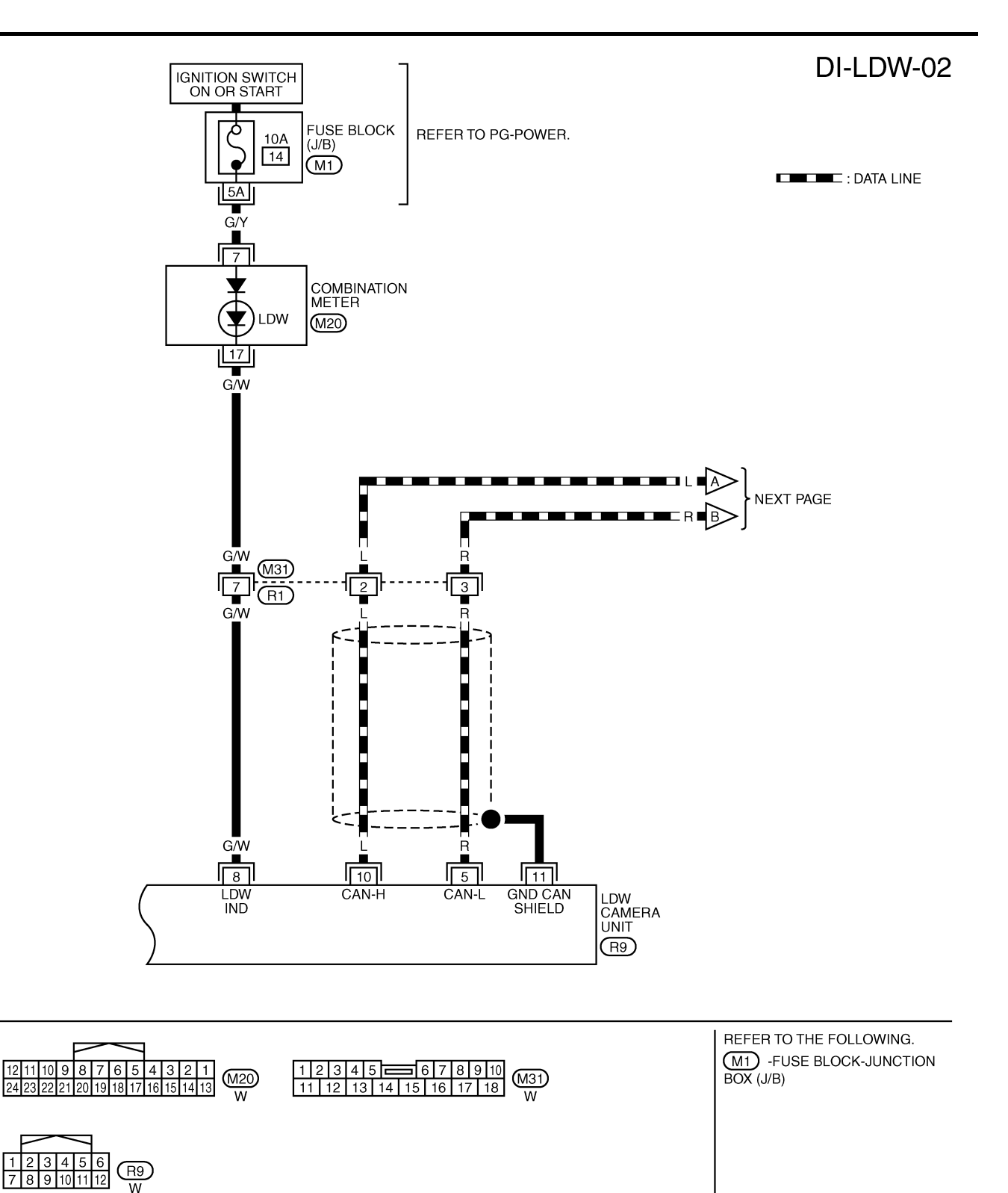

TKWM2065E

DI-LDW-03

А

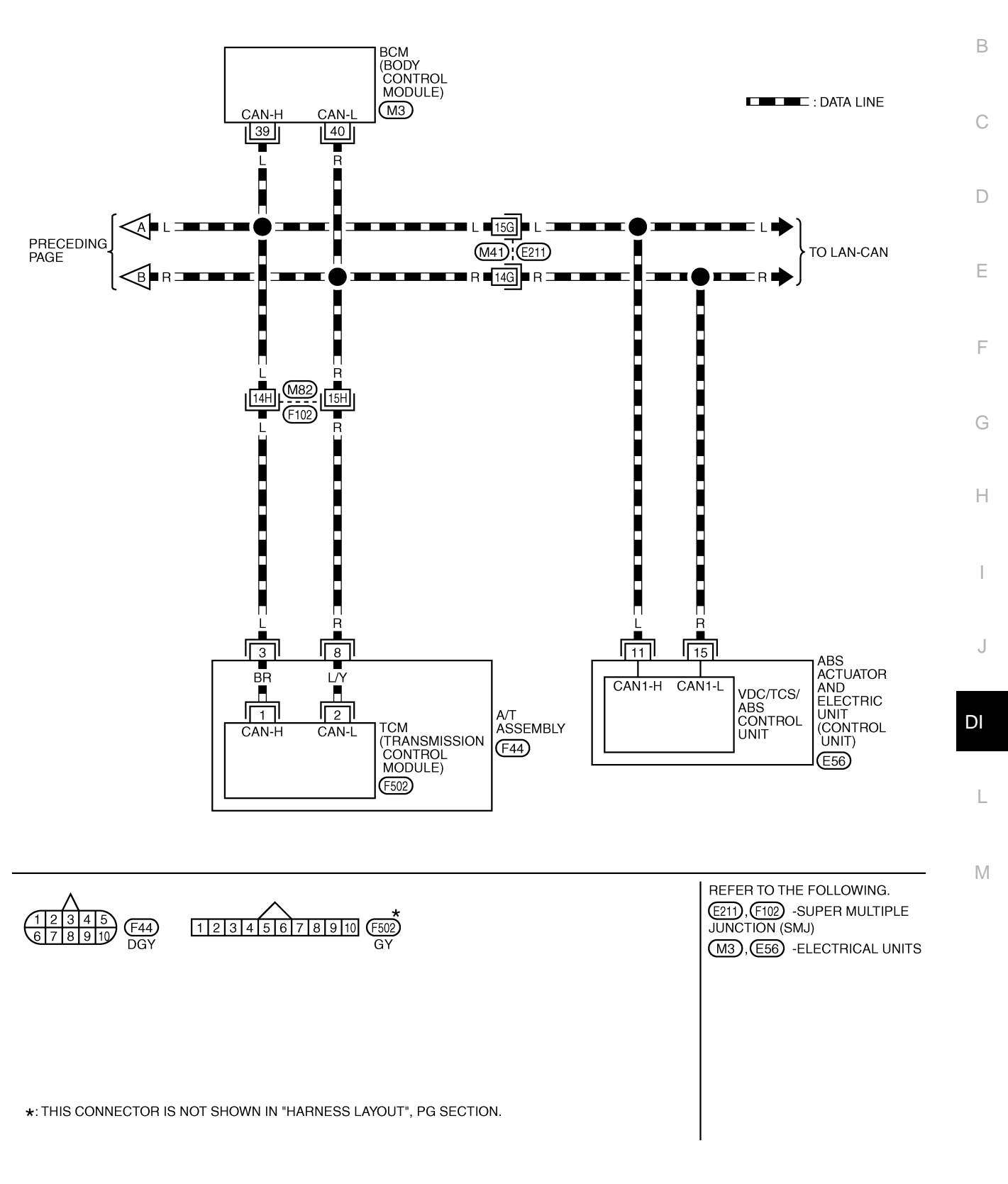

TKWM2066E

## Terminals and Reference Value for LDW Camera Unit

| Terminal Wir |       |                        |                    | Poforonco Valuo        |                          |                 |  |
|--------------|-------|------------------------|--------------------|------------------------|--------------------------|-----------------|--|
| No.          | Color | ltem                   | Ignition<br>switch | Operation or condition |                          | (Approx. [V])   |  |
| 1            | B/R   | Ignition switch (ON)   | ON                 | _                      |                          | Battery voltage |  |
| 3            | R/W   | I DW chime             | ON LDW chime       | Activated <sup>*</sup> | 0                        |                 |  |
| 0            | 10,11 |                        |                    | Not activated          | 12                       |                 |  |
| 1            | ×     | System ON indicator    | ON                 | ON LDW system          | ON                       | 0               |  |
| 4            |       | System ON Indicator OF | ON                 |                        | OFF                      | 12              |  |
| 5            | R     | CAN L                  | _                  | —                      |                          | _               |  |
| 6            | В     | Ground                 | ON                 | —                      |                          | 0               |  |
| 8            | G/W   | I DW indicator lamp    | ON                 | I DW indicator lamp    | Illuminated <sup>*</sup> | 0               |  |
| 0            | 0/11  |                        | ÖN                 |                        | Turned OFF               | 12              |  |
| 0            | C     | LDW/ switch            | ON                 | LDW switch             | Pushed                   | 0               |  |
| 9            | 0     |                        |                    |                        | Released                 | 5               |  |
| 10           | L     | CAN H                  | _                  | _                      |                          |                 |  |
| 11           |       | Shield                 | _                  | _                      |                          | _               |  |
| 12           | В     | Ground                 | ON                 | —                      |                          | 0               |  |

### NOTE:

\*: Perform "ACTIVE TEST" with CONSULT-II. Refer to DI-101, "ACTIVE TEST" .

### CONSULT-II Function (LDW) DESCRIPTION

AKS00C7H

AKS00C7N

CONSULT-II performs the following functions communicating with the LDW camera unit.

| Select diag mode      | Function                                                                       | Reference page |
|-----------------------|--------------------------------------------------------------------------------|----------------|
| WORK SUPPORT          | Displays causes of automatic cancellation of the LDW system.                   | <u>DI-99</u>   |
| SELF-DIAG RESULTS     | Displays malfunctioning system memorized in LDW camera unit.                   | <u>DI-99</u>   |
| DATA MONITOR          | Displays real-time input/output data of LDW camera unit.                       | <u>DI-100</u>  |
| CAN DIAG SUPPORT MNTR | The results of transmit/receive diagnosis of CAN communication can be read.    | LAN-5          |
| ACTIVE TEST           | Enables operation check of electrical loads by sending driving signal to them. | <u>DI-101</u>  |
| ECU PART NUMBER       | Displays part number of LDW camera unit.                                       | _              |

## CONSULT-II BASIC OPERATION

### **CAUTION:**

If CONSULT-II is used with no connection of CONSULT-II CONVERTER, malfunctions might be detected in self-diagnosis depending on control unit which carry out CAN communication.

- 1. Turn ignition switch OFF.
- 2. Connect CONSULT-II and CONSULT-II CONVERTER on the data link connector.
- 3. Turn ignition switch ON.

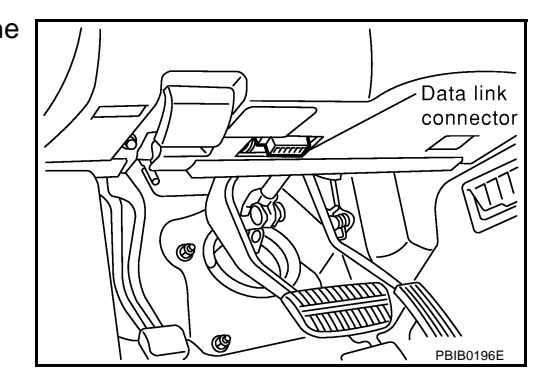

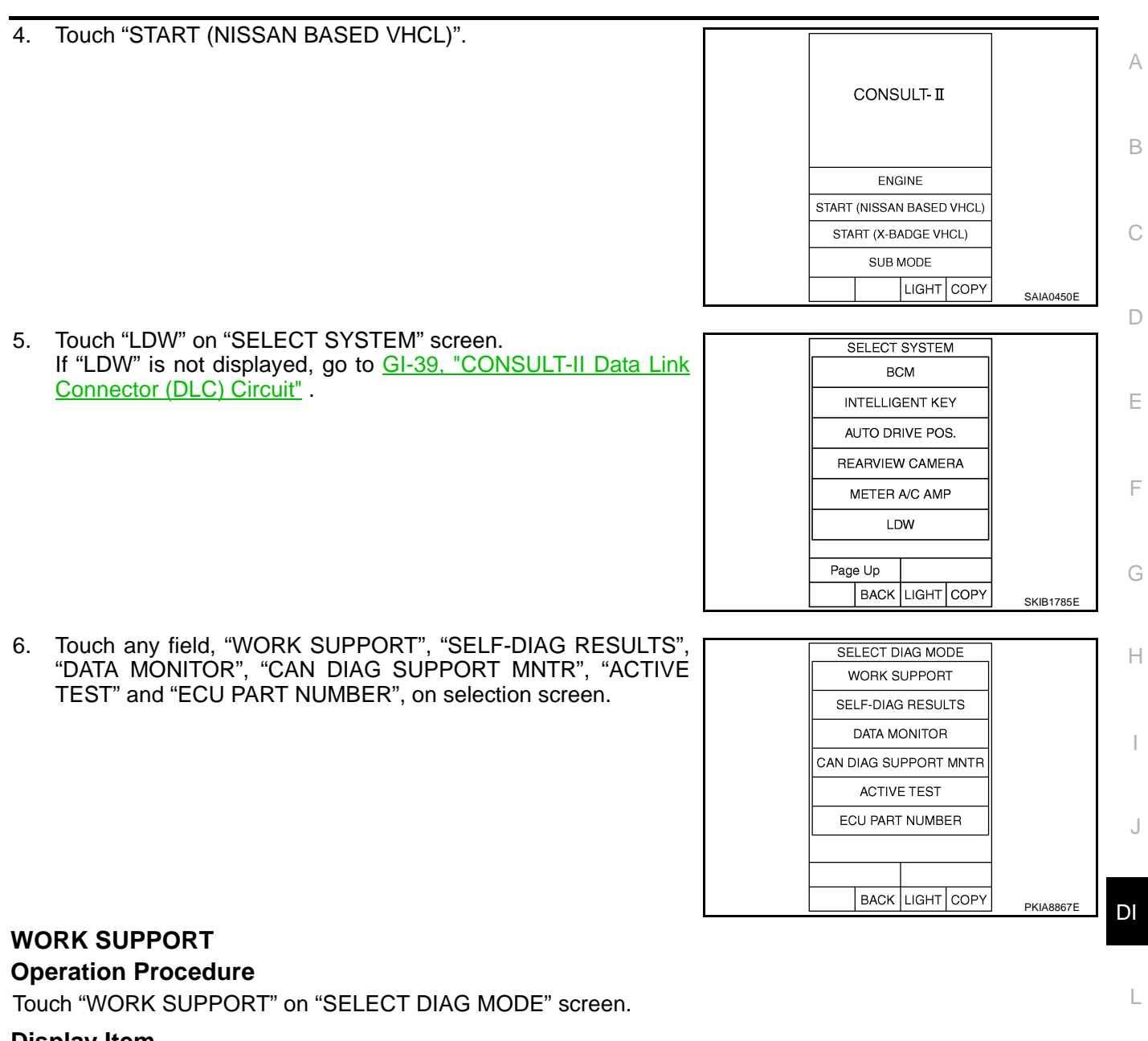

### **Display Item**

| Operation | Function                                                                                      | Reference page | $\mathbb{N}$ |
|-----------|-----------------------------------------------------------------------------------------------|----------------|--------------|
| AUTO AIM  | Outputs camera unit, calculates dislocation of the camera, and displays adjustment direction. | <u>DI-86</u>   |              |

### SELF-DIAG RESULTS Operation Procedure

- 1. Touch "SELF-DIAG RESULTS" on "SELECT DIAG MODE" screen.
- 2. See the displayed result of self-diagnosis.

## **Display Item**

|                             |                       |           |                                      | ×: Applicable     |
|-----------------------------|-----------------------|-----------|--------------------------------------|-------------------|
| Display item [Code]         | LDW indicator<br>lamp | Fail-safe | Malfunctions detected where          | Reference<br>page |
| CAMERA UNIT MALF<br>[C1B00] | ×                     | ×         | LDW camera unit internal malfunction | <u>DI-104</u>     |
| CAM AIMING INCMP<br>[C1B01] | ×                     | ×         | LDW camera aiming is not adjusted.   | <u>DI-104</u>     |

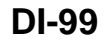

| Display item [Code]           | LDW indicator<br>lamp | Fail-safe | Malfunctions detected where                                                                                                    | Reference<br>page |
|-------------------------------|-----------------------|-----------|----------------------------------------------------------------------------------------------------|-------------------|
| VHCL SPD DATA MALF<br>[C1B02] | ×                     | ×         | <ul> <li>Wheel sensor malfunction</li> <li>ABS actuator and electric unit (control unit) malfunction</li> <li>A/T vehicle speed sensor malfunction</li> <li>TCM malfunction</li> </ul> | <u>DI-105</u>     |
| ABNRML TEMP DETECT<br>[C1B03] | ×                     | ×         | Temperature around LDW camera unit is excessively high.                                                                                                    | <u>DI-105</u>     |
| CAN COMM CIRCUIT<br>[U1000]   | ×                     | ×         | LDW camera unit detected CAN communication malfunc-<br>tion.                                                                                                    | <u>DI-105</u>     |
| CONTROL UNIT (CAN)<br>[U1010] | ×                     | ×         | LDW camera unit detected internal CAN communication circuit malfunction.                                                                                                    | <u>DI-105</u>     |

## DATA MONITOR

## **Operation Procedure**

- 1. Touch "DATA MONITOR" on "SELECT DIAG MODE" screen.
- 2. Touch any of "ALL SIGNALS" and "SELECTION FROM MENU" on selection screen.
- 3. Touch "START".
- 4. Display the data monitor.
- 5. If necessary, touch "COPY" in turn, and print data.

## **Monitored Item**

×: Applicable

| Monitored Item [unit]          | ALL<br>SIGNALS | SELECTION<br>FROM<br>MENU | Description                                                                                                    |
|--------------------------------|----------------|---------------------------|----------------------------------------------------------------------------------------------------|
| MAIN SW<br>[ON/OFF]            | ×              | ×                         | Displays [ON/OFF] status as judged from LDW switch signal.                                                                                                    |
| SW ON LAMP<br>[ON/OFF]         | ×              | ×                         | Displays [ON/OFF] status of LDW system ON indicator signal output.                                                                                                    |
| INDICATE LAMP<br>[ON/OFF]      | ×              | ×                         | Displays [ON/OFF] status of LDW indicator signal output.                                                                                                    |
| BUZZER OUTPUT<br>[ON/OFF]      | ×              | ×                         | Displays [ON/OFF] status of LDW chime operation signal output.                                                                                                    |
| LDW INACCURAT<br>[ON/OFF]      | ×              | ×                         | Displays LDW camera unit status.                                                                                                    |
| VHCL SPD SE<br>[km/h] or [mph] | ×              | ×                         | Displays vehicle speed calculated by LDW camera unit through CAN commu-<br>nication [ABS actuator and electric unit (control unit) transmits wheel sensor<br>signal through CAN communication]. |
| VHCL SPD AT<br>[km/h] or [mph] | ×              | ×                         | Displays vehicle speed calculated from A/T vehicle speed sensor by LDW camera unit through CAN communication (TCM transmits A/T vehicle speed sensor signal through CAN communication).         |
| TURN SIGNAL<br>[OFF/LH/RH]     | ×              | ×                         | Displays "Turn signal" status, determined from BCM through CAN communica-<br>tion.                                                                                                    |
| LANE DETCT LH<br>[ON/OFF]      | ×              | ×                         | Displays left lane marker is detected.                                                                                                    |
| LANE DETCT RH<br>[ON/OFF]      | ×              | ×                         | Displays right lane marker is detected.                                                                                                    |
| CROSS LANE LH<br>[ON/OFF]      | ×              | ×                         | Displays vehicle is crossing left lane.                                                                                                    |
| CROSS LANE RH<br>[ON/OFF]      | ×              | ×                         | Displays vehicle is crossing right lane.                                                                                                    |
| WARN LANE LH<br>[ON/OFF]       | ×              | ×                         | Displays warning for left lane.                                                                                                    |

| Monitored Item [unit]       | ALL<br>SIGNALS | SELECTION<br>FROM<br>MENU | Description                                               | A |
|-----------------------------|----------------|---------------------------|-----------------------------------------------------------|---|
| WARN LANE RH<br>[ON/OFF]    | ×              | ×                         | Displays warning for right lane.                          | В |
| VALID POS LH<br>[VLD/INVLD] | ×              | ×                         | Displays lateral position for left lane marker is valid.  |   |
| VALID POS RH<br>[VLD/INVLD] | ×              | ×                         | Displays lateral position for right lane marker is valid. | С |
| AIMING DONE<br>[OK/NG]      | ×              | ×                         | Displays camera aiming done.                              | D |
| AIMING RESULT<br>[OK/NOK]   | ×              | ×                         | Displays camera aiming result.                            |   |
| FCTRY AIM YAW<br>[deg]      | ×              | ×                         | Displays camera unit installation condition.              | E |
| FCTRY AIM ROLL<br>[deg]     | ×              | ×                         | Displays camera unit installation condition.              | F |
| FCTRY AIM PIT<br>[deg]      | ×              | ×                         | Displays camera unit installation condition.              |   |
| XOFFSET<br>[pixel]          | ×              | ×                         | Displays camera unit installation condition.              | G |

### ACTIVE TEST

### **CAUTION:**

- Never perform the active test while driving.
- Active test cannot be started while LDW indicator lamp is illuminated.
- Touch "ACTIVE TEST" on "SELECT DIAG MODE" screen. Refer to <u>DI-98, "CONSULT-II BASIC OPERA-</u> <u>TION"</u>.
- 2. Touch any field, "BUZZER DRIVE ", "SYSTEM ON LAMP DRIVE" and "INDICATOR LAMP DRIVE", on selection screen.
- 3. Touch necessary item and "START".
- 4. Active test screen will be shown.

### **Active Test Item**

| Active test item     | Operation item             | Function                                                      | Reference<br>page | L |
|----------------------|----------------------------|---------------------------------------------------------------|-------------------|---|
| BUZZER DRIVE         | LDW chime                  | This test is able to check LDW chime operation.               | <u>DI-101</u>     |   |
| SYSTEM ON LAMP DRIVE | LDW system ON<br>indicator | This test is able to check LDW system ON indicator operation. | <u>DI-102</u>     | M |
| INDICATOR LAMP DRIVE | LDW indicator lamp         | This test is able to check LDW indicator lamp operation.      | <u>DI-102</u>     |   |

### **BUZZER DRIVE**

Touch "ON" and "OFF" to check if LDW chime operates as follows.

| 'BUZZER DRIVE" |                               |  |  |
|----------------|-------------------------------|--|--|
| Touch "ON"     | : LDW chime is activated.     |  |  |
| Touch "OFF"    | : LDW chime is not activated. |  |  |

|         | ACTIVE            | TEST  |                  |      |           |
|---------|-------------------|-------|------------------|------|-----------|
| BUZZEF  | ≀ DRIVE           |       | 0                | OFF  |           |
| MONITOR |                   |       |                  |      |           |
| BUZ     | BUZZER OUTPUT OFF |       |                  | OFF  |           |
|         |                   |       |                  |      |           |
|         |                   |       |                  |      |           |
|         |                   |       |                  |      |           |
|         |                   |       | $\left  \right $ |      |           |
|         |                   |       |                  |      |           |
|         | NI                |       | -                |      |           |
|         | N                 |       |                  |      |           |
|         |                   |       | _                |      |           |
| MODE    | BACK              | LIGHT | -                | COPY | SKIB1787E |
|         |                   |       |                  |      |           |

DI

J

Н

### SYSTEM ON LAMP DRIVE

Touch "ON" and "OFF" to check if LDW system ON indicator operates as follows.

**"SYSTEM ON LAMP DRIVE"** 

Touch "ON" : LDW system ON indicator illuminates.

Touch "OFF" : LDW system ON indicator turns OFF.

### NOTE:

Perform "SYSTEM ON LAMP DRIVE" when LDW system ON indicator turns OFF.

### INDICATOR LAMP DRIVE

Touch "ON" and "OFF" to check that LDW indicator lamp operates as follows.

"INDICATOR LAMP DRIVE" Touch "ON" : LDW indicator lamp illuminates. Touch "OFF" : LDW indicator lamp OFF.

| ACTIVE TEST             |          |       |   |      |           |
|-------------------------|----------|-------|---|------|-----------|
| SYSTEM ON LAMP<br>DRIVE |          |       |   | OFF  |           |
| MONITOR                 |          |       |   |      |           |
| SV                      | V ON LAN | 1P    | Τ | OFF  |           |
| IND                     | ICATE LA | MP    |   | OFF  |           |
|                         |          |       |   |      |           |
|                         |          |       |   |      |           |
|                         |          |       |   |      |           |
|                         |          |       |   |      |           |
|                         |          |       |   |      |           |
| ON                      |          |       |   |      |           |
|                         |          |       |   |      | ]         |
| MODE                    | BACK     | LIGHT | - | COPY | SKIB1788E |

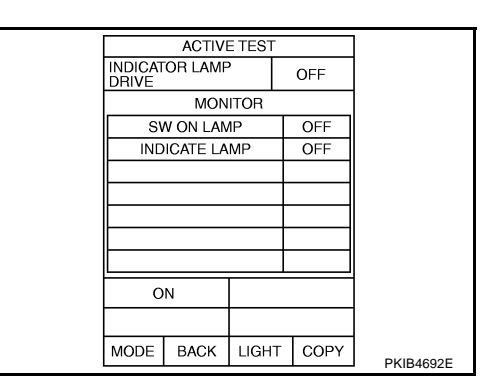

## Trouble Diagnosis

AKS00C70

# HOW TO PERFORM TROUBLE DIAGNOSIS Check the symptom and customer complaint.

- 2. Understand the outline of system. Refer to DI-82, "System Description" .
- 3. Perform the preliminary inspection. Refer to <u>DI-103</u>, "Preliminary Inspection".
- 4. Referring to symptom chart, repair or replace the cause of the malfunction. Refer to <u>DI-102, "SYMPTOM</u> <u>CHART"</u>.
- 5. Erase DTC and perform self-diagnosis of LDW system again. Then perform LDW system running test. Refer to <u>DI-98, "CONSULT-II Function (LDW)"</u> and <u>DI-85, "LDW SYSTEM RUNNING TEST"</u>.
- 6. Does LDW system operate normally? If it operates normally, GO TO 7. If not, GO TO 4.
- 7. INSPECTION END

## SYMPTOM CHART

| Symptom                                                                 | Diagnoses/Service procedure                                                                                                    |
|-------------------------------------------------------------------------|----------------------------------------------------------------------------------------------------|
|                                                                         | Perform the following inspections.                                                                                                   |
| LDW system is not activated.                                            | 1. DI-106, "LDW Chime Circuit Inspection"                                                                                            |
| (LDW system ON indicator turns ON/OFF.)                                 | 2. DI-109. "LDW Indicator Lamp Circuit Inspection"                                                                                   |
|                                                                         | Replace LDW camera unit, check function in the above inspections.                                                                    |
| LDW system does not turn ON/OFF.                                        | Perform DI-107, "LDW Switch Circuit Inspection" .                                                                                    |
| (LDW system ON indicator does not turn ON/OFF.)                         | Replace LDW camera unit, check function in the above inspection.                                                                     |
| Warning functions are untimely.                                         |                                                                                                    |
| (Example)                                                               |                                                                                                    |
| • Warning does not function when driving on lane markers.               | Perform DI-86. "Camera Aiming Adjustment" .                                                                                          |
| <ul> <li>Warning functions when driving in a lane.</li> </ul>           |                                                                                                    |
| <ul> <li>Different position from actual condition functions.</li> </ul> |                                                                                                    |
| Functions when changing the course to the turn signal direc-            | Perform DI-110, "Turn Signal Input Inspection" .                                                                                     |
| tion.                                                                   | Replace LDW camera unit, check function in the above inspection.                                                                     |
| LDW indicator lamp does not illuminate with ignition switch ON.         | Perform <u>DI-109, "LDW Indicator Lamp Circuit Inspection"</u> .<br>Replace LDW camera unit, check function in the above inspection. |

| Preliminary Inspection AKSOOCOK<br>1. CHECK CAMERA LENS AND WINDSHIELD                                                                                                    |
|----------------------------------------------------------------------------------------------------|
| Are camera lens and windshield contaminated with foreign materials?<br>YES >> Clean camera lens and windshield.<br>NO >> GO TO 2.                                                                             |
| 2. CHECK CAMERA UNIT INSTALLATION CONDITION                                                                                                    |
| Check camera unit installation condition (installation position, properly tightened, a bent bracket).<br><u>OK or NG</u>                                                                                      |
| <ul> <li>NG &gt;&gt; Install camera unit properly, and adjust camera aiming. Refer to <u>DI-86, "Camera Aiming Adjust-ment"</u>.</li> </ul>                                                                   |
| 3. CHECK VEHICLE HEIGHT                                                                                                    |
| Check vehicle height. Refer to <u>FSU-18, "SERVICE DATA"</u> .<br><u>Is vehicle height appropriate?</u>                                                                                                    |
| NG >> Repair vehicle to appropriate height.                                                                                                    |
| 4. CHECK LDW CAMERA UNIT SELF-DIAGNOSIS                                                                                                    |
| Perform the LDW camera unit self-diagnosis. Refer to <u>DI-98, "CONSULT-II Function (LDW)"</u> .<br><u>Self-diagnostic results content</u>                                                                    |
| No malfunction detected>>GO TO 5.<br>Malfunction detected>>Check applicable parts, and repair or replace corresponding parts.                                                                                 |
| 5. CHECK COMBINATION METER                                                                                                    |
| Check combination meter function.<br><u>Do speedometer and turn signal indicator normal function?</u><br>YES >> INSPECTION END<br>NO >> Check combination meter. Refer to <u>DI-15, "Trouble Diagnosis"</u> . |
| NO >> Check combination meter. Neler to <u>DI-13, Houble Diagnosis</u> .                                                                                                    |

Μ

## Power Supply and Ground Circuit Inspection

## 1. CHECK FUSE

Check for blown LDW camera unit fuse.

| Unit            | Power source         | Fuse No. |
|-----------------|----------------------|----------|
| LDW camera unit | Ignition switch (ON) | 12       |

OK or NG

OK >> GO TO 2.

## 2. CHECK POWER SUPPLY CIRCUIT

Check voltage between LDW camera unit and ground.

| Terminals                       |         |        | Ignition switch position |                 |  |
|---------------------------------|---------|--------|--------------------------|-----------------|--|
|                                 | (+)     | (_)    | OFF                      | ON              |  |
| Connector Terminal (Wire color) |         | ( )    |                          | 011             |  |
| R9                              | 1 (B/R) | Ground | 0 V                      | Battery voltage |  |

### OK or NG

OK >> GO TO 3.

NG >> Check harness between LDW camera unit and fuse.

## 3. CHECK GROUND CIRCUIT

- 1. Turn ignition switch OFF.
- 2. Disconnect LDW camera unit connector.
- 3. Check continuity between LDW camera unit harness connector R9 terminals 6 (B), 12 (B) and ground.

## 6 (B) – Ground

## 12 (B) – Ground

OK or NG

- OK >> Power supply and ground circuit are OK.
- NG >> Repair ground harness.

## DTC [C1B00] CAMERA UNIT MALF

## 1. CHECK SELF-DIAGNOSIS

1. Perform self-diagnosis.

2. Check if any item other than "[C1B00] CAMERA UNIT" is displayed on self-diagnosis display.

: Continuity should exist.

## Is any displayed?

- YES >> Repair or replace applicable item.
- NO >> Replace LDW camera unit.

## DTC [C1B01] CAM AIMING INCMP

- 1. PREFORM CAMERA AIMING ADJUSTMENT
- 1. Preform camera aiming adjustment. Refer to DI-86, "Camera Aiming Adjustment" .
- 2. Erase DTC and perform the LDW camera unit self-diagnosis.

## Self-diagnostic results content

No malfunction detected>>INSPECTION END Malfunction detected>>Replace LDW camera unit.

## DI-104

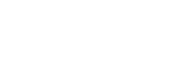

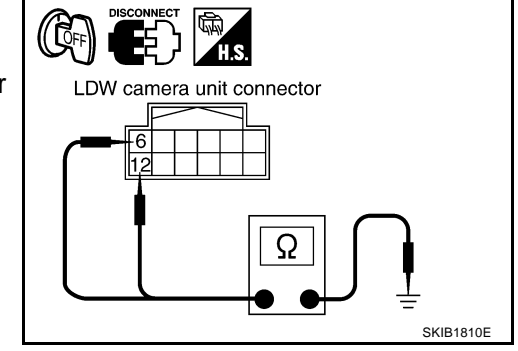

LDW camera unit connector

AKS00C7Z

AKS00C80

SKIB1808F

AKS00C82

NG >> If fuse is blown, be sure to eliminate cause of malfunction before installing new fuse. Refer to <u>PG-82, "FUSE BLOCK - JUNCTION BOX (J/B)"</u>.

| DTC [C1B02] VHCL SPD DATA MALF                                                                                                    | AKS00C7Y   |
|----------------------------------------------------------------------------------------------------|------------|
| 1. CHECK ABS ACTUATOR AND ELECTRIC UNIT (CONTROL UNIT) SELF-DIAGNOSIS                                                                         |            |
| Perform the ABS actuator and electric unit (control unit) self-diagnosis. Refer to BRC-25, "CONSUL" tions".                                   | T-II Func- |
| Self-diagnostic results content                                                                                                    |            |
| No malfunction detected>>GO TO 2.<br>Malfunction detected>>Check applicable parts, and repair or replace corresponding parts.                 |            |
| 2. TCM SELF-DIAGNOSIS                                                                                                    |            |
| Perform the TCM self-diagnosis. Refer to AT-90, "CONSULT-II Function (A/T)".                                                                  |            |
| Self-diagnostic results content                                                                                                    |            |
| No malfunction detected>>Replace LDW camera unit.<br>Malfunction detected>>Check applicable parts, and repair or replace corresponding parts. |            |
| DTC [C1B03] ABNRML TEMP DETECT                                                                                                    | AKS00C81   |
| 1. COOLING CAMERA UNIT                                                                                                    |            |
| 1. Cooling camera unit.                                                                                                    |            |
| 2. Erase DTC and perform the LDW camera unit self-diagnosis.                                                                                  |            |
| Self-diagnostic results content                                                                                                    |            |
| Malfunction detected>>INSPECTION END<br>Malfunction detected>>Replace LDW camera unit.                                                        |            |
| DTC [U1000] CAN COMM CIRCUIT                                                                                                    | AKS00C7X   |
| 1. CHECK CAN COMMUNICATION                                                                                                    |            |
| 1. Select "SELF-DIAG RESULTS" mode for "LDW" with CONSULT-II.                                                                                 |            |
| 2. Print out CONSULT-II screen.                                                                                                    |            |
| >> Go to "LAN SYSTEM". Refer to LAN-5, "Precautions When Using CONSULT-II".                                                                   | 1          |
| DTC [U1010] CONTROL UNIT (CAN)                                                                                                    | AKS00C9I   |
| Replace LDW camera unit, when "[U1010] CONTROL UNIT (CAN)" is displayed on self-diagnosis di                                                  | splay.     |
|                                                                                                    | -          |
|                                                                                                    |            |

 $\mathbb{N}$ 

## **LDW Chime Circuit Inspection**

## 1. CHECK LDW CHIME OPERATION

Check LDW chime operation "BUZZER DRIVE" in "ACTIVE TEST" ACTIVE TEST mode with CONSULT-II. BUZZER DRIVE OFF MONITOR **"BUZZER DRIVE"** BUZZEB OUTPUT OFF Touch "ON" : LDW chime is activated. Touch "OFF" : LDW chime is not activated. OK or NG OK >> LDW chime is OK. Return to DI-102. "SYMPTOM ON CHART". NG >> GO TO 2. MODE BACK LIGHT COPY SKIB1787E 2. CHECK LDW CHIME POWER SUPPLY CIRCUIT 1. Turn ignition switch OFF. 2. Disconnect LDW chime connector. 3. Turn ignition switch ON. LDW chime connector Check voltage between warning chime harness connector M97 4. terminal 1 (G/R) and ground. 1 (G/R) – Ground : Battery voltage OK or NG OK >> GO TO 3. NG >> Check harness between fuse and LDW chime. PKIB4697E 3. CHECK LDW CHIME GROUND CIRCUIT Turn ignition switch OFF. 1. Check continuity between LDW chime harness connector M97 2. terminal 3 (B) and ground. LDW chime connector 3 (B) - Ground : Continuity should exist. OK or NG OK >> GO TO 4. NG >> Repair harness or connector. Ω

## 4. CHECK LDW CHIME SIGNAL CIRCUIT

- Disconnect LDW camera unit connector. 1.
- 2. Check continuity between LDW camera unit harness connector R9 terminal 3 (R/W) and LDW chime harness connector M97 terminal 2 (R/W).

## 3 (R/W) - 2 (R/W)

: Continuity should exist.

Check continuity between LDW camera unit harness connector 3. R9 terminal 3 (R/W) and ground.

### 3 (R/W) – Ground

: Continuity should not exist.

### OK or NG

- OK >> GO TO 5.
- NG >> Repair harness or connector.

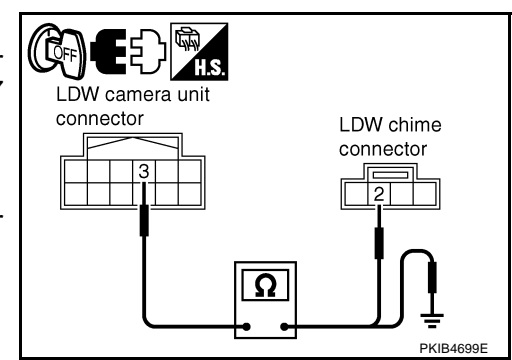

### Revision: 2005 July

PKIB4698F

AKS00C83

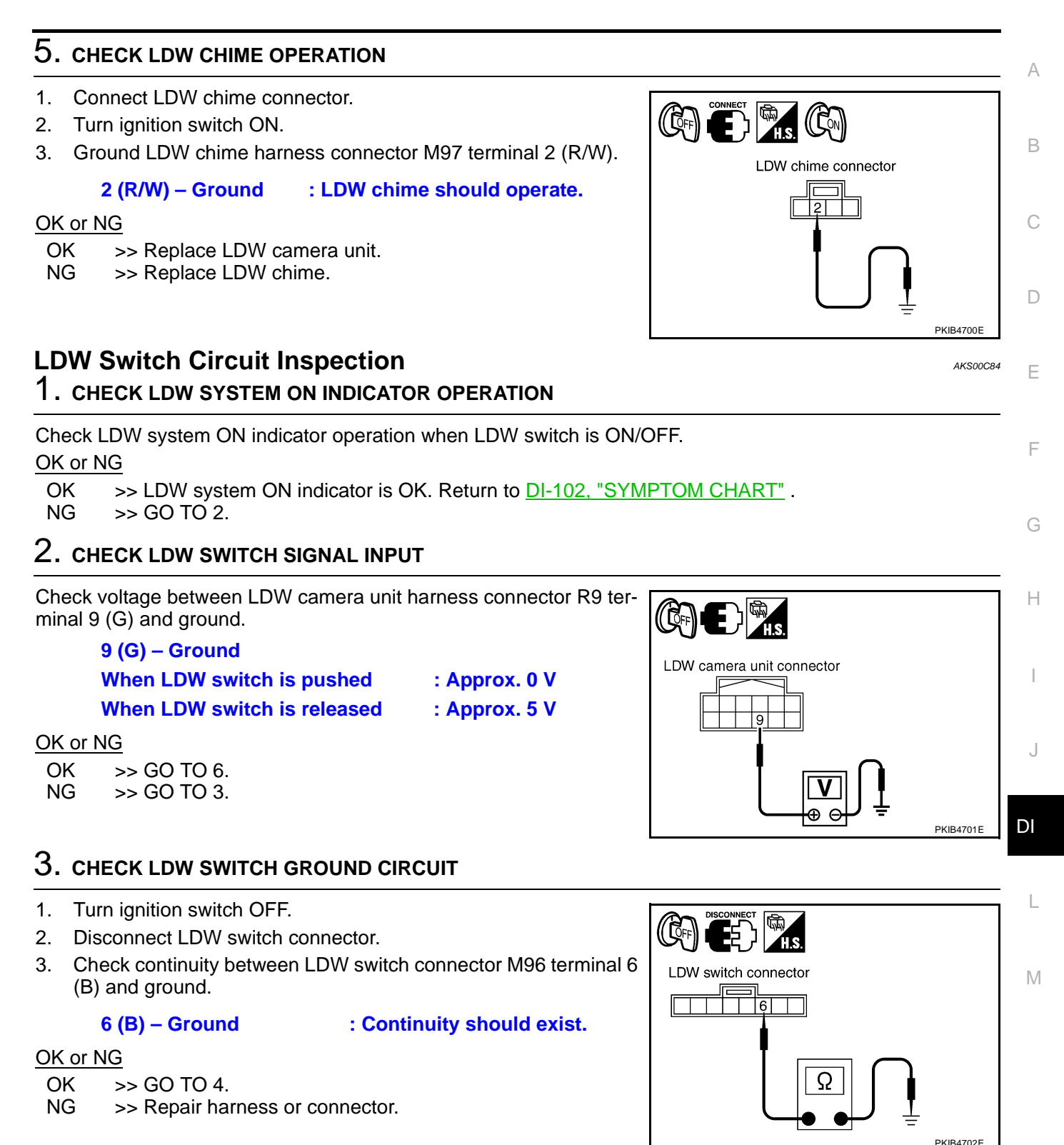

## 4. CHECK LDW SWITCH SIGNAL INPUT CIRCUIT

- 1. Disconnect LDW camera unit connector.
- Check continuity between LDW camera unit harness connector R9 terminal 9 (G) and LDW switch harness connector M96 terminal 7 (G).
  - 9 (G) 7 (G)

: Continuity should exist.

 Check continuity between LDW camera unit harness connector R9 terminal 9 (G) and ground.

### 9 (G) – Ground

## : Continuity should not exist.

### OK or NG

- OK >> GO TO 5.
- NG >> Repair harness or connector.

## 5. CHECK LDW SWITCH

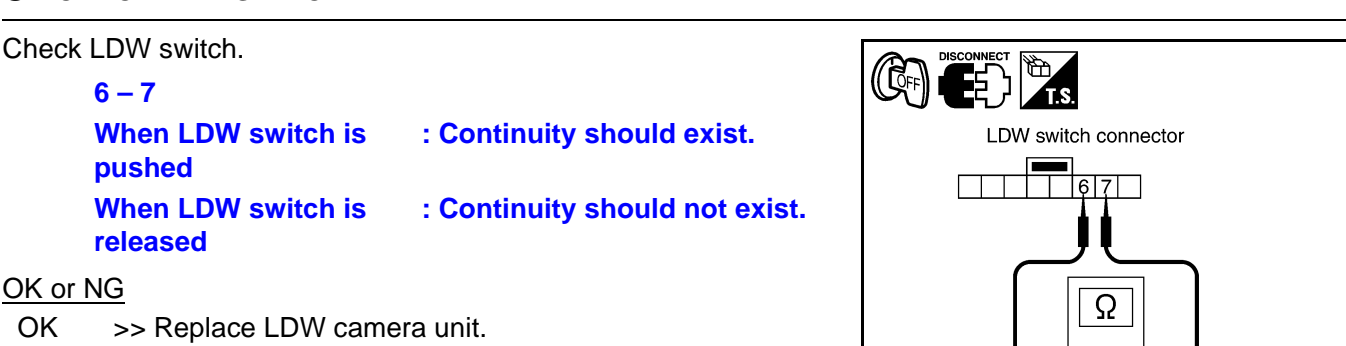

NG >> Replace LDW switch.

## 6. CHECK LDW SYSTEM ON INDICATOR OPERATION

Check LDW system ON indicator operation "SYSTEM ON LAMP DRIVE" in "ACTIVE TEST" mode with CONSULT-II.

### **"SYSTEM ON LAMP DRIVE"**

Touch "ON" : LDW system ON indicator illuminates.

Touch "OFF" : LDW system ON indicator turns OFF.

### NOTE:

Perform "SYSTEM ON LAMP DRIVE" when LDW system ON indicator turns OFF.

OK or NG

- OK >> Replace LDW camera unit.
- NG >> GO TO 7.

## 7. CHECK LDW SYSTEM ON INDICATOR POWER SUPPLY CIRCUIT

- 1. Turn ignition switch OFF.
- 2. Disconnect LDW switch connector.
- 3. Turn ignition switch ON.
- 4. Check voltage between LDW switch harness connector M96 terminal 3 (G/R) and ground.

## 3 (G/R) - Ground

### : Battery voltage

### OK or NG

OK >> GO TO 8.

NG >> Check harness between fuse and LDW switch.

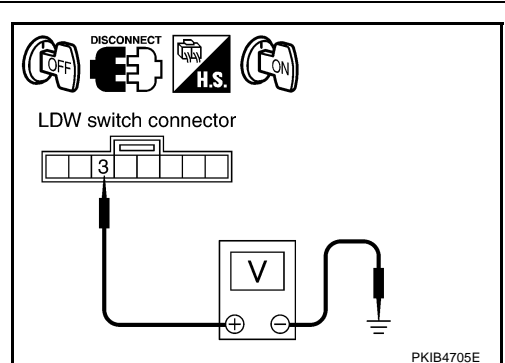

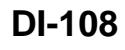

PKIB4704E

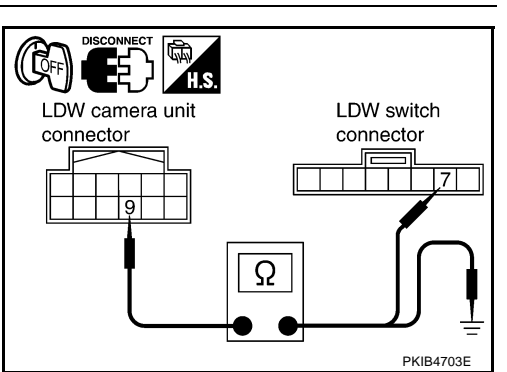

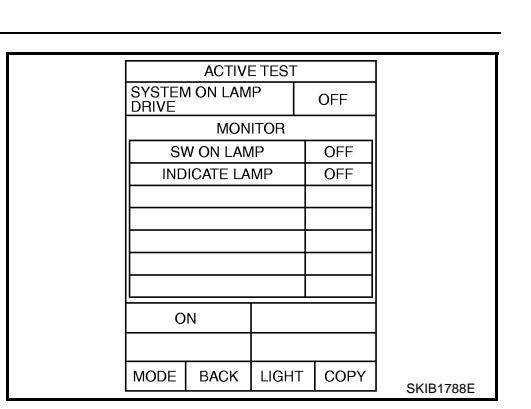
(( QFF

LDW camera unit

connector

## 8. CHECK LDW SYSTEM ON INDICATOR SIGNAL CIRCUIT

- 1. Disconnect LDW camera unit connector.
- 2 Check continuity between LDW camera unit harness connector R9 terminal 4 (Y) and LDW switch harness connector M96 terminal 2 (Y).
  - 4(Y) 2(Y)

#### : Continuity should exist.

3. Check continuity between LDW camera unit harness connector R9 terminal 4 (Y) and ground.

#### 4 (Y) – Ground

#### : Continuity should not exist.

#### OK or NG

OK >> GO TO 9.

NG >> Repair harness or connector.

## 9. CHECK LDW SYSTEM ON INDICATOR

- Connect LDW switch connector. 1.
- 2. Turn ignition switch ON.
- 3. Ground LDW switch harness connector M96 terminal 2 (Y).

#### 2 (Y) – Ground

: LDW system ON indicator should illuminate.

#### OK or NG

- OK >> Replace LDW camera unit.
- NG >> Replace LDW switch.

## LDW Indicator Lamp Circuit Inspection

### 1. CHECK LDW INDICATOR LAMP OPERATION

Check LDW indicator operation "INDICATOR LAMP DRIVE" in "ACTIVE TEST" mode with CONSULT-II.

"INDICATOR LAMP DRIVE"

Touch "ON" : LDW indicator lamp illuminates.

#### Touch "OFF" : LDW indicator lamp OFF.

#### OK or NG

- OK >> LDW indicator is OK. Return to DI-102, "SYMPTOM CHART".
- NG >> GO TO 2.

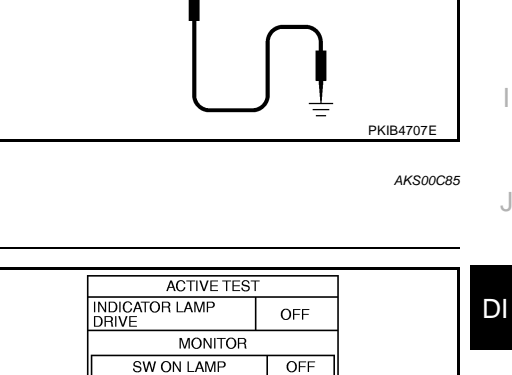

LDW switch connector

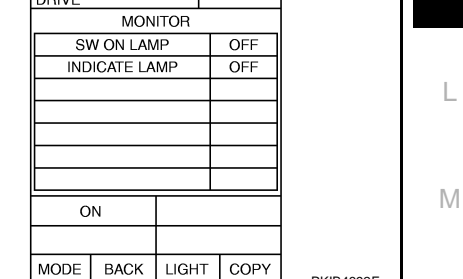

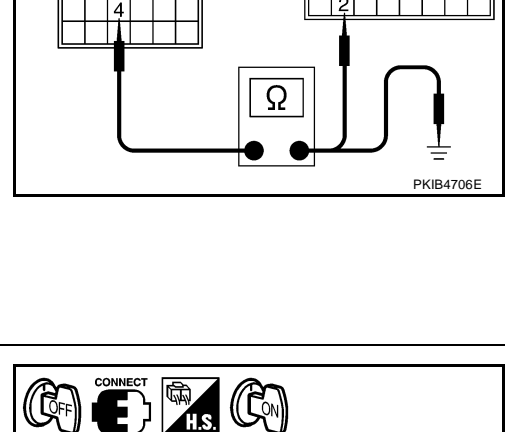

А

В

F

F

Н

LDW switch

connector

PKIB4692E

## $\overline{2}$ . CHECK LDW INDICATOR LAMP SIGNAL CIRCUIT

- 1. Turn ignition switch OFF.
- 2. Disconnect LDW camera unit connector and combination meter connector.
- 3. Check continuity between LDW camera unit harness connector R9 terminal 8 (G/W) and combination meter harness connector M20 terminal 17 (G/W).

8 (G/W) - 17 (G/W)

: Continuity should exist.

Check continuity between LDW camera unit harness connector 4. R9 terminal 8 (G/W) and ground.

#### 8 (G/W) - Ground

#### : Continuity should not exist.

#### OK or NG

OK >> GO TO 3.

NG >> Repair harness or connector.

## 3. CHECK LDW INDICATOR LAMP OPERATION

- Connect combination meter connector. 1.
- 2. Turn ignition switch ON.
- 3. Ground combination meter harness connector M20 terminal 17 (G/W).

#### : LDW indicator should illuminate. 17 (G/W) – Ground

#### OK or NG

- OK >> Replace LDW camera unit.
- NG >> Replace combination meter.

## **Turn Signal Input Inspection**

#### 1. CHECK TURN SIGNAL INPUT

Check turn signal input "TURN SIGNAL" in "DATA MONITOR" mode with CONSULT-II. **"TURN SIGNAL"** When lighting switch is in TURN RH position : RH

When lighting switch is in TURN LH position : LH

When hazard switch is turned ON

#### OK or NG

- OK >> Turn signal input is OK. Return to DI-102, "SYMPTOM CHART".
- NG >> Check turn signal and hazard warning lamps system, and repair or replace corresponding parts. Refer to LT-100, "How to Proceed With Trouble Diagnosis".

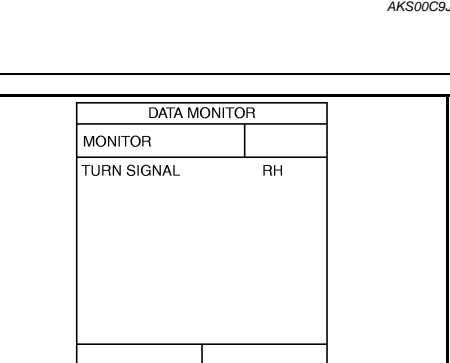

RECORD

LIGHT COPY

MODE

BACK

: RH/LH

SKIB3125E

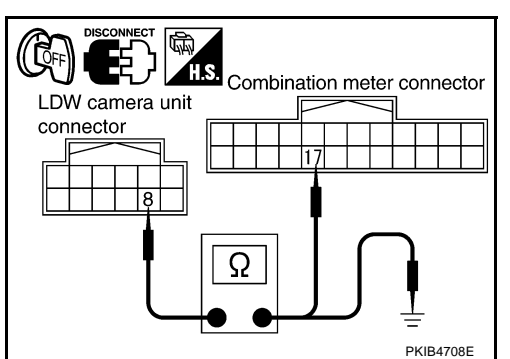

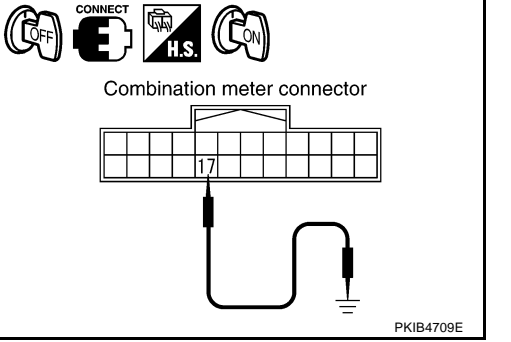

AKS00C9J

## Removal and Installation for LDW Camera Unit REMOVAL

- 1. Remove roof console. Refer to EI-41, "HEADLINING" .
- 2. Disconnect LDW camera unit connector.
- 3. Remove the bolts (3), and remove LDW camera unit.

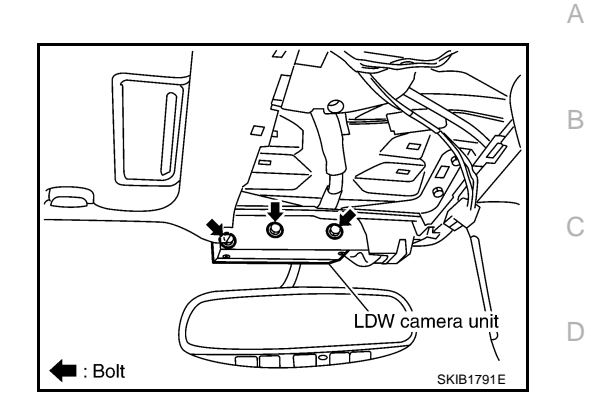

AKS00C7S

#### INSTALLATION

Installation is the reverse order of removal.

#### **CAUTION:**

- Remove the camera lens cap for replacement.
- Never give an impact to the LDW camera unit.
- Adjust the camera aiming every time the LDW camera unit is removed or installed. Refer to <u>DI-86,</u> <u>"Camera Aiming Adjustment"</u>.

## Removal and Installation for LDW Chime REMOVAL

- 1. Remove instrument side panel (LH). Refer to <u>IP-10, "INSTRU-</u><u>MENT PANEL ASSEMBLY"</u>.
- 2. Remove the bolt (1).
- 3. Disconnect LDW chime connector and remove LDW chime.

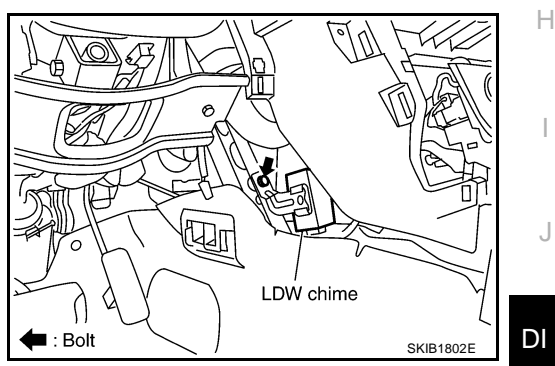

#### INSTALLATION

Installation is the reverse order of removal.

#### **Removal and Installation for LDW Switch**

Refer to IP-10, "INSTRUMENT PANEL ASSEMBLY" .

L

AKS00C7V

F

F

G

AKS00C7W

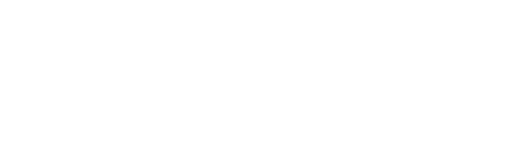

CLOCK

Wiring Diagram — CLOCK —

Revision: 2005 July

TKWM0699E

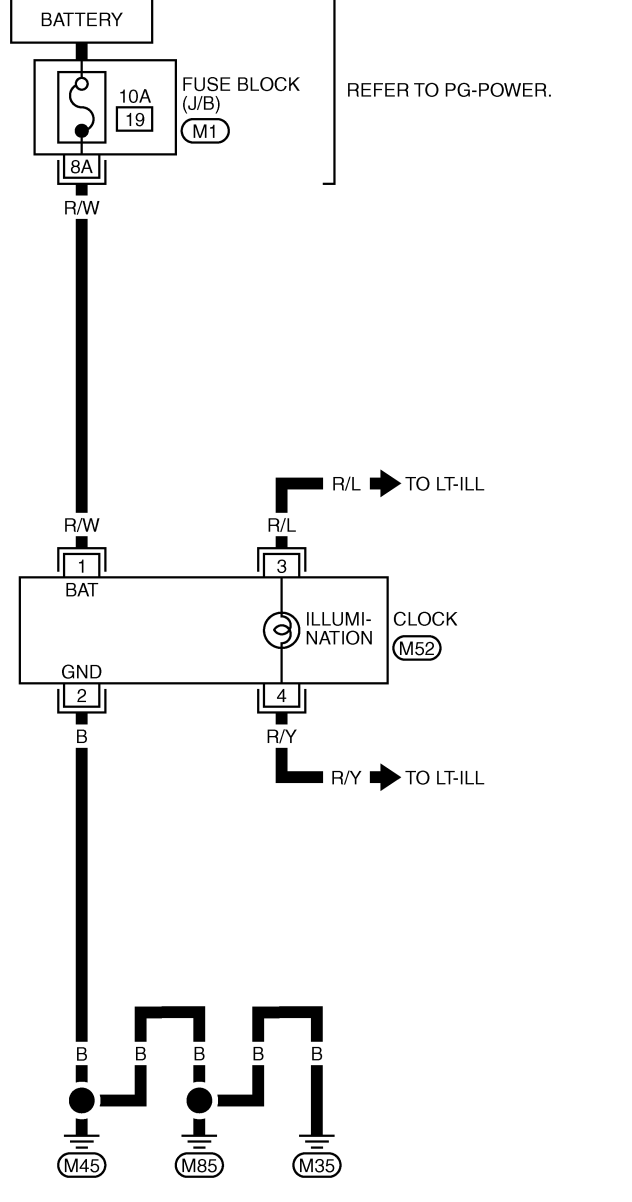

4321 M52 W REFER TO THE FOLLOWING.  $\underbrace{\text{M1}}_{\text{BOX}} \text{-FUSE BLOCK-JUNCTION}_{\text{J/B}}$ 

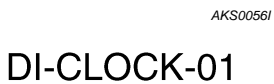

#### Removal and Installation of Clock REMOVAL

- 1. Remove instrument clock finisher. Refer to <u>IP-12, "(E) Instru-</u> ment Clock Finisher".
- 2. Remove screws (2), and remove clock from instrument clock finisher.
- 3. Remove screws (2), and remove bracket.
- 4. Remove bulbs.

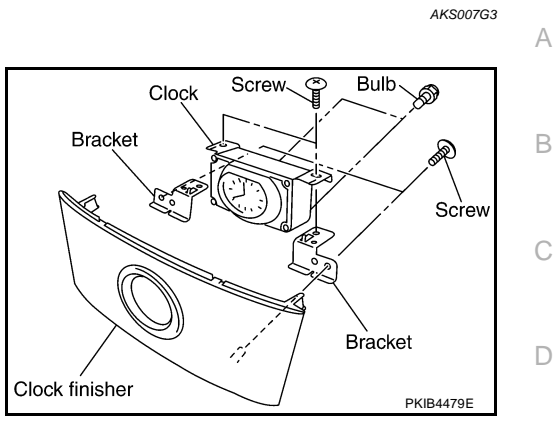

#### INSTALLATION

Installation is the reverse order of removal.

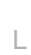

Μ

DI

Е

F

G

Н

I

J

Revision: 2005 July

## **REAR VIEW MONITOR**

## **System Description**

- The rear view monitor is equipped to check the rearward of the vehicle with display when A/T selector lever is in reverse position.
- The lines of vehicle sides and the distance from the rear end of the vehicle are provided on display as a guide. It allows the driver to know the distance between the vehicle and a rearward object, and the width of the vehicle much easier.

#### POWER SUPPLY AND GROUND

Power is supplied at all time

- through 10A fuse [No. 19, located in fuse block (J/B)]
- to rear view camera control unit terminal 1.

When ignition switch is in ACC or ON position, power is supplied

- through 10A fuse [No. 6, located in fuse block (J/B)]
- to rear view camera control unit terminal 2.

When ignition switch is in ON or START position, power is supplied

- through 10A fuse (No. 83, located in IPDM E/R)
- to back-up lamp relay terminals 2 and 3.

Ground is supplied

- to rear view camera control unit terminal 3
- through grounds M35, M45 and M85.

#### **AV COMMUNICATION LINE**

Rear view camera control unit is connected to the following units with AV communication line. Each unit transmits/receives data with AV communication line.

- NAVI control unit
- Display
- Display control unit
- A/C and AV switch

#### **REAR VIEW CAMERA OPERATION**

When A/T selector lever is reverse position, power is supplied

- through back-up lamp relay terminal 1
- to TCM terminal 7.

Then back-up lamp relay is energized,

- from back-up lamp relay terminal 5
- to rear view camera control unit terminal 4.

Then, rear view camera control unit is sent camera ON signal

- through rear view camera control unit terminal 8
- to rear view camera terminal 1.

An image taken by rear view camera is sent

- through rear view camera terminals 3 and 4
- to rear view camera control unit terminals 10 and 9.

Then an image is sent

- through rear view camera control unit terminals 12 and 14
- to the display terminals 15 and 16.

An image of rear view will be projected on the display.

#### Side Distance Guideline

When A/T selector lever is in reverse position, rear view camera control unit is sent rear view camera guideline image

through rear view camera control unit terminals 12 and 14

### DI-114

PFP:28260

AKSOOGR

to the display terminals 15 and 16.

Rear view camera guideline will be projected on the display. Display shows image from rear view camera image and rear view camera guideline.

## **Component Parts and Harness Connector Location**

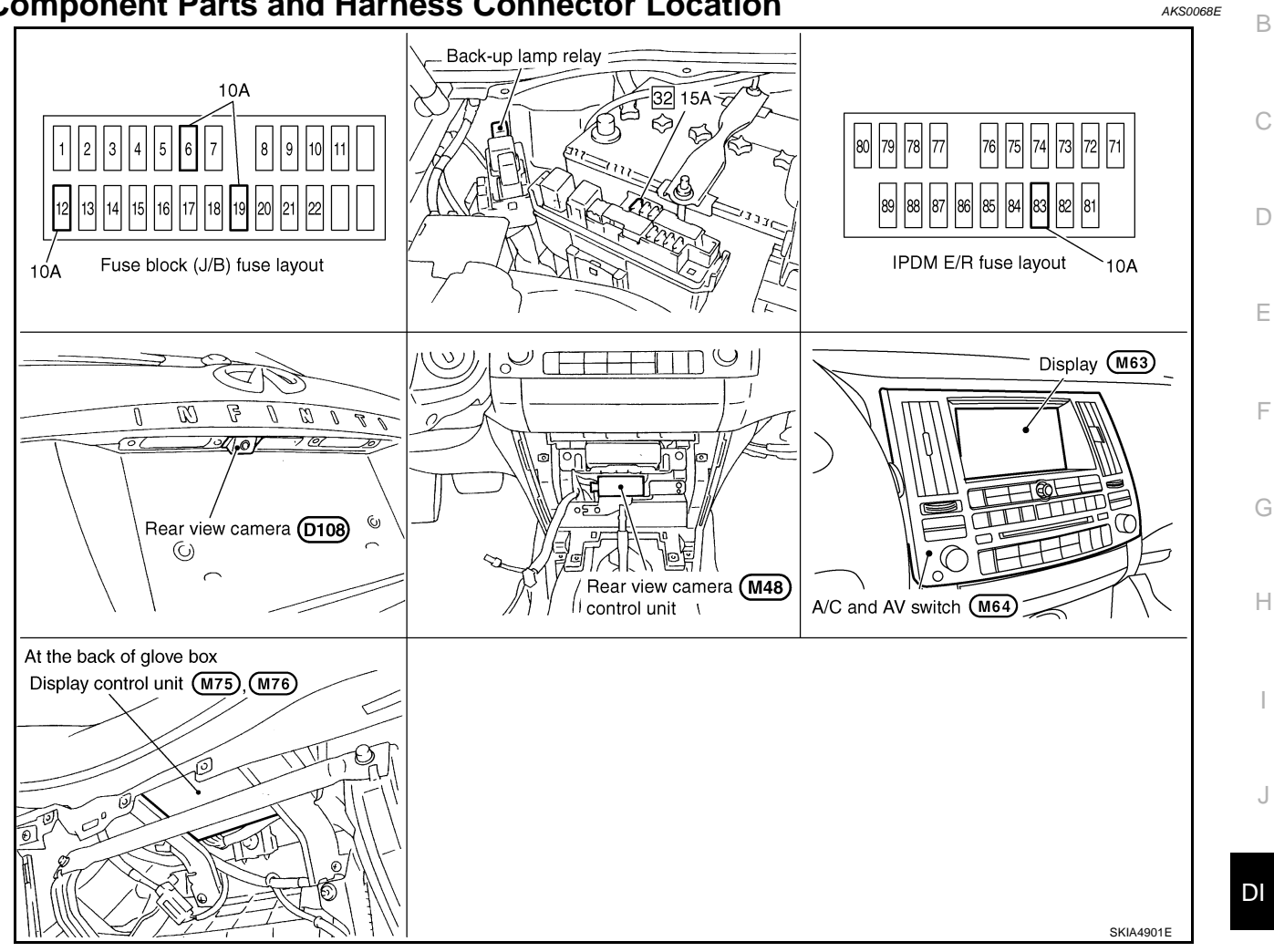

L

Μ

А

## Schematic

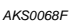

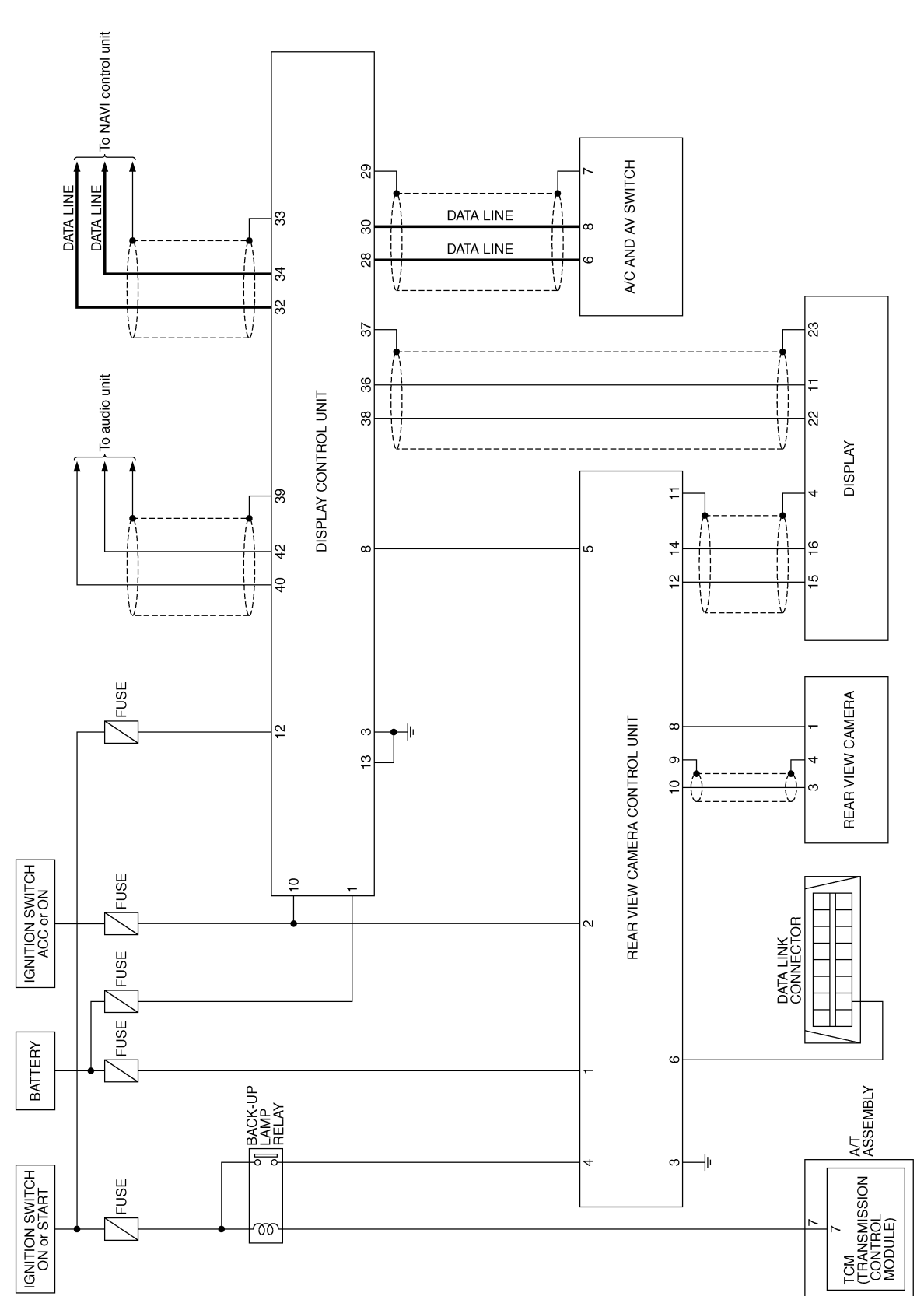

TKWM1283E

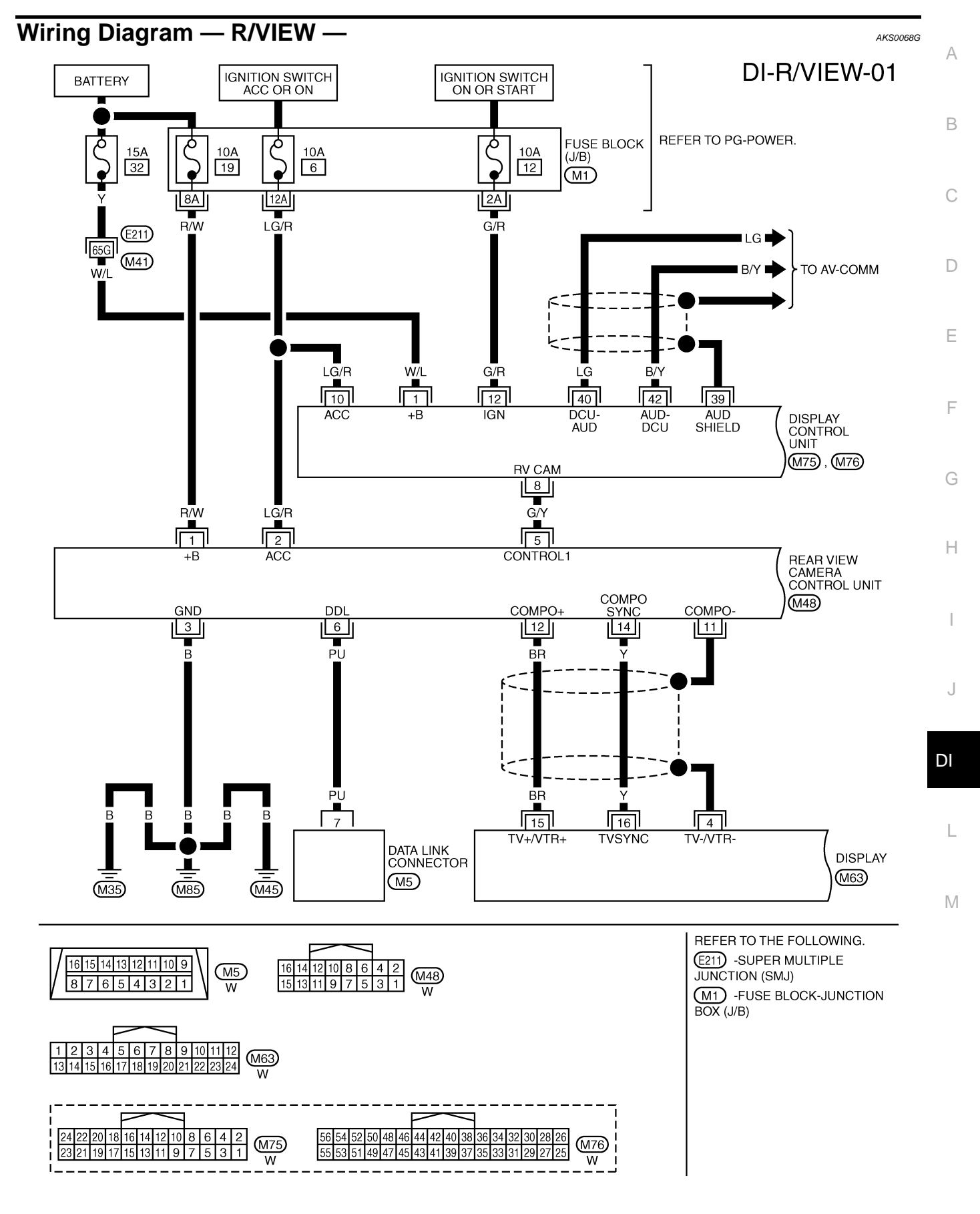

TKWM0701E

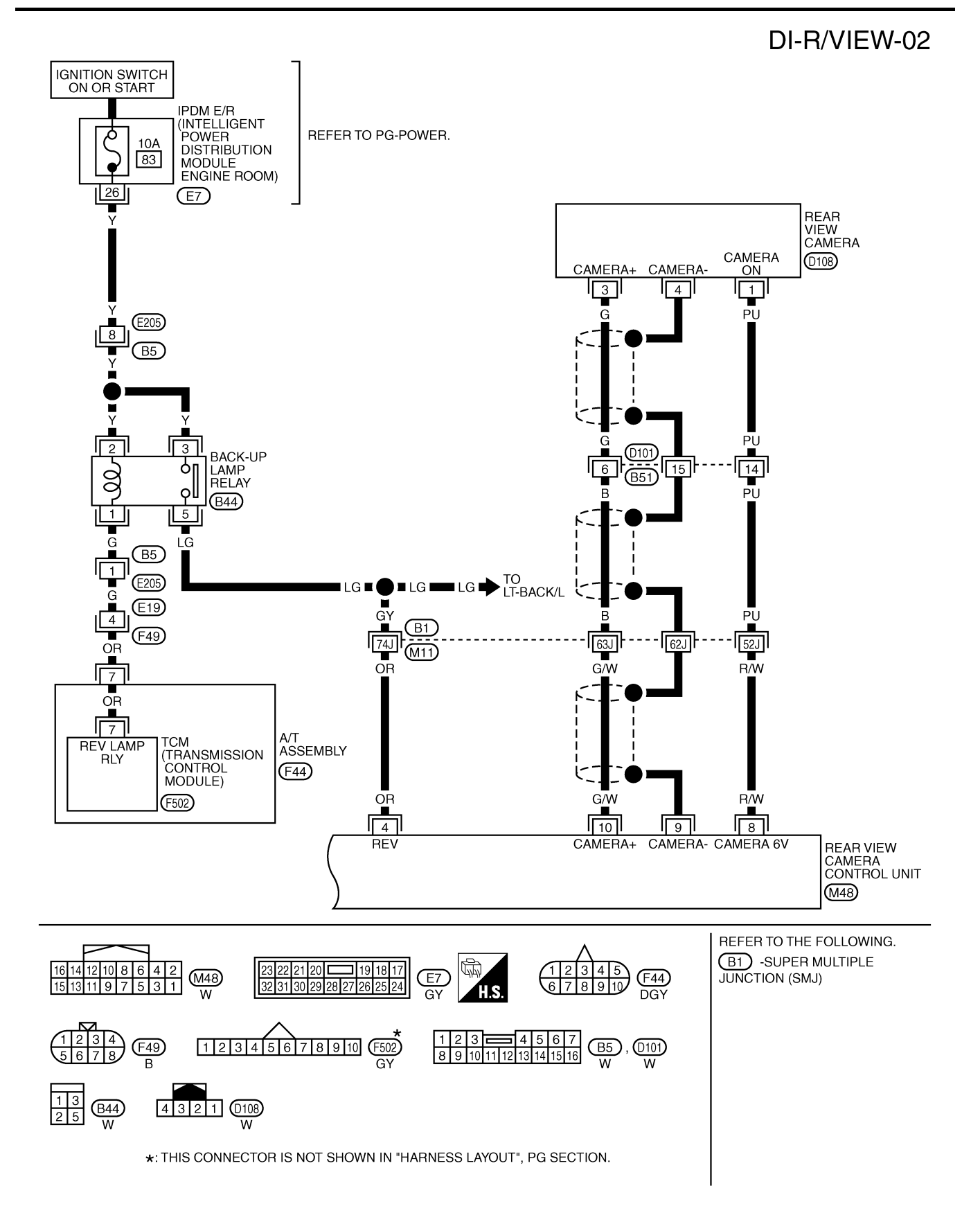

TKWM1371E

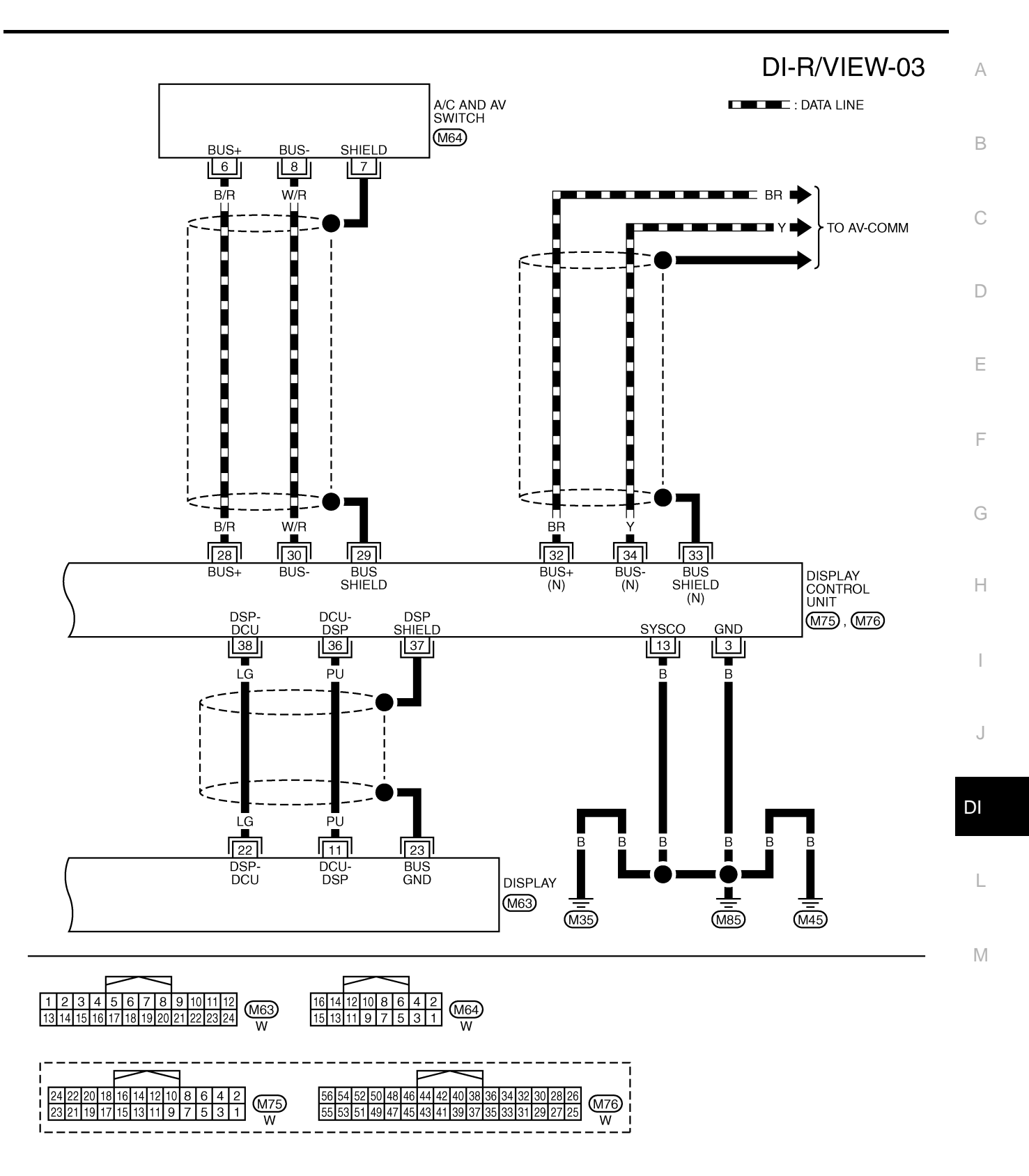

TKWM0703E

## Terminals and Reference Value for Rear View Camera Control Unit

| Terminals       |               |                                                    | Condition          |                                                      |                                                                                                    |
|-----------------|---------------|----------------------------------------------------|--------------------|------------------------------------------------------|----------------------------------------------------------------------------------------------------|
| Terminal<br>No. | Wire<br>color | Item                                               | Ignition<br>switch | Operation                                            | Reference value                                                                                                    |
| 1               | R/W           | Battery power supply                               | OFF                | _                                                    | Battery voltage                                                                                                    |
| 2               | LG/R          | Ignition switch ACC or ON                          | ACC                | —                                                    | Battery voltage                                                                                                    |
| 3               | В             | Ground                                             | ON                 | _                                                    | Approx. 0 V                                                                                                    |
| 4               | OR            | Reverse signal input                               | ON                 | A/T selector lever R range position                  | Battery voltage                                                                                                    |
|                 |               |                                                    |                    | A/T selector lever in other than<br>R range position | Approx. 0 V                                                                                                    |
| 5               | G/Y           | CONTROL 1                                          | ON                 | _                                                    | Approx. 0 V                                                                                                    |
| 6               | PU            | DDL                                                | _                  | —                                                    | _                                                                                                    |
| 8               | R/W           | Camera power output                                | ON                 | A/T selector lever R range position                  | Approx. 6 V                                                                                                    |
| 9               |               | Camera image input (-)                             | ON                 | —                                                    | Approx. 0 V                                                                                                    |
| 10              | G/W           | Camera image input (+)                             | ON                 | A/T selector lever R range position                  | (V)<br>0.6<br>0.4<br>0.2<br>0<br>-0.2<br>-0.4<br>-0.6<br>• • 20 µ s<br>SKIA4894E                                                                |
| 11              |               | Shield ground                                      | _                  | _                                                    | _                                                                                                    |
| 12              | BR            | Composite image output                             | ON                 | A/T selector lever R range position                  | (V)<br>0.6<br>0.4<br>0.2<br>0<br>-0.2<br>-0.4<br>-0.6<br>SKIA4896E                                                                              |
| 14              | Y             | Composite image synchroni-<br>zation signal output | ON                 | A/T selector lever R range position                  | (V)<br>6<br>2<br>0<br>2<br>0<br>2<br>0<br>2<br>0<br>4<br>5<br>5<br>5<br>5<br>5<br>5<br>5<br>5<br>5<br>5<br>5<br>5<br>5<br>5<br>5<br>5<br>5<br>5 |

AKS0068H

CONSULT-II performs the following functions communicating with the rear view camera control unit.

| System          | Diagnosis mode  | Description                                                                           | Reference<br>page |   |
|-----------------|-----------------|---------------------------------------------------------------------------------------|-------------------|---|
|                 | Work support    | It can adjust the side distance guidelines which overlap the rear view monitor image. | <u>DI-122</u>     |   |
| REARVIEW CAMERA | Data monitor    | Displays rear view camera control unit input data in real time.                       | <u>DI-122</u>     | ( |
|                 | ECU part number | Displays part number of rear view camera control unit.                                | —                 |   |

#### **CONSULT-II BASIC OPERATION**

Touch "START (NISSAN BASED VHCL)".

#### **CAUTION:**

2.

If CONSULT-II is used with no connection of CONSULT-II CONVERTER, malfunctions might be detected in self-diagnosis depending on control unit which carry out CAN communication.

1. With the ignition switch OFF, connect "CONSULT-II" and "CON-SULT-II CONVERTER" to the data link connector, then turn ignition switch ON.

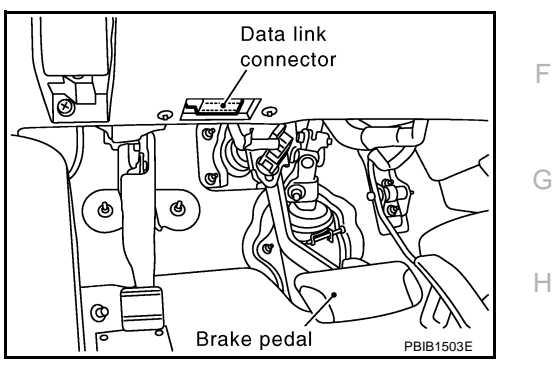

AKS007FM

А

D

F

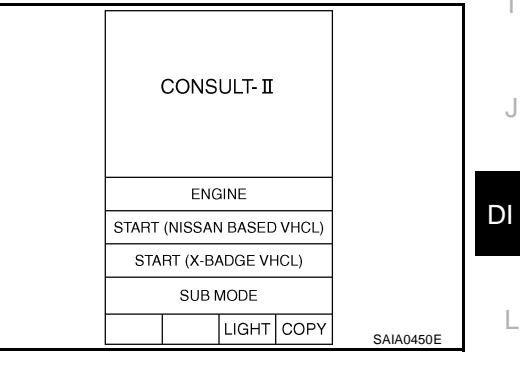

- SELECT SYSTEM

   IPDM E/R

   BCM

   INTELLIGENT KEY

   AUTO DRIVE POS.

   REARVIEW CAMERA

   METER A/C AMP

   Page Up

   BACK LIGHT COPY
- 3. Touch "REARVIEW CAMERA" on "SELECT SYSTEM" screen. If "REARVIEW CAMERA" is not indicated, go to <u>GI-39</u>, "<u>CON-</u> <u>SULT-II Data Link Connector (DLC) Circuit</u>".

4. Select "WORK SUPPORT", "DATA MONITOR" or "ECU PART NUMBER".

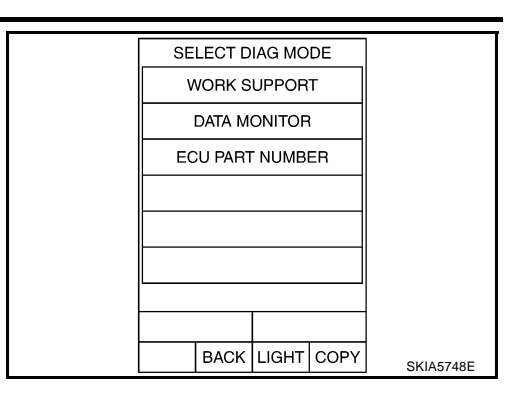

#### WORK SUPPORT

#### **Operation Procedure**

- 1. Touch "DATA MONITOR" on "SELECT DIAG MODE" screen.
- 2. Touch either "SELCT GUIDELINE PATTERN" or "ADJ GUIDELINE POSITION" on the "WORK SUP-PORT" screen.

| SELCT GUIDELINE PATTERN    | Side distance guideline is optional from two patterns.                    |  |  |
|----------------------------|---------------------------------------------------------------------------|--|--|
| ADJ GUIDELINE POSITION     | Side distance guideline is adjustable toward up and down, right and left. |  |  |
| Refer to DI-123, "SIDE DIS | TANCE GUIDELINE CORRECTION PROCEDURE for detail.                          |  |  |

#### DATA MONITOR

#### **Operation Procedure**

- 1. Touch "DATA MONITOR" on "SELECT DIAG MODE" screen.
- 2. Touch either "ALL SIGNALS" or "SELECTION FROM MENU" on the "DATA MONITOR" screen.

| ALL SIGNALS         | Monitors all signals.                   |
|---------------------|-----------------------------------------|
| SELECTION FROM MENU | Selects and monitors individual signal. |

3. When "SELECTION FROM MENU" is selected, touch individual items to be monitored. When "ALL SIG-NALS" is selected, all items will be monitored.

- 4. Touch "START".
- 5. Touch "RECORD" while monitoring, then the status of the monitored item can be recorded. To stop recording, touch "STOP".

#### **Display Item List**

| Display item [Unit] | ALL<br>SIGNALS | SELECTION<br>FROM MENU | Contents                                                       |  |
|---------------------|----------------|------------------------|----------------------------------------------------------------|--|
| R POSI SIG [ON/OFF] | Х              | Х                      | Indicates [ON/OFF] condition of R range position signal input. |  |

## **Side Distance Guideline Correction**

This mode is used to modify the side distance guidelines if they are dislocated from the rear view monitor image, because of variations of body/camera mounting conditions.

#### SIDE DISTANCE GUIDELINE CORRECTION PROCEDURE

- Create a correction line to modify the screen. Draw lines on the rearward of the vehicle passing through the following points: 0.2 m (7.87 in) from both sides of the vehicle, and
  - \*1: 0.5 m (1.5 feet)
  - \*2: 1 m (3 feet)
  - \*3: 2 m (7 feet)
  - \*4: 3 m (10 feet)
  - and from the rear end of the bumper
- 2. With the ignition switch OFF, connect "CONSULT-II" and "CON-SULT-II CONVERTER" to the data link connector, then turn ignition switch ON. Touch "REARVIEW CAMERA" on CONSULT-II.

#### CAUTION:

Stop engine for the safety when correcting side distance guideline.

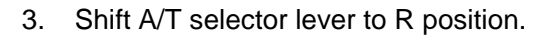

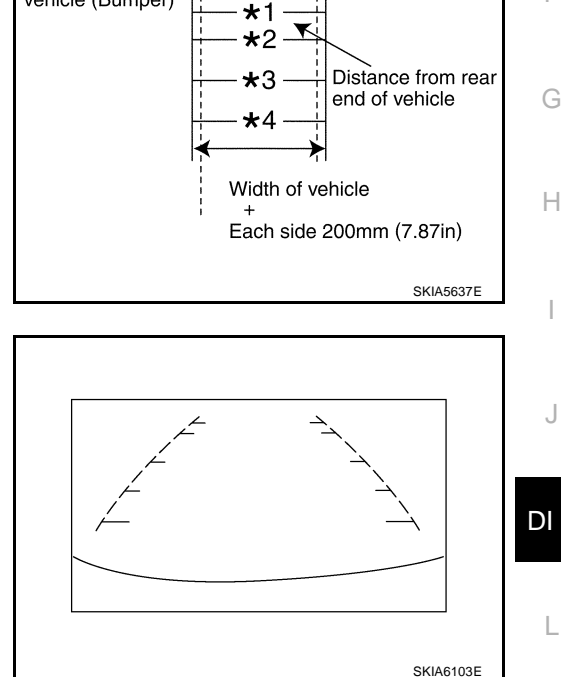

Rear end of

vehicle (Bumper)

AKS0068L

FR

А

В

F

F

Μ

4. Touch "SELCT GUIDELINE PATTERN" on "SELECT WORK ITEM" screen.

| SELECT WORK ITEM        |     |
|-------------------------|-----|
|                         |     |
| SELCT GUIDELINE PATTERN |     |
| ADJ GUIDELINE POSITION  |     |
|                         |     |
|                         |     |
|                         |     |
|                         |     |
|                         |     |
|                         |     |
| MODE BACK LIGHT COPY    | 20E |

5. Touch "UP" or "DOWN", and select the guide line, "PATTERN NO. 0" or "PATTERN NO. 1", which is the closest to the corrected line.

Touch "ADJ GUIDELINE POSITION" on "SELECT WORK

- 6. Touch "SAVE", and confirm the guide line.
- 7. Touch "END".

ITEM" screen.

8.

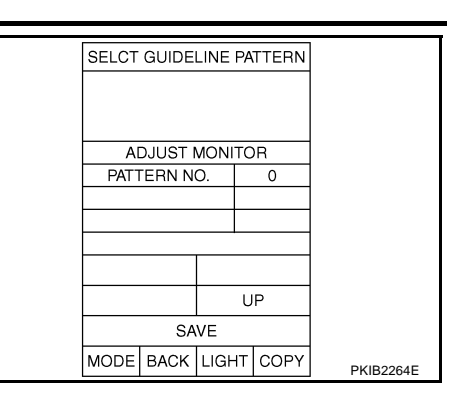

- SELECT WORK ITEM
  SELCT GUIDELINE PATTERN
  ADJ GUIDELINE POSITION
  MODE BACK LIGHT COPY
  SKIA5638E
- 9. Adjust the guide line touching "X UP", "X DOWN", "Y UP" or "Y DOWN" so that the corrected line can fit the guide line.
- 10. Touch "SAVE", and confirm the guide line.
- 11. Touch "END" to finish correcting.

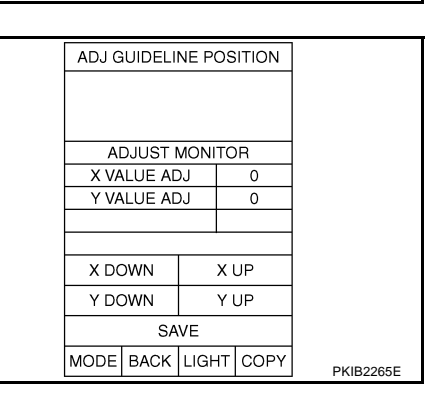

## Power Supply and Ground Circuit Inspection

## 1. CHECK FUSE

Make sure the fuses for rear view camera control unit is blown.

| Unit                          | Power source              | Fuse No. | E |
|-------------------------------|---------------------------|----------|---|
| Poor view comore control unit | Battery                   | 19       |   |
|                               | Ignition switch ACC or ON | 6        | ( |

OK or NG

NG

- OK >> GO TO 2.
  - >> If fuse is blown, be sure to eliminate cause of malfunction before installing new fuse. Refer to <u>PG-</u> <u>3, "POWER SUPPLY ROUTING CIRCUIT"</u>.

## 2. CHECK POWER SUPPLY CIRCUIT

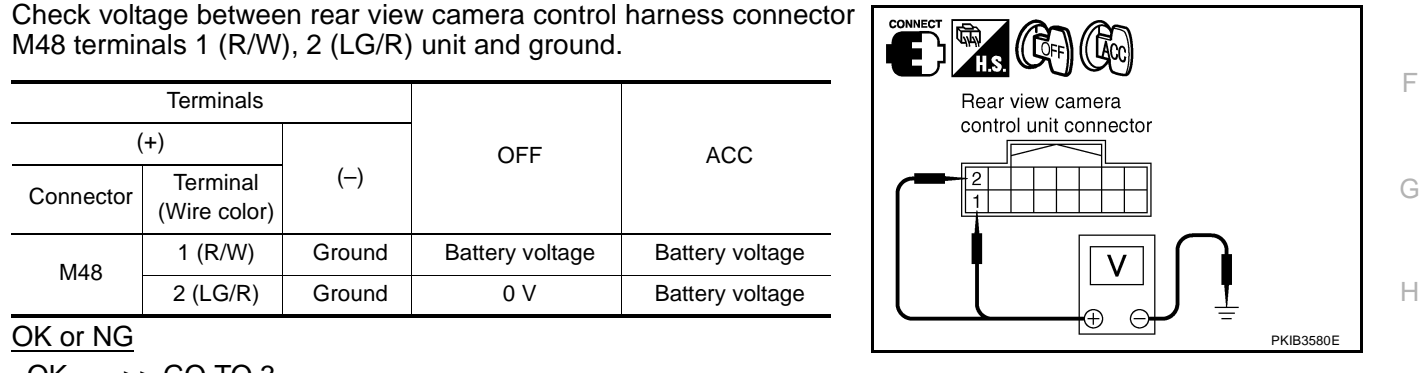

OK >> GO TO 3. NG >> Check ha

>> Check harness between rear view camera control unit and fuse.

## 3. CHECK REAR VIEW CAMERA CONTROL UNIT GROUND CIRCUIT

- 1. Turn ignition switch OFF.
- 2. Disconnect rear view camera control unit connector.
- 3. Check continuity between rear view camera control unit harness connector M48 terminal 3 (B) and ground.

#### 3 (B) – Ground

#### : Continuity should exist.

#### OK or NG

- OK >> INSPECTION END
- NG >> Repair harness or connector.

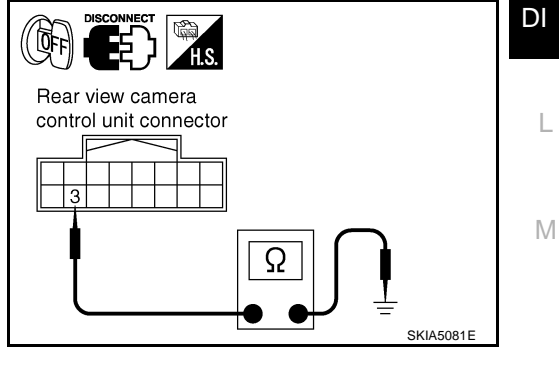

AKS0068M

А

F

J

# Rear View Is Not Displayed With The A/T Selector Lever In R-Position 1. BACK-UP LAMP INSPECTION

- 1. Turn ignition switch ON.
- 2. Shift A/T selector lever to R position.
- Does back-up lamp illuminate?
- YES >> GO TO 2.
- NO >> Check back-up lamp system. Refer to <u>LT-127, "BACK-UP LAMP"</u> in LT section.

#### 2. CHECK REVERSE POSITION INPUT SIGNAL

#### With CONSULT-II

Select "DATA MONITOR" of "REARVIEW CAMERA". Operate ignition switch with "R POSI SIG" of "DATA MONITOR" and check operate status.

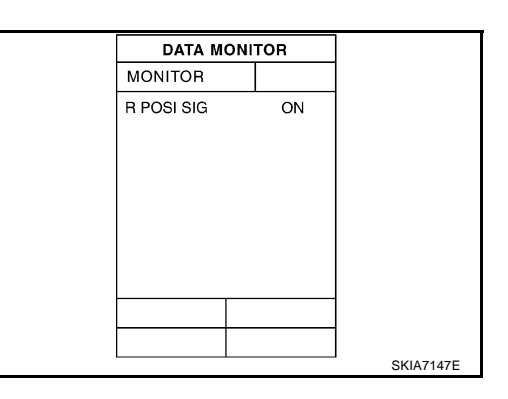

AKS0068N

#### **Without CONSULT-II**

- 1. Turn ignition switch OFF.
- 2. Disconnect rear view camera control unit connector.
- 3. Turn ignition switch ON.
- 4. Shift A/T selector lever to R position.
- 5. Check voltage between rear view camera control unit harness connector M48 terminal 4 (OR) and ground.

#### 4 (OR) – Ground : Battery voltage

#### OK or NG

OK >> GO TO 3.

NG >> Check harness between rear view camera control unit and back-up lamp relay.

## 3. CHECK DISPLAY CONTROL UNIT OUTPUT SIGNAL

- 1. Turn ignition switch OFF.
- 2. Disconnect rear view camera control unit connector.
- 3. Turn ignition switch ON.
- 4. Check voltage between rear view camera control unit harness connector M48 terminal 5 (G/Y) and ground.

#### 5 (G/Y) – Ground : Approx. 5 V

#### OK or NG

OK >> GO TO 5. NG >> GO TO 4.

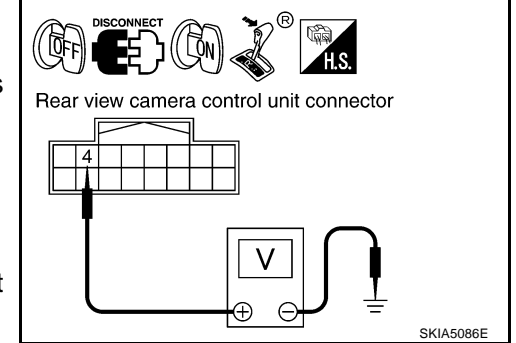

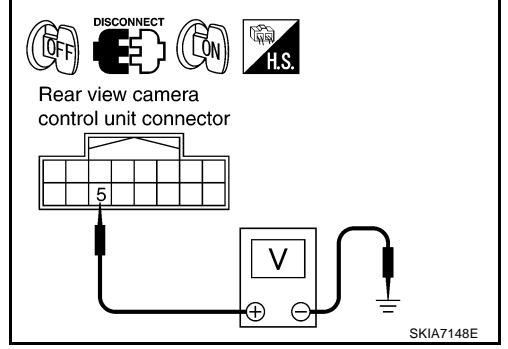

## 4. CHECK DISPLAY CONTROL UNIT CIRCUIT

- 1. Turn ignition switch OFF.
- 2. Disconnect display control unit connector.
- Check continuity between rear view camera control unit harness connector M48 terminal 5 (G/Y) and display control unit harness connector M75 terminal 8 (G/Y).

#### 5 (G/Y) – 8 (G/Y) : Continuity should exist.

4. Check continuity between rear view camera control unit harness connector M48 terminal 5 (G/Y) and ground.

#### 5 (G/Y) - Ground

#### : Continuity should not exist.

: Approx. 0 V

#### OK or NG

- OK >> Replace display control unit.
- NG >> Repair harness or connector.

### 5. CHECK CONTROL 1 SIGNAL

- 1. Turn ignition switch OFF.
- 2. Connect rear view camera control unit connector.
- 3. Shift A/T selector lever to R position.
- 4. Check voltage between rear view camera control unit harness connector M48 terminal 5 (G/Y) and ground.

#### 5 (G/Y) – Ground

#### OK or NG

OK >> GO TO 6.

NG >> Replace rear view camera control unit.

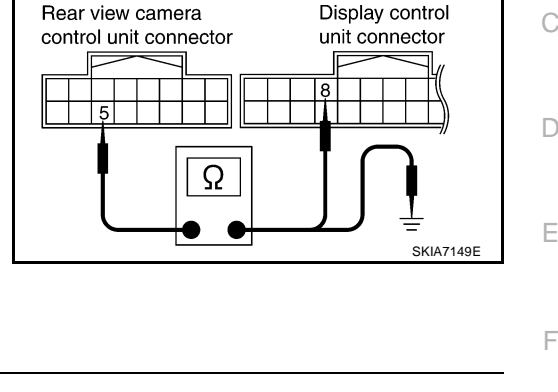

В

L

Μ

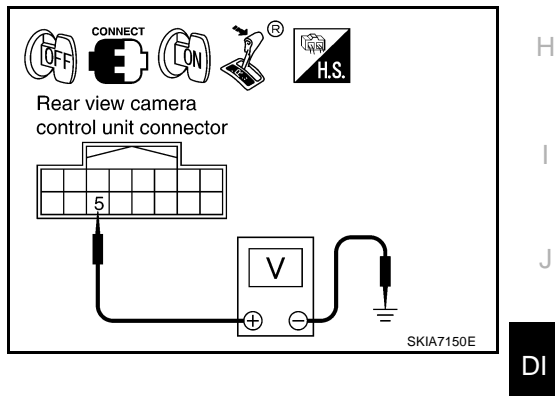

## 6. CHECK REAR VIEW CAMERA OPEN CIRCUIT

- 1. Turn ignition switch OFF.
- 2. Disconnect rear view camera connector.
- 3. Check continuity between rear view camera control unit harness connector M48 terminal 8 (R/W) and rear view camera harness connector D108 terminal 1 (PU)

#### 8 (R/W) - 1 (PU)

#### : Continuity should exist.

4. Check continuity between rear view camera control unit harness connector M48 terminal 9 and rear view camera harness connector D108 terminal 4

9 - 4

#### : Continuity should exist.

5. Check continuity between rear view camera control unit harness connector M48 terminal 10 (G/W) and rear view camera harness connector D108 terminal 3 (G)

#### 10 (G/W) – 3 (G)

#### : Continuity should exist.

#### OK or NG

- OK >> GO TO 7.
- NG >> Repair harness or connector.

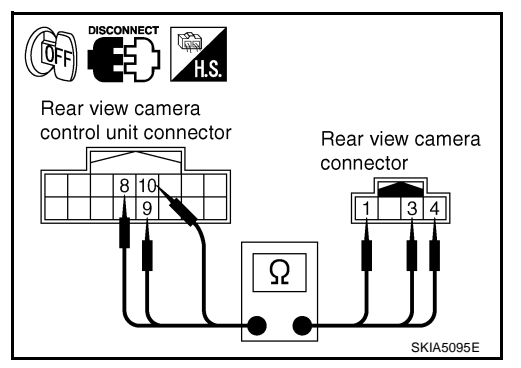

## 7. CHECK REAR VIEW CAMERA SHORT CIRCUIT

1. Check continuity between rear view camera control unit harness connector M48 terminal 8 (R/W) and ground

#### 8 (R/W) - Ground

#### round : Continuity should not exist.

2. Check continuity between rear view camera control unit harness connector M48 terminal 9 and ground

9 – Ground

: Continuity should not exist.

3. Check continuity between rear view camera control unit harness connector M48 terminal 10 (G/W) and ground

#### 10 (G/W) - Ground

#### : Continuity should not exist.

OK or NG

OK >> GO TO 8.

NG >> Repair harness on connector.

## 8. CHECK POWER SUPPLY AND GROUND CIRCUIT

Check power supply and ground circuit. Refer to <u>DI-125, "Power Supply and Ground Circuit Inspection"</u>. OK or NG

- OK >> GO TO 9.
- NG >> Repair or replace power supply and ground circuit.

## 9. CHECK REAR VIEW CAMERA CONTROL UNIT OUTPUT SIGNAL

- 1. Connect rear view camera control unit connector.
- 2. Turn ignition switch ON.
- 3. Shift A/T selector lever to R position.
- 4. Check voltage between rear view camera control unit harness connector M48 terminal 8 (R/W) and ground.

8 (R/W) – Ground : Approx. 6 V

#### OK or NG

- OK >> GO TO 10.
- NG >> Replace rear view camera control unit.

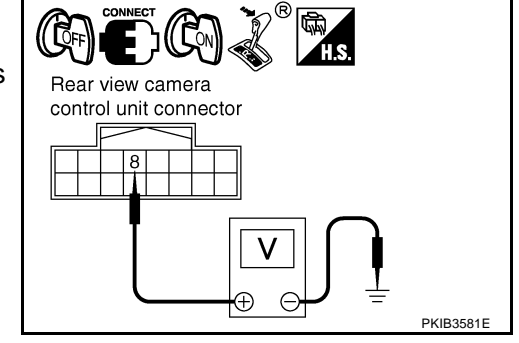

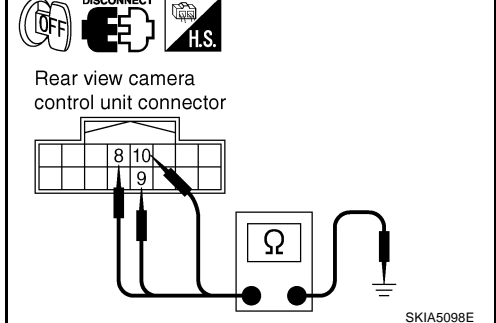

SKIA4894E

## 10. CHECK REAR VIEW CAMERA SIGNAL

- 1. Turn ignition switch OFF.
- 2. Connect rear view camera connector.
- 3. Turn ignition switch ON.
- 4. Shift A/T selector lever to R position.
- 5. Check voltage signal between rear view camera control unit harness connector M48 terminal 10 (G/W) and ground.

0.6

-0. -0

-0

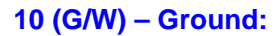

#### OK or NG

OK >> GO TO 11.

NG >> Replace rear view camera.

## 11. CHECK COMPOSITE SIGNAL CIRCUIT

- 1. Turn ignition switch OFF.
- 2. Disconnect rear view camera control unit connector and display connector.
- 3. Check continuity between rear view camera control unit harness connector M48 terminal 12 (BR) and display harness connector M63 terminal 15 (BR).

#### 12 (BR) – 15 (BR) :

#### : Continuity should exist.

4. Check continuity between rear view camera control unit harness connector M48 terminal 12 (BR) and ground.

#### 12 (BR) - Ground

#### : Continuity should not exist.

#### OK or NG

OK >> GO TO 12.

NG >> Repair harness or connector.

## 12. CHECK COMPOSITE SIGNAL GROUND CIRCUIT

1. Check continuity between rear view camera control unit harness connector M48 terminal 11 and display harness connector M63 terminal 4.

#### 11 – 4

#### : Continuity should exist.

2. Check continuity between rear view camera control unit harness connector M48 terminal 11 and ground.

#### 11 – Ground

## : Continuity should not exist.

#### OK or NG

- OK >> GO TO 13.
- NG >> Repair harness or connector.

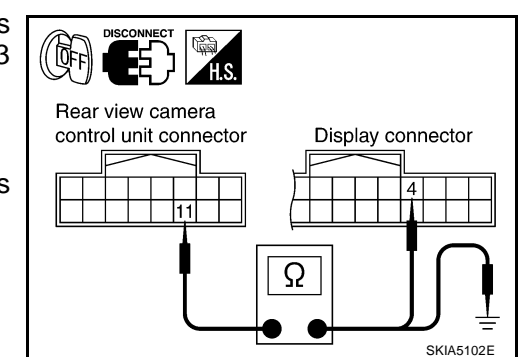

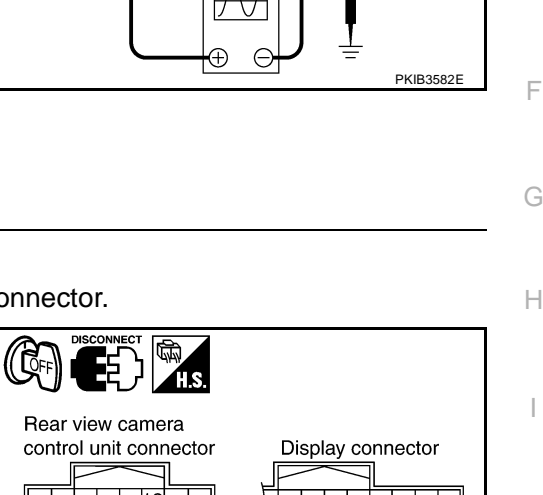

Rear view camera control unit connector В

F

L

Μ

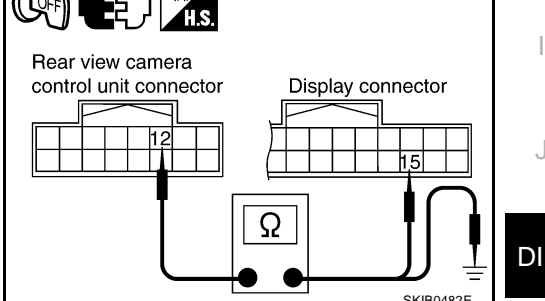

## 13. CHECK COMPOSITE SIGNAL

- 1. Connect rear view camera control unit connector and display connector.
- 2. Turn ignition switch ON.
- 3. Check voltage signal between rear view camera control unit harness connector M48 terminal 12 (BR) and ground.

(V)

0

-0

12 (BR) – Ground:

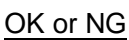

OK >> Replace display.

NG >> Replace rear view camera control unit.

## The Rear View Image Is Distorted

## 1. CHECK SYNCHRO SIGNAL OPEN OR SHORT CIRCUIT

- 1. Turn ignition switch OFF.
- 2. Disconnect rear view camera control unit connector and display connector.
- 3. Check continuity between rear view camera control unit harness connector M48 terminal 14 (Y) and display harness connector M63 terminal 16 (Y)

#### 14 (Y) – 16 (Y)

: Continuity should exist.

4. Check continuity between rear view camera control unit harness connector M48 terminal 14 (Y) and ground

#### 14 (Y) – Ground

: Continuity should not exist.

#### OK or NG

OK >> GO TO 2.

NG >> Repair harness or connector.

## 2. CHECK COMPOSITE SIGNAL GROUND CIRCUIT

1. Check continuity between rear view camera control unit harness connector M48 terminal 11 and display harness connector M63 terminal 4.

#### 11 – 4

#### : Continuity should exist.

2. Check continuity between rear view camera control unit harness connector M48 terminal 11 and ground.

#### 11 – Ground

#### : Continuity should not exist.

#### OK or NG

- OK >> GO TO 3.
- NG >> Repair harness or connector.

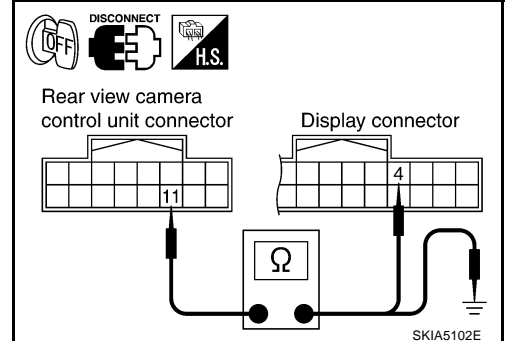

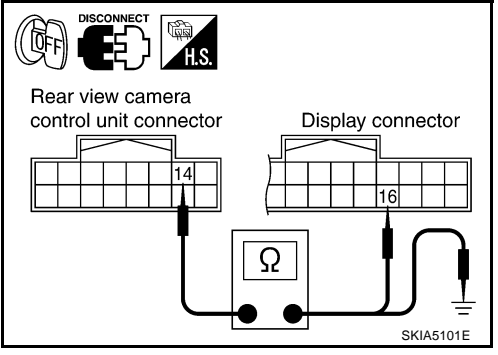

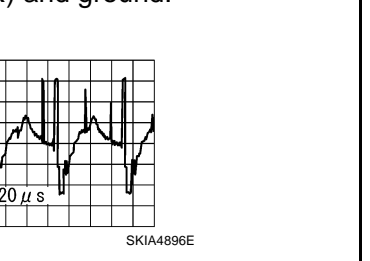

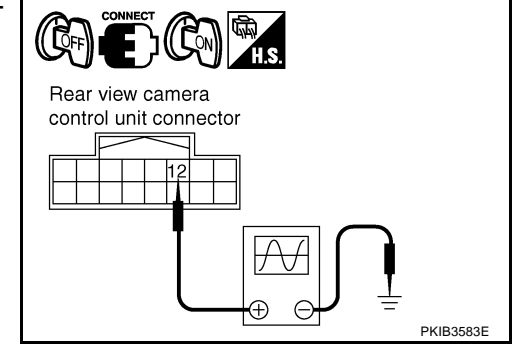

AKS0068P

## $\overline{\mathbf{3.}}$ check rear view control unit synchro signal

- 1. Connect rear view camera control unit connector and display connector.
- 2. Turn ignition switch ON.
- 3. Check voltage signal between rear view camera control unit harness connector M48 terminal 14 (Y) and ground.

14 (Y) – Ground:

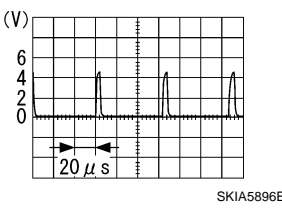

#### OK or NG

OK >> Replace rear view camera control unit.

NG >> Replace display.

# Removal and Installation of Rear View Camera Control Unit REMOVAL

- 1. Remove instrument clock finisher and A/T console finisher. View of instrument panel center down Refer to IP-10, "INSTRUMENT PANEL ASSEMBLY".
- 2. Remove screws (2), and remove rear view camera control unit.

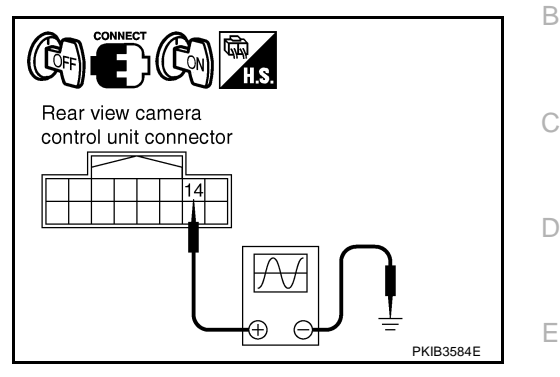

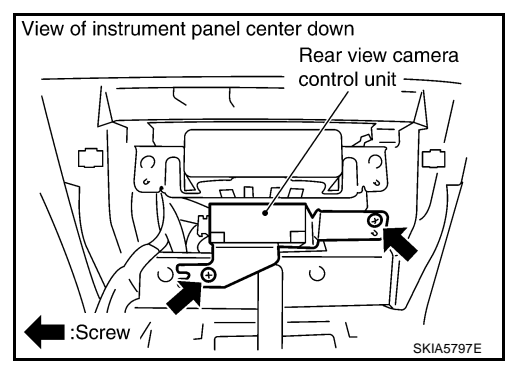

#### INSTALLATION

Installation is the reverse order of removal.

# Removal and Installation of Rear View Camera REMOVAL

- 1. Remove back door finisher lower. Refer to <u>EI-45, "Removal and</u> <u>Installation"</u>.
- 2. Cut off back door module along the line.
- 3. Disconnect rear view camera connector.

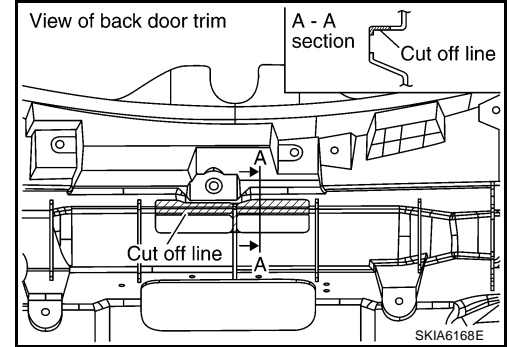

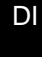

L

Μ

AKS0068R

А

F

Н

J

AK\$00680

4. Remove screws (2), and remove rear view camera.

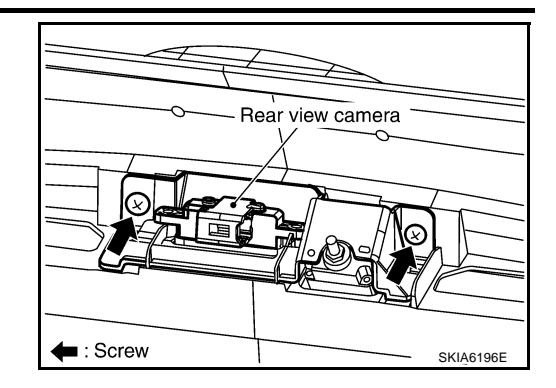

#### INSTALLATION

Installation is the reverse order of removal.